# NedInfra Zicht 21.00 Gebruikershandleiding

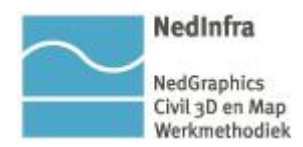

De informatie in dit document is eigendom van NedGraphics BV. De gebruiker kan op generlei wijze rechten ontlenen aan de inhoud van dit document. NedGraphics BV behoudt zich het recht voor om de inhoud van dit document te wijzigen zonder voorafgaande kennisgeving. De software beschreven in dit document wordt verstrekt onder licentie en mag alleen worden gebruikt of gekopieerd in overeenstemming met de voorwaarden van deze licentie. NedGraphics BV is niet verantwoordelijk voor schade, verlies, en/of kosten welke voortvloeien uit het gebruik van haar producten en/of documentatie, anders dan in het verkoop- en/of onderhoudscontract vermeld. NedGraphics BV staat geregistreerd bij de Kamer van Koophandel te Utrecht, onder nummer 14073496

# VERSIEBEHEER

| Versie | Datum          | Notities                                                                      |
|--------|----------------|-------------------------------------------------------------------------------|
| 3.0    | oktober 2008   | Derde versie gebruikershandleiding NedInfra Zicht                             |
| 4.0    | februari 2010  | Aanpassing handleiding i.v.m. AutoCAD Map 3D 2010<br>en AutoCAD Civil 3D 2010 |
| 6.0    | september 2011 | Aanpassing handleiding i.v.m. AutoCAD Civil 3D 2012                           |
| 6.1    | juli 2013      | Aanpassing handleiding i.v.m. AutoCAD Civil 3D 2014                           |
| 7.0    | november 2013  | Aanpassing handleiding i.v.m. ophoging versie applicatie                      |
| 7.1    | augustus 2014  | Aanpassing handleiding i.v.m. ophoging versie applicatie                      |
| 7.2    | augustus 2015  | Aanpassing handleiding i.v.m. ophoging versie applicatie                      |
| 7.3    | augustus 2016  | Aanpassing handleiding i.v.m. ophoging versie applicatie                      |
| 7.5    | augustus 2017  | Invoering ribbon menu                                                         |
| 7.7    | november 2019  | upgrade naar Civil 2020                                                       |
| 7.9    | augustus 2020  | upgrade naar Civil 2021                                                       |

İİ

# INHOUDSOPGAVE

| IN | LEIDI       | NGVI                                                   |
|----|-------------|--------------------------------------------------------|
| 1. | NED         | INFRA ZICHT ALGEMEEN1                                  |
|    | 1.1.        | Principes t.a.v. zichtafstanden1                       |
|    |             | 1.1.1. Permanent zicht                                 |
|    |             | 1.1.2. Plaatselijk zicht                               |
|    |             | 1.1.3. Wegverloopzicht 4                               |
|    | 1.2.        | Tips bij gebruik                                       |
|    |             | 1.2.1. Perspectieven                                   |
|    |             | 1.2.2. Zichtbelemmerende objecten                      |
|    |             | 1.2.3. Alternatief                                     |
| 2. | NED         | INFRA ZICHT7                                           |
|    | 2.1.        | Inloggen en starten7                                   |
|    | 2.2.        | Ribbon Panel Applicaties                               |
| 3. | DEF         | INITIES8                                               |
| 4  | 710         |                                                        |
|    | 4 1         |                                                        |
|    | 4.1.<br>4 2 | Volgorde Proces                                        |
|    | 4.2.<br>1 2 | Definitiofile 11                                       |
|    | т.у.        |                                                        |
| 5. | FUN         | CTIES APPLICATIE ZICHT 14                              |
|    | 5.1.        | Project functies                                       |
|    |             | 5.1.1. Nieuw Project                                   |
|    |             | 5.1.2. Open bestaand project                           |
|    |             | 5.1.3. Bewaar project                                  |
|    |             | 5.1.4. Verwijder project                               |
|    |             | 5.1.5. Projectinstellingen                             |
|    | 5.2.        | Sessie                                                 |
|    |             | 5.2.1. Sessie toevoegen                                |
|    |             | 5.2.2. Verwijder Sessie                                |
|    |             | 5.2.3. Sessie dialoog                                  |
|    | 5.3.        | Metreren polylijn                                      |
|    | 5.4.        | Standplaats                                            |
|    |             | 5.4.1. Standplaats, Plaatsingswijze: Referentie Punten |

|      | 5.4.2. Standplaats, Plaatsingswijze: Punten                                                                                             | 63                                                                                                    |
|------|----------------------------------------------------------------------------------------------------|----------------------------------------------------------------------------------------------------|
| 5.5. | Change Layer Faces                                                                                                    | 64                                                                                                    |
| MOE  | DELLEER FUNCTIES                                                                                                    | 67                                                                                                    |
| 6.1. | Markeringen                                                                                                    | 67                                                                                                    |
| 6.2. | Polyface maken                                                                                                    | 70                                                                                                    |
| 6.3. | Portaal Plaatsen                                                                                                    | 70                                                                                                    |
|      | 6.3.1. A-portaal                                                                                                    | 71                                                                                                    |
|      | 6.3.2. VRI-portaal                                                                                                    | 81                                                                                                    |
| 6.4. | Uithouder Plaatsen                                                                                                    | 92                                                                                                    |
|      | 6.4.1. Het Plaatsen Uithouder dialoogvenster                                                                                            | 94                                                                                                    |
|      | 6.4.2. Het Bord Uithouder dialoogvenster                                                                                                | 96                                                                                                    |
| 6.5. | Objecten Plaatsen                                                                                                    | 97                                                                                                    |
| 6.6. | Swepen Object1                                                                                                    | 01                                                                                                    |
| 6.7. | Parametrische Objecten1                                                                                                    | 05                                                                                                    |
|      | 6.7.1. Bomen Plaatsen                                                                                                    | 05                                                                                                    |
|      | 6.7.2. Struiken Plaatsen                                                                                                    | 09                                                                                                    |
|      | <ul> <li>5.5.</li> <li>MOE</li> <li>6.1.</li> <li>6.2.</li> <li>6.3.</li> <li>6.4.</li> <li>6.5.</li> <li>6.6.</li> <li>6.7.</li> </ul> | 5.4.2. Standplaats, Plaatsingswijze: Punten         5.5. Change Layer Faces         MODELLEER FUNCTIES         6.1. Markeringen         6.2. Polyface maken         6.3. Portaal Plaatsen         6.3.1. A-portaal         6.3.2. VRI-portaal         6.4. Uithouder Plaatsen         6.4.1. Het Plaatsen Uithouder dialoogvenster         6.4.2. Het Bord Uithouder dialoogvenster         6.5. Objecten Plaatsen         6.6. Swepen Object         1         6.7. Parametrische Objecten         1         6.7.1. Bomen Plaatsen |

# INLEIDING

Wereldwijd wordt er voor civieltechnische toepassingen het meest gewerkt met producten van Autodesk. De producten AutoCAD Civil 3D en AutoCAD Map 3D bieden zeer veel standaard functionaliteit. Toch sluit deze wereldstandaard niet altijd aan op de lokale behoeften. Deze lacune wordt opgevuld met de NedInfra oplossingen van NedGraphics. NedInfra is een verzameling van applicaties voor het civieltechnische ontwerp, waarmee u uw werk volgens lokale standaarden kunt optimaliseren.

## NedInfra Zicht

Met deze applicatie kunt u het driedimensionale model van een weg op de aanwezige zichtlengtes controleren. De gebruikersvriendelijke software analyseert het beeld van de weggebruiker waarover een onbelemmerd zicht aanwezig is. De resultaten van de rekenkundige analyse worden getoetst aan de richtlijnen die in de CROW zijn opgenomen. De resultaten van de berekening wordt gepresenteerd middels tabellen, grafieken en perspectivische illustraties.

## De applicatie

Met de applicatie Zicht kunt u het geometrisch ontwerp van de weg rekenkundig analyseren, waardoor het ontwerp getoetst kan worden aan de NOA en het handboek wegontwerp richtlijnen. Met behulp van deze analyse kunt u een uitspraak doen over aanwezige zichtlengtes, ook in complexe situaties. Tevens is de applicatie Zicht een goed hulpmiddel bij het toetsen van ontwerpen van derden.

De applicatie NedInfra Zicht draait binnen de ondersteunde versies van AutoCAD Civil 3D. De applicatie Zicht heeft als basis een ray-trace module waarbij op basis van gerenderde plaatjes vanuit het standpunt van de waarnemer stralen (rays) worden afgeschoten op de objecten in het model. De lengte van de straal bepaald de afstand tussen het object en de waarnemer. Door nu een object door het model te laten bewegen wordt het mogelijk om te bepalen wanneer deze nog zichtbaar is of niet. Ook de waarnemer beweegt zich door het model en zo kan een geheel 3D model worden geanalyseerd.

Doordat gebruik gemaakt wordt van render plaatjes, dient het model te bestaan uit vlakjes, binnen AutoCAD Civil 3D betreft het 3D Faces, 3DSolids, 3D Polyfaces en surface objecten. AutoCAD Civil 3D heeft de mogelijkheid om van elk 3D model een Surface model te maken zodat deze gebruikt kunnen worden voor de applicatie NedInfra Zicht. Wanneer u een gestructureerd 3D wegmodel wilt maken op basis van een as, dan wordt aangeraden om dit te doen met behulp van de applicatie NedInfra Ontwerp. Echter wanneer uw model reeds gemaakt is in MX dan kunt u de triangulatie modellen zo aan de applicatie Zicht aanbieden voor het toetsen van de zichtlengtes.

De applicatie NedInfra Zicht bestaat uit een Zichtlengte berekening, maar heeft tevens functionaliteit voor het plaatsen van zichtbelemmerende 3D objecten in het model. U moet hierbij denken aan portalen, geluidsschermen bomen en struiken etc. De applicatie NedInfra Zicht onderscheidt op hoofdlijnen twee soorten zicht berekeningen, te weten permanent zicht en plaatselijk zicht. Met behulp van permanent zicht kunt u het gehele model doorrekenen en met plaatselijk zicht bepaalt u het zicht op één specifieke locatie in het model. Met de applicatie Zicht:

- kunnen vier soorten permanent zicht worden berekend, te weten stopzicht, wegverloopzicht, uitwijkzicht en inhaalzicht
- kan plaatselijk zicht worden berekend;
- kan de zichtvrije zone worden bepaald.

# **1. NEDINFRA ZICHT ALGEMEEN**

# **1.1.** Principes t.a.v. zichtafstanden

Zichtafstanden zijn te verdelen in twee groepen, te weten:

- zichtafstanden die permanent gegarandeerd moeten worden en
- zichtafstanden die plaatselijk moeten worden geboden.

## 1.1.1. Permanent zicht

- uitwijkzicht: zicht op een obstakel van bescheiden afmetingen dat één rijstrook verspert. In dit geval wordt verondersteld dat er nog genoeg ruimte is om te kunnen uitwijken;
- stopzicht: zicht op stilstaand verkeer stroomafwaarts, zoals een stilstaande file over de volle wegbreedte;
- wegverloopzicht: zicht op het verloop van de weg, dat wil zeggen zicht op de markering zodat bogen tijdig opgemerkt en ingeschat kunnen worden, waardoor bestuurders in staat zijn hun rijlijn aan te houden.
- **Inhaalzicht:** is de afstand waarover een weggebruiker de weg kan overzien om een in dezelfde richting bewegende weggebruiker voorbij te gaan.

# **Opmerking:**

**Anticipatiezicht** is zicht dat de bestuurder in staat stelt de weg en de daarop aanwezige informatie (markering, bebakening, bewegwijzering, overig meubilair, medeweggebruikers) over een zodanige afstand te overzien dat deze informatie op een comfortabele manier verwerkt kan worden en in alle rust kan worden gereageerd op wijzigingen in het weg- en verkeersbeeld. Het anticipatiezicht is de afstand die in ca. 10 rijseconden wordt afgelegd. Dit is een gewenste zichtafstand, waaraan niet in alle gevallen zal kunnen worden voldaan. Anticipatiezicht wordt ook wel rijzicht genoemd. In het kader van deze zichtlengte-module worden geen berekeningen uitgevoerd voor anticipatiezicht.

In onderstaande afbeelding is als voorbeeld de berekeningsmethodiek voor uitwijkzicht afgebeeld. De bestuurder bevindt zich op de rechter rijstrook. Per ingesteld rekeninterval wordt berekend of het zichtcontrole-object, in dit geval een blokje van 20cm x 20cm, zichtbaar is. Nadat dit gedaan is voor een door de gebruiker op te geven maximum afstand (10 rijseconden), worden dezelfde berekening voor de nieuwe positie van de bestuurder uitgevoerd (stap 2).

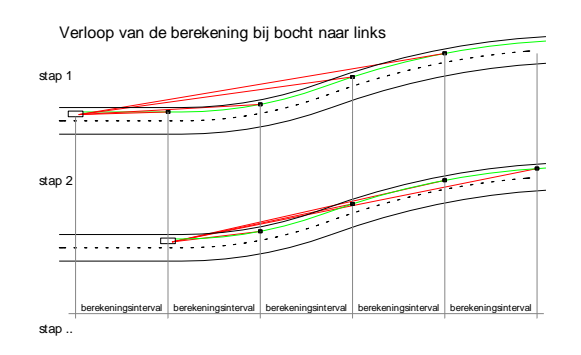

Verloop van de berekening bij bocht naar rechts

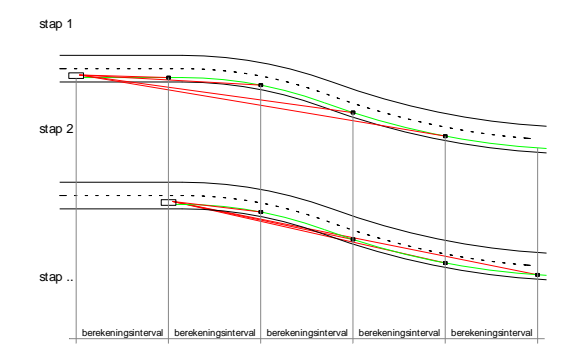

Voor de berekening van permanent zicht gelden de volgende uitgangspunten:

## Uitwijkzicht

- zichtcontrole-object: blokje met afmetingen 20x20x20 cm;
- positie zichtcontrole-object in dwarsprofiel: 0.25 m links t.o.v. waarnemer lijn;
- positie bestuurder in dwarsprofiel: bestuurder bevindt zich op dezelfde rijstrook, 1,25m uit de kantstreep links (of deelstreep, afhankelijk van de rijstrook).

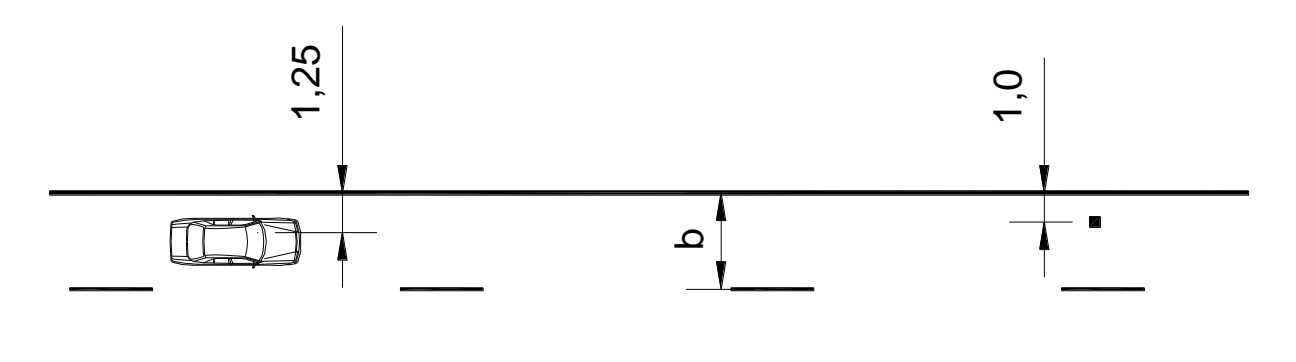

# b=rijstrookbreedte

## Stopzicht

- zichtcontrole-object: remlichten (0,50m boven wegdek);
- positie zichtcontrole-object in dwarsprofiel: ¼ van de objectbreedte rechts van de waarnemer lijn;
- positie bestuurder in dwarsprofiel: bestuurder bevindt zich op dezelfde rijstrook, 1,25m uit de kantstreep links (of deelstreep, afhankelijk van de rijstrook).

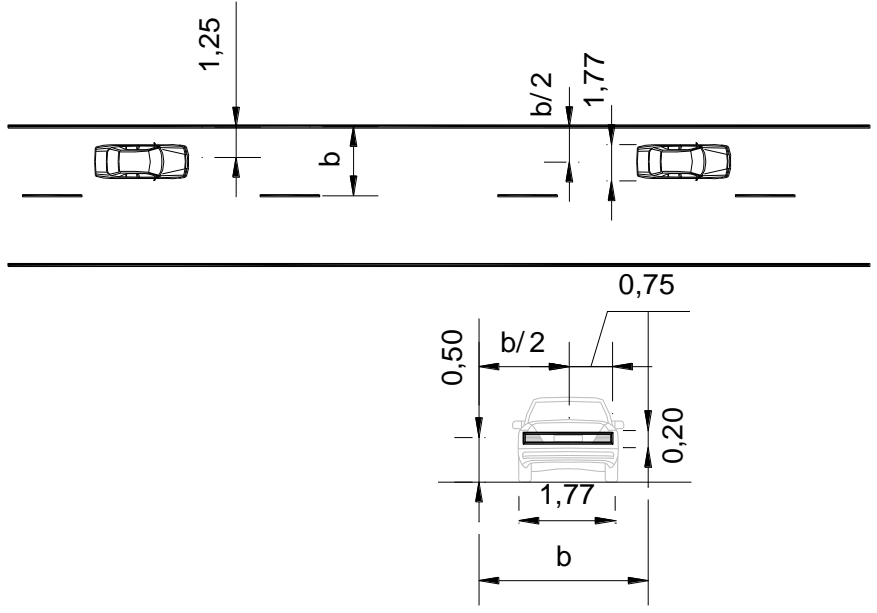

Het zichtcontrole-object bestaat uit een schematische weergave van de achterlichten van een standaardvoertuig. Het standaardvoertuig bevindt zich midden op een rijstrook.

De afmeting van het Stop- en Uitwijkzicht object staan gedefinieerd in het bestand ZICHT.DEF in de zicht folder "*Data"*.

### Wegverloopzicht

- zichtcontrole-object: kantstreep buitenbocht;
  - positie bestuurder in dwarsprofiel: bestuurder bevindt zich op dezelfde rijstrook
    op linker rijstrook: 1,25m uit de kantstreep links
    - op de rechter rijstrook: 1,25 uit de deelstreep

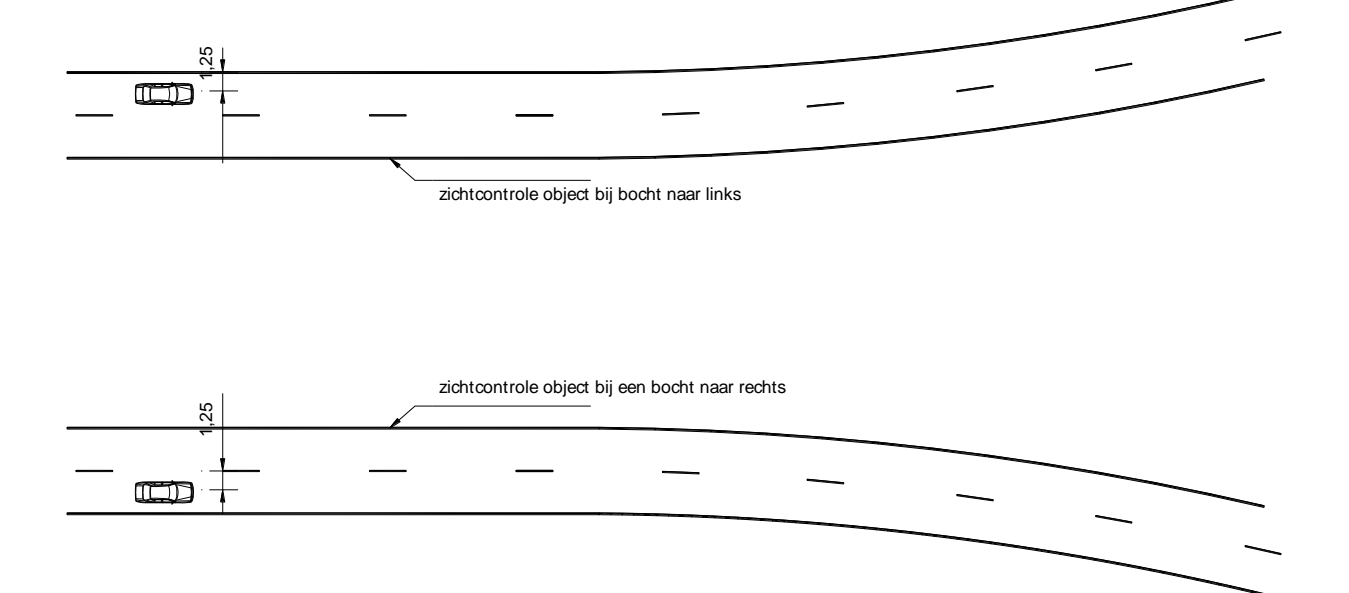

### Inhaalzicht

 zichtcontrole-object: Schematisch object met de afmetingen van het ontwerpvoertuig personenauto breedte x lengte x hoogte 1,77 x 4,74 x 1,73;

- positie zichtcontrole-object in dwarsprofiel: gecentreerd op de rijstrook in tegengestelde richting;
- positie bestuurder in dwarsprofiel: bestuurder bevindt zich op de rijstrook, 1,00m uit de deelstreeplinks.

## 1.1.2. Plaatselijk zicht

## Enkele voorbeelden van plaatselijk zicht:

- zicht op medeweggebruikers die zich op een toeleidende rijstrook bevinden bij invoeg- en weefsituaties;
- zicht op discontinuïteiten in de weg, zoals beëindiging van de meest linkse rijstrook;
- **inhaalzicht:** zicht op tegenliggers om een voorligger te kunnen inhalen (op enkelbaans wegen). Het inhaalzicht komt overeen met de afgelegde weg in 21 à 25 seconden, dat is een geaccepteerd tijdshiaat in de tegenstroom. Op wegen met een verkeersfunctie moeten inhaalkansen worden geboden over een lengte van 20 à 25% van de totale weglengte;
- **oprijzicht:** zicht vanaf de zijweg op het verkeer op de hoofdweg om deze te kunnen oversteken dan wel op te rijden. Het oprijzicht is afhankelijk van de ontwerpsnelheid van de hoofdweg;
- zicht op een bewegwijzeringspaneel, DRIP, signalering of verkeerslicht.

De berekeningsmethodiek van plaatselijk zicht kan als volgt geïllustreerd worden:

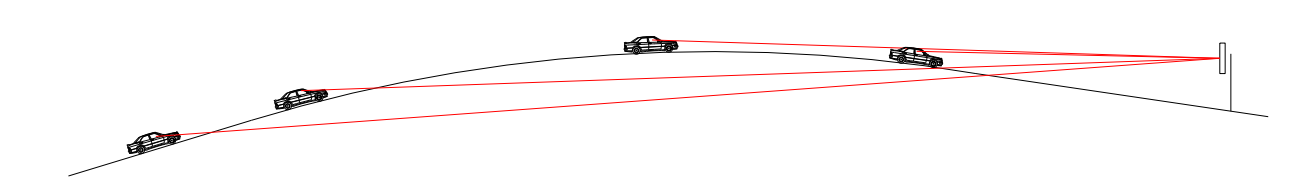

Bij verschillende posities van de bestuurder wordt gecontroleerd of het zichtcontrole-object, in dit geval bewegwijzering nog zichtbaar is.

## 1.1.3. Wegverloopzicht

Voor het berekenen van zichtlengtes in S-bochten gelden de volgende uitgangspunten:

- Per positie van de bestuurder wordt gerekend met één zichtcontrole-object. Voor wegverloopzicht betekent dit, dat het zichtcontrole-object de kantstreep van de buitenbocht is bij de eerste berekeningsstap (zie situatie 1, onderstaande figuur).
- Wisseling van het zichtcontrole-object vindt plaats op het moment dat de bestuurder zich in de tegengesteld gerichte boog bevindt (zie situatie 2, onderstaande figuur)

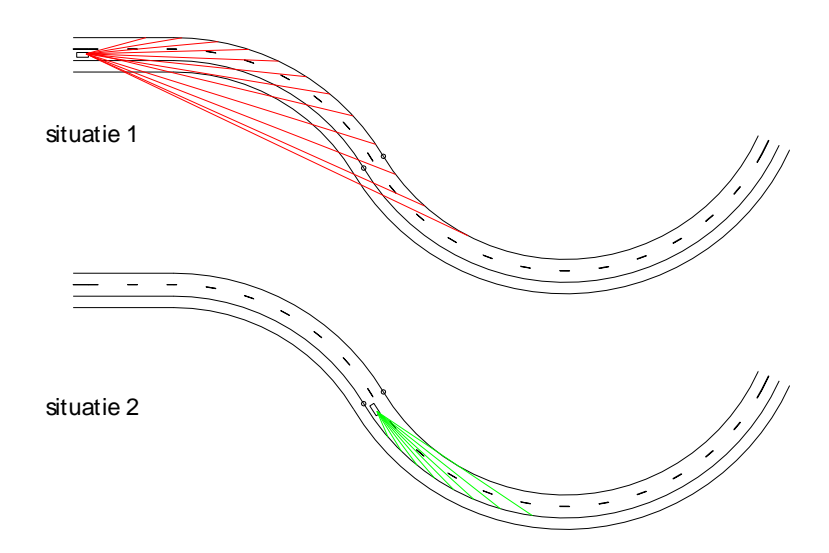

Wisseling van het zichtcontrole-object (buitenste kantstreep) bij wegverloopzicht

In een rechtstand wordt standaard de linker streep als basis genomen voor de berekening. Dit gaat alleen op in het geval dat er een linker en een rechter object zijn gekozen voor het berekenen van het Wegverloopzicht.

# 1.2. Tips bij gebruik

Voor het uitvoeren van een zichtlengteberekening is een 3DI model nodig bestaande uit vlakken. Aangezien de berekening onder AutoCAD Civil 3D plaats vindt moeten dit 3D faces en/of 3D polyfaces zijn, ook worden de surfaces opgepakt als zichtbelemmerende objecten.

Verder is er minimaal één Civil 3D alignement of een polylijn benodigd. Deze lijn dient voor de definitie van de rijlijn en voor de plaatsing van eventueel aanwezige zichtbelemmerende objecten. Dit hoeft niet per se de rijlijn zelf te zijn. Men kan door afstanden van de referentielijn op te geven de juiste plaats van de waarnemer en eventuele objecten definiëren. Overigens kan men hiervoor meerdere alignementen gebruiken als dat eenvoudiger in het gebruik is.

## 1.2.1. Perspectieven

Bij de uitvoermogelijkheden van NedInfra Zicht kan men kiezen voor het tekenen van perspectieven. Dit is bijvoorbeeld nuttig om bij een belemmering van het zicht te onderzoeken wat deze belemmering veroorzaakt. De perspectieven zijn eenvoudige renderingen. Voor het inkleuren van de objecten wordt geen gebruik gemaakt materialen, maar van de kleur die het object heeft. Deze kleur is vaak gekoppeld aan de laag waarop het object staat. Heeft men het hele te onderzoeken model in één triangulatie gedefinieerd dan zal het wegmodel in het perspectief eenkleurig zijn. Dientengevolge zullen er weinig details te zien zijn en is de oriëntatie lastig. Om dit te ondervangen kan men met meerdere triangulaties werken en deze verschillende kleuren te geven. Bijvoorbeeld afzonderlijke triangulaties van de bermen en het asfalt, die men respectievelijk groen en grijs kleurt.

Ook kan men door de optie 'group triangles' gelijksoortige driehoeken samenvoegen en op een aparte laag in AutoCAD zetten en een kleur geven. Of men selecteert de

## 1. NedInfra Zicht Algemeen

afzonderlijke driehoeken in AutoCAD, bijvoorbeeld met de optie FENCE en geeft de geselecteerde driehoeken een andere kleur, of zet ze op een andere laag.

De perspectiefbeelden die NedInra Zicht levert worden gemaakt op basis van de zichthoek zoals die in de NOA vermeldt staat. Bij een hoge snelheid is de blikhoek klein en bij een lage snelheid is deze groter. Deze blikhoek kan men overigens bij 'Instellingen' zelf aanpassen.

De blikhoek is van invloed op de perspectivische afbeelding. In programmatuur voor het berekenen van perspectieven wordt de blikhoek ook wel aangeduid met de term FOV (Field Of View). Deze bepaalt als het ware de brandpuntsafstand van de lens. Een grote blikhoek werkt als een groothoeklens. De perspectivische afbeelding wordt verkleind. Een kleine blikhoek geeft het effect van een telelens; de afbeelding wordt vergroot. In het extreme geval kan het zijn dat men, staande voor een tunnel en met een lage ontwerpsnelheid (grote blikhoek) de tunnelingang wel ziet, terwijl men bij een hoge ontwerpsnelheid (kleine blikhoek) door het telelenseffect de indruk heeft dat men in de tunnel zit.

Verder is het zo dat een minder fraai wegbeeld, zoals bijvoorbeeld een knik, bij een grote blikhoek (groothoeklens) meer nadrukkelijk naar voren komt dan bij een kleine blikhoek (telelens).

## 1.2.2. Zichtbelemmerende objecten

Het kan zijn dat er objecten aanwezig zijn die het zicht belemmeren. Ze moeten dan als vlakken gedefinieerd zijn. Een andere mogelijkheid is om ze met behulp van de opties binnen NedInfra Zicht te plaatsen.

Door de berekening gefaseerd uit te voeren komt men te weten wat nu precies de zichtbelemmering veroorzaakt, de weg zelf, de objecten, de tunnelwand, het talud, etc. Dit kan door bijvoorbeeld eerst een berekening uit te voeren waarin de bepalende lijnen voor het wegbeeld (kant verharding, wegmarkering, bermlijnen) zitten. Daarna voegt men de objecten toe en doet de berekening nogmaals. Op deze wijze kan men stap voor stap het gehele wegmodel met aankleding analyseren. Bij een gestructureerde modelopbouw is dat simpelweg een kwestie van, tussen de zichtberekeningen door, lagen aan en uit zetten.

## 1.2.3. Alternatief

Binnen NedInfra Ontwerp kan men vlakken berekenen tussen twee polylijnen. Dit geeft gelijk de mogelijkheid om de driehoeken op verschillende lagen te zetten en ze een verschillende kleur te geven. Door de lijnen die de kantstreep aangeven op een aparte laag te zetten en de lijnen die de drienegenstreep voorstellen op een andere laag, dan berekent men met de opdracht van NedInfra Tekenen in één slag de markeringen. Door de kleurkeuze wit voor markering en grijs voor asfalt krijgt men duidelijke en inzichtelijke perspectieven.

# 2. NEDINFRA ZICHT

# 2.1. Inloggen en starten

De NedInfra Zicht applicatie roept u aan vanaf uw desktop door het **NedInfra 21.00 AutoCAD 2021**-icoon (kan een andere AutoCAD en versie zijn) aan te klikken. Indien nog geen profile is gekozen, moet worden aangegeven welk profile als basis dient voor NedInfra.

Tijdens het opstarten dient tevens de licentie ingesteld te worden. Hiervoor kan in de meeste gevallen met slechts een ENTER worden afgedaan.

# 2.2. Ribbon Panel Applicaties

In de Ribbon tab NedInfra Ribbon Panel NedInfra kan de benodigde applicatie gestart worden. Indien Zicht wordt aangeklikt worden de tabs NI Zicht geladen.

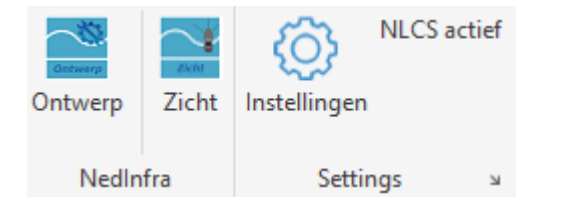

## Ribbon NI Zicht:

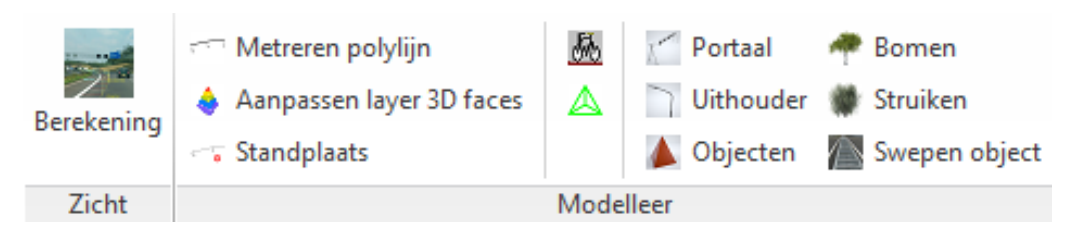

# **3. DEFINITIES**

- Blikrichting: De gekozen richting waarin het oog wordt verondersteld te zien.
- Blikas: De ooglijn in de blikrichting, waarop het tafereel loodrecht staat.
- Blikpunt: De ooglijn in de richting, waarop het tafereel loodrecht staat.
- Grondvlak: Vlak waarop de waarnemer zich bevindt.
- Horizon: Een lijn in het tafereel gevormd door een horizontale lijn in het tafereel.
- Ooghoogte: De afstand van het oog tot het grondvlak.
- Ooglijn: Een lijn door het oog.
- Standplaats: De projectie van het oog op het grondvlak.
- Tafereel: Het vlak waarop het beeld wordt gevormd.
- Wegmodel / terreinmodel: De geometrische beschrijving van het model waarop de zichtlengte berekeningen gedaan moeten worden.
- Zichtgebied: Het gebied tussen de standplaats van de waarnemer en het zichtcontrole object waarbinnen het zichtcontrole object wel of niet zichtbaar is.
- Zichtmodule: Het programma onderdeel dat de zichtlengte berekeningen uitvoert.
- Zicht vrije zone: De zicht vrije zone is het gebied in uw 3D ontwerp, waar u objecten kunt plaatsen zonder dat deze het zicht kunnen belemmeren.
- Horizontale en verticale blikhoek: De hoek welke de begrenzing vormt van het gebied waarbinnen de weggebruiker zich bewust oriënteert.

De relatie tussen ontwerpsnelheid en verticale blikhoek zijn met name van belang voor de zichtbaarheid (en leesbaarheid) van bewegwijzering.

In dit kader wordt aangenomen dat beide blikhoeken maximaal 50 centesimale graden zijn, onafhankelijk van de snelheid.

# 4. ZICHT PROCES

# 4.1. Volgorde Proces

De volgorde voor het maken van een zichtberekening ziet er globaal als volgt uit:

- Start de zichtmodule door de functie Berekenen Zichtlengtes in het Zichtmenu aan te roepen;
- Maak een nieuw project aan en geef het project een naam en een omschrijving;
- Zorg ervoor dat de Projectinstellingen juist zijn ingevuld. Deze instellingen worden overgenomen door de sessies;
- Voeg een sessie toe aan het project en geef de sessie een naam en een omschrijving;
- Ga middels de knop Sessie dialoog naar de sessie toe;
- Pas eventueel de instellingen voor de sessie aan. De instellingen zijn overgenomen van de projectinstellingen;
- Start de berekening Wizard en kies de soort zichtberekening die moet worden uitgevoerd. Het resultaat wordt in het geheugen opgeslagen. Er kunnen meerdere zichtberekeningen binnen één sessie gemaakt worden;
- Presenteer de gegevens middels de Uitvoer Wizard;
- Als op een later tijdstip de resultaten nogmaals gepresenteerd moeten worden is het aan te raden het project op schijf op te slaan. Een projectfile heeft de extensie .ZPR.

# **Opmerking:**

Binnen AutoCAD bestaat de mogelijkheid om meerdere tekeningen gelijktijdig open te hebben. In iedere tekening kan gelijktijdig een zichtberekening uitgevoerd worden. De projecten worden afzonderlijk bewaard.

# 4.2. Gegevensopslag

Alle gegevens binnen de Zichtmodule worden opgeslagen in een project. Een project is opgedeeld in sessies en iedere sessie heeft zijn eigen gegevens die worden bewaard op basis van de sessienaam met datum en tijd van aanmaken van de bewuste sessie.

Binnen één sessie kunnen meerdere berekeningen worden uitgevoerd.

De gegevens die worden opgeslagen in een project zijn:

Projectnaam;

- De projectinstellingen;
- De naam van de tekening waarop de zichtberekening betrekking heeft;
- Omschrijving van het project;
- Startdatum van het project;
- Datum van de laatste wijziging;
- Overzicht van de sessies die binnen het project aanwezig zijn;
- Van iedere in het project aanwezige sessie wordt tevens bewaard:
  - de sessie-instellingen;
  - de berekende resultaten;
  - de gemaakte documenten.

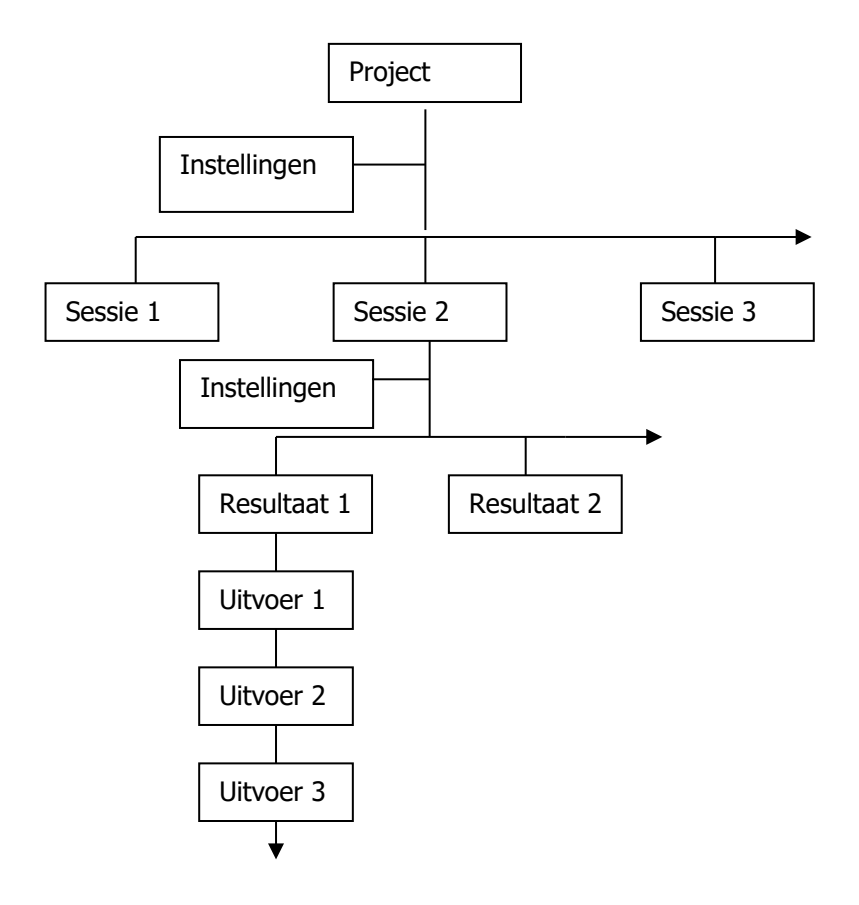

# 4.3. Definitiefile

Als basis voor de berekeningen binnen de applicatie Zicht worden standaardwaardes gebruikt die buiten de applicatie zelf zijn opgeslagen in een ASCII file. Deze file *"zicht.def"* staat in de data directory van de applicatie Zicht (standaard c:\program files\zicht1.0\data).

Hieronder staat de volledige inhoud van de file "*zicht.def*". De verschillende applicatieonderdelen hebben elk hun eigen standaardwaardes. Een applicatieonderdeel begint met de naam tussen blokhaken []. Daaronder staan de verschillende in te stellen variabelen met hun standaardwaarde. De onderdelen worden bij de aanwijzingen van het applicatieonderdeel verder toegelicht.

| [BOMEN]                  |                            |
|--------------------------|----------------------------|
| PlaatsingsWiize          | = Referentie punten        |
| Interval                 | = 25                       |
| HorizontaleOffset        | = 0                        |
| VerticaleOffset          | = 0                        |
| KruinHoogte              | = 5                        |
| KruinBreedte             | - J<br>- J                 |
| StamHoogto               | - 3                        |
| StamDiltaBoyon           | - 0 2                      |
| StamDikteOnder           | - 0.3                      |
| Suffahlangs              | - 0. <del>4</del><br>- 12  |
| SulfTabDuara             | = 12                       |
| Surriadowars             | = 12                       |
| [METRERING]              |                            |
| Richting                 | = Oplopend                 |
| Interval                 | = 100                      |
| ReferentieMetrering      | = 0                        |
| TekstHoogte              | = 2.5                      |
| Symbool                  | = zicht km streep          |
| ,                        |                            |
| [OBJECTEN]               |                            |
| Plaatsingswijze          | = Referentie punten        |
| Interval                 | = 10                       |
| Rotatie                  | = 0                        |
| HorizontaleOffset        | = 0                        |
| VerticaleOffset          | = 0                        |
|                          |                            |
| [PORTALEN]               |                            |
| PlaatsingsWijze          | = Referentie punten        |
| Туре                     | = A-portaal                |
| Dikte                    | = 0.3                      |
| Hoogte                   | = 5.5                      |
| Metrering                | = 0                        |
| LinkerHorizontaleOffset  | = 0                        |
| LinkerVerticaleOffset    | = 0                        |
| RechterHorizontaleOffset | = 0                        |
| RechterVerticaleOffset   | = 0                        |
| BordType                 | = Parametrisch             |
| BordHoogte               | = 2.0                      |
| BordBreedte              | = 3.0                      |
| BordToevoeging           | = Standaard                |
| BordPlaatsings7iide      | – Voorkant                 |
| BordPlaatsingsCijue      | - Voorkant<br>- Linkerkant |
| BordHorizontaleOffcet    |                            |
|                          | - 5.0                      |

BordVerticaleOffset

[STRUIKEN] PlaatsingsWijze Interval Breedte HoogteBovenkant HoogteOnderkant HorizontaleOffset VerticaleOffset SurfTabLangs SurfTabDwars [SWEEPOBJECTEN] PlaatsingsWijze HorizontaleOffset VerticaleOffset Isolines Viewres

Viewres Facetres Facetratio

[UITHOUDERS] PlaatsingsWijze Metrering HorizontaleOffset VerticaleOffset BordIdentificatie BordType BordHoogte BordBreedte BordPlaatsingsZijde BordPlaatsingsOffset BordHorizontaleOffset

[VRIJEZONE] LaagStopZicht LaagUitwijkZicht LaagWegverloopZicht LaagInhaalZicht LaagOnbekendZicht KleurStopZicht

KleurUitWijkZicht KleurWegverloopZicht KleurInhaalZicht KleurOnbekendZicht

[INSTELLINGEN]OoghoogtePerceptietijdRemvertragingIntervalWaarnemer= 25IntervalZichtObject= 5Ontwerpsnelheid= 100MaxNrZichtgebieden= 3

= 2.5

- = Referentie punten
- = 25
- = 3
- = 1
- = 0.5 = 0
- = 0= 0
- = 12
- = 12

= Referentie punten

- = 0
- = 0
- = 12
- = 12= 100
- = 1
- = 1

= Referentie punten

- = 0
- = 0
- = 0
- = Bord
- = Parametrisch
- = 2.0
- = 2.0
- = Voorkant
- = Linkerkant
- = 1.5

= zicht\_vrijezone\_stop = zicht\_vrijezone\_uitwijk =zicht\_vrijezone\_wegverloop = zicht\_vrijezone\_inhaal = zicht\_vrijezone\_onbekend = 1 = 2 = 3 = 4 = 6 = 1.1

Gebruikershandleiding NedInfra Zicht

| = 50           |
|----------------|
| = 50           |
| = 50           |
| = 50           |
| = 1000         |
| = 800          |
| = 162,189,213  |
| = 1.77,0.1,0.2 |
| = 0.44,0,0.4   |
| = 0.2,0.2,0.2  |
| = 0.25,0,0     |
| = 0.15,1,0.05  |
| = 0,0,0.01     |
| = 1.77,5.0,1.0 |
| = 0.44,0,0.4   |
|                |

# 5. FUNCTIES APPLICATIE ZICHT

# 5.1. Project functies

Alle gegevens binnen de Zichtmodule worden opgeslagen in een project. Een project is opgedeeld in sessies en iedere sessie heeft zijn eigen gegevens die worden bewaard op basis van de sessienaam met datum en tijd van aanmaken van de bewuste sessie.

Binnen één sessie kunnen meerdere berekeningen worden uitgevoerd en van een berekening kunnen meerdere uitvoervormen worden gegenereerd.

## 5.1.1. Nieuw Project

Met de functie *Nieuw Project* wordt een project aangemaakt waarbinnen de zichtberekeningen worden uitgevoerd en de berekeningen worden opgeslagen.

| <u>N</u> edInfra Zicht                           |
|--------------------------------------------------|
| <u>B</u> erekenen zichtlengtes                   |
| <u>M</u> etreren polylijn<br><u>S</u> tandplaats |
| <u>M</u> arkeringen                              |
| Poly <u>F</u> ace maken                          |
| Portaal plaatsen                                 |
| Uithouder plaatsen                               |
| Objecten plaatsen                                |
| Swepen object                                    |
| Parametrische objecten                           |
| Help                                             |

U ziet: Command:

- 1 U klikt: Zicht  $\rightarrow$  Berekenen zichtlengtes
  - U ziet: het Project dialoogvenster met "*Nieuw project.zpr*" als projectnaam.
- U klikt: Nieuw project...
   U typt: de naam van het nieuwe project
   U typt: de omschrijving van het project

| Project                   |                            |                     | ×                     |
|---------------------------|----------------------------|---------------------|-----------------------|
| Bestandsnaam:             | Testmodel Zicht3b 2009.zpr |                     |                       |
| Projectnaam:              | Testmodel Zicht3b 2009     | Projectinstellingen | Nieuw project         |
| Aangemaakt op:            | 26-11-2008 13:08:41        |                     | Verwijder project     |
| Laatste verandering       | 26-11-2008 13:08:24        |                     | Open bestaand project |
| Projectomschrijving:      |                            | ·                   | Bewaar project        |
| Zichtberekening testmodel |                            | ~                   |                       |
| Overzicht sessies:        |                            |                     |                       |
|                           |                            |                     | Sessie toevoegen      |
|                           |                            |                     | Verwijder sessie      |

# Aanwijzingen

#### Bestandsnaam

De naam waaronder de projectgegevens opgeslagen worden. Een opgeslagen projectfile krijgt standaard de extensie .ZPR

#### Projectnaam

Onder deze naam worden de projectgegevens opgeslagen.

#### Aangemaakt op

Hier wordt de datum en tijd weergegeven waarop de projectfile is aangemaakt.

#### Laatste verandering

Hier wordt de datum en tijd weergegeven waarop de projectfile voor de laatste keer is gewijzigd.

#### **Project omschrijving**

Hier kan een vrije tekst opgegeven worden.

#### Sluiten

Hiermee wordt het dialoogvenster gesloten. Alle binnen het project aanwezige gegevens blijven in het geheugen aanwezig. Bij de volgende keer opstarten van de Zichtmodule, wordt het project automatisch weer current.

#### Afsluiten AutoCAD

Na het afsluiten van de AutoCAD sessie wordt gevraagd of de projectgegevens moeten worden opgeslagen. Het volgende venster verschijnt:

| zicht_ac | :16.arx 🛛 🔀                               |
|----------|-------------------------------------------|
| 2        | Bewaar project "Testmodel Zicht3b 2009" ? |
|          | la <u>N</u> ee                            |

Het is mogelijk dat de tekening reeds eerder gekoppeld is geweest met een Zicht project.

In dat geval krijgt u de vraag:

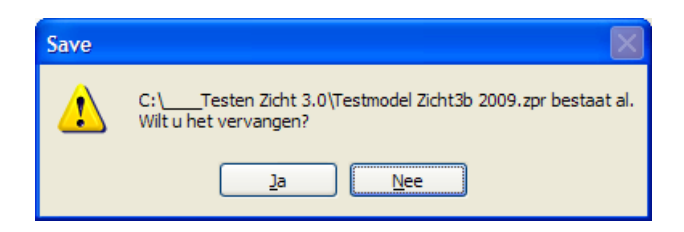

Bij **Ja** kunt u het project vervangen. Bij **Nee** kunt u een nieuw Zicht project aanmaken.

## 5.1.2. Open bestaand project

Met de functie Open bestaand project... worden de projectgegevens uit een projectfile ingelezen. Een Zicht projectfile heeft de extensie .zpr

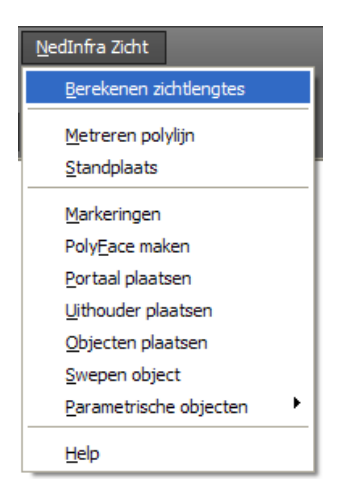

- 1 U klikt: Zicht  $\rightarrow$  Berekenen Zichtlengtes
  - U ziet: het Project dialoogvenster met daarin de projectgegevens van het laatst gebruikte project
- 2 U klikt: Open bestaand project...
  - U ziet: het Openen dialoogvenster

| Open                                          |                                                         | ? 🔀            |
|-----------------------------------------------|---------------------------------------------------------|----------------|
| <u>Z</u> oeken in:                            | Carl Testen Zicht 3.0 🔹 🔇 🎓 🖽 🗸                         |                |
| Onlangs<br>geopend<br>Diference<br>Bureaublad | Testmodel Zicht3b 2009.zpr                              |                |
| Mijn<br>documenten                            |                                                         |                |
|                                               | Bestands <u>n</u> aam: •.zpr                            | <u>O</u> penen |
|                                               | Bestandstypen: project file (*.zpr)                     | Annuleren      |
| Deze computer                                 | Openen als bestand met het kenmerk <u>A</u> lleen-lezen |                |
|                                               |                                                         | .::            |

- 3 U klikt: *de naam van de projectfile die u wilt openen <Openen>* 
  - U ziet: de gegevens van het project in het Project dialoogvenster verschijnen

| Project                   |                            |                     |                       |
|---------------------------|----------------------------|---------------------|-----------------------|
| Bestandsnaam:             | Testmodel Zicht3b 2009.zpr |                     |                       |
| Projectnaam:              | Testmodel Zicht3b 2009     | Projectinstellingen | Nieuw project         |
| Aangemaakt op:            | 26-11-2008 13:08:41        |                     | Verwijder project     |
| Laatste verandering       | 26-11-2008 13:08:24        |                     | Open bestaand project |
| Projectomschrijving:      |                            |                     | Bewaar project        |
| Zichtberekening testmodel |                            | ×                   |                       |
| Overzicht sessies:        |                            |                     |                       |
|                           |                            |                     | Sessie toevoegen      |
|                           |                            |                     | Verwijder sessie      |

# Aanwijzingen

## Huidige project

Als u een bestaand project wilt openen, dan wordt altijd de vraag gesteld of de gegevens van het huidige project bewaard moeten worden. Het volgende dialoogvenster verschijnt:

| ZICHT |                                                                           |
|-------|---------------------------------------------------------------------------|
| 2     | Huidig project "C:\Testen Zicht 3.0\Testmodel Zicht3b 2009.zpr" bewaren ? |
|       | <u>l</u> a <u>N</u> ee                                                    |

Als voor *Ja* gekozen wordt, dan kan de naam en plaats van de projectfile worden opgegeven.

### Verschillende tekeningen

Wanneer een projectfile wordt geopend waarin de tekeningnaam niet overeenkomt met de huidige tekening dan verschijnt het volgende venster:

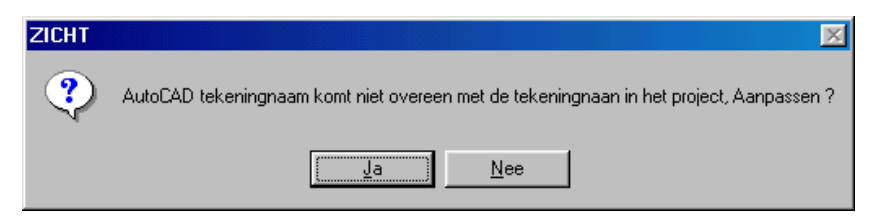

Indien *Ja* aangeklikt wordt, wordt de naam van de huidige tekening in het project opgenomen.

## aar project

Met de functie *Bewaar project* worden de projectgegevens opgeslagen in een Zicht project file.

| <u>N</u> edInfra Zicht         |
|--------------------------------|
| <u>B</u> erekenen zichtlengtes |
| Metreren polylijn              |
| <u>S</u> tandplaats            |
| Markeringen                    |
| Poly <u>F</u> ace maken        |
| Portaal plaatsen               |
| <u>U</u> ithouder plaatsen     |
| Objecten plaatsen              |
| <u>S</u> wepen object          |
| Parametrische objecten         |
| Help                           |

U ziet: Command:

1

- U klikt: Zicht → Berekenen Zichtlengtes
  - U ziet: het Project dialoogvenster met daarin de projectgegevens van het laatst gebruikte project
- 2 U klikt: *Bewaar project...* 
  - U ziet: het Save dialoogvenster

| Save                                           | ? 🛛                                                                                                    |
|------------------------------------------------|----------------------------------------------------------------------------------------------------|
| Op <u>s</u> laan in:                           | Carl Testen Zicht 3.0 🕑 🔇 🎓 🖽 🗸                                                                                                    |
| Onlangs<br>geopend<br>Difference<br>Bureaublad | ात्र Testmodel Zicht3b 2009.zpr<br>ात्र Zicht C3D 2009 corridor.zpr                                                                  |
| Mijn<br>documenten                             |                                                                                                    |
| Deze computer                                  | Bestandsnaam:       Testmodel Zicht3b 2009.zpr       ✓       Opslaan         Opslaan als type:       project       ✓       Annuleren |
|                                                |                                                                                                    |

3 U klikt: Opslaan U ziet: het Project dialoogvenster

| Project              |                            |                     | $\mathbf{X}$          |
|----------------------|----------------------------|---------------------|-----------------------|
| Bestandsnaam:        | Testmodel Zicht3b 2009.zpr |                     |                       |
| Projectnaam:         | Testmodel Zicht3b 2009     | Projectinstellingen | Nieuw project         |
| Aangemaakt op:       | 26-11-2008 13:08:41        |                     | Verwijder project     |
| Laatste verandering  | 26-11-2008 13:08:24        |                     | Open bestaand project |
| Projectomschrijving: |                            |                     | Bewaar project        |
| Zichtberekening te:  | stmodel                    | ×                   |                       |
| Overzicht sessies:   |                            |                     |                       |
|                      |                            |                     | Sessie toevoegen      |
|                      |                            |                     | Verwijder sessie      |

# Aanwijzingen

## Bestaande projectfile

Als bij 3 een reeds bestaande filenaam opgegeven wordt, dan verschijnt de volgende melding:

| Save |                                                                                     |
|------|-------------------------------------------------------------------------------------|
| ♪    | C:\Testen Zicht 3.0\Testmodel Zicht3b 2009.zpr bestaat al.<br>Wilt u het vervangen? |
|      | <u>l</u> a <u>N</u> ee                                                              |

Als  $\textit{\textit{Ja}}$  gekozen wordt, dan wordt de filenaam overschreven. Wordt  $\textit{\textit{Nee}}$  opgegeven dan

wordt de filenaam niet overschreven en keert u terug naar het Save dialoogvenster en kunt u een andere naam opgeven of de functie met Annuleren verlaten. U komt dan

terug in het Project dialoogvenster.

## 5.1.4. Verwijder project

Met de functie *Verwijder project* wordt een Zicht projectfile verwijderd.

| <u>N</u> edInfra Zicht                           |
|--------------------------------------------------|
| <u>B</u> erekenen zichtlengtes                   |
| <u>M</u> etreren polylijn<br><u>S</u> tandplaats |
| Markeringen                                      |
| Poly <u>F</u> ace maken                          |
| Portaal plaatsen                                 |
| Uithouder plaatsen                               |
| Objecten plaatsen                                |
| <u>S</u> wepen object                            |
| Parametrische objecten                           |
| <u>H</u> elp                                     |

U ziet: **Command:** 

- 1
   U klikt:
   Zicht → Berekenen Zichtlengtes

   U ziet:
   het Project dialoogvenster met daarin de

   projectgegevens van het laatst gebruikte project
- 2 U klikt: *Verwijder project...* U ziet: **het Delete dialoogvenster**

| Delete                                         |                              |                                   |                            |   |     |   |   | ? 🛛       |
|------------------------------------------------|------------------------------|-----------------------------------|----------------------------|---|-----|---|---|-----------|
| <u>Z</u> oeken in:                             | Contraction Tester           | n Zicht 3.0                       |                            | • | ) 🦻 | ø | • |           |
| Onlangs<br>geopend<br>Difference<br>Bureaublad | Testmodel Zi<br>Zicht C3D 20 | cht3b 2009.zpr<br>09 corridor.zpr |                            |   |     |   |   |           |
| Mijn<br>documenten                             |                              |                                   |                            |   |     |   |   |           |
|                                                | Bestands <u>n</u> aam:       | *.zpr                             |                            |   |     |   | ~ | Openen    |
|                                                | Bestandstypen:               | project                           |                            |   |     |   | * | Annuleren |
| Deze computer                                  | Openen als b                 | estand met het ker                | nmerk <u>A</u> lleen-lezer | ı |     |   |   |           |
|                                                |                              |                                   |                            |   |     |   |   |           |

3 U selecteert: U klikt: U ziet: *de projectfile die verwijderd moet worden. Open* het Verwijder Project dialoogvenster

| Verwijder Projec     | t 🛛 🔀                                   |
|----------------------|-----------------------------------------|
| Project file naam:   | C:\Testen Zicht 3.0\Zicht C3D 2009 corr |
| Project naam:        | Zicht C3D 2009 corridor                 |
| Gemaakt op:          | 10-11-2008 09:35:10                     |
| Laatste verandering  | 10-11-2008 10:54:28                     |
| Omschrijving         |                                         |
| Project omschrijving |                                         |
|                      |                                         |
| Verwijder !          | ! Annuleren                             |

4 U klikt: *Verwijder* U ziet: **het Project dialoogvenster** 

| Project              |                            |                       | ×                 |
|----------------------|----------------------------|-----------------------|-------------------|
| Bestandsnaam:        | Testmodel Zicht3b 2009.zpr |                       |                   |
| Projectnaam:         | Testmodel Zicht3b 2009     | Projectinstellingen   | Nieuw project     |
| Aangemaakt op:       | 26-11-2008 13:08:41        |                       | Verwijder project |
| Laatste verandering  |                            | Open bestaand project |                   |
| Projectomschrijving: |                            | ·                     | Bewaar project    |
| Zichtberekening te:  | stmodel                    | ×                     |                   |
| Overzicht sessies:   |                            |                       |                   |
|                      |                            |                       | Sessie toevoegen  |
|                      |                            |                       | Verwijder sessie  |

# Aanwijzingen

## Huidig project

In het dialoogvenster bij 4 blijven de gegevens van het huidige project zichtbaar. Het Verwijder Project commando heeft alleen betrekking op een extern bestand.

## Verwijder project

In het dialoogvenster bij 3 worden de projectgegevens getoond die behoren bij het project dat verwijderd wordt.

## 5.1.5. Projectinstellingen

Met de projectinstellingen functie worden alle variabelen gezet die op het actieve project van toepassing zijn. Al deze instellingen worden overgenomen door alle nieuwe sessies binnen het project.

| <u>N</u> edInfra Zicht         |
|--------------------------------|
| <u>B</u> erekenen zichtlengtes |
| Metreren polylijn              |
| <u>S</u> tandplaats            |
| <u>M</u> arkeringen            |
| Poly <u>F</u> ace maken        |
| Portaal plaatsen               |
| Uithouder plaatsen             |
| Objecten plaatsen              |
| Swepen object                  |
| Parametrische objecten         |
| Help                           |

## U ziet: Command:

- 1 U klikt: *Zicht → Berekenen zichtlengtes* U ziet: **het Project dialoogvenster**
- 2 U klikt: *Projectinstellingen...* U ziet: **het Instellingen dialoogvenster**

| Project instellingen                         |                           |                        |
|----------------------------------------------|---------------------------|------------------------|
| Algemeen                                     |                           | 1                      |
| <ul> <li>Ontwerpsnelheid</li> </ul>          | Parameters remvertraging. | Standaard instellingen |
| 🔘 Handmatig                                  |                           |                        |
| Ontwerpsnelheid (km/h)                       | 100 💌                     |                        |
| Maximale horizontale blikhoek (gr)           | 15.00                     |                        |
| Maximale vertikale blikhoek (gr)             | 7.50                      |                        |
| Gewenste storzicht lengte (m)                | 7.00                      |                        |
| Gewenste uitwiikzicht lengte (m)             | 170.00                    |                        |
|                                              | 185.00                    |                        |
| Gewenste wegverloopzicht lengte (m)          | 135.00                    |                        |
| Waarnemer                                    |                           |                        |
|                                              | 1.1                       |                        |
| Horizontale afstand t.o.v.lijn waarnemer (m) | 0                         |                        |
| Rekeninterval waarnemer (m)                  | 25.00                     |                        |
| Lijn waarnemer <                             | As rechts m1 🛛 🗸          |                        |
| Start metrering <                            | 0.000                     |                        |
| Eind metrering <                             | 1327.471                  |                        |
| Permanent zicht                              |                           |                        |
| Maximale rekenzichtlengte (m)                | 280.00                    |                        |
| Rekeninterval zichtobject (m)                | 5.00                      |                        |
| Weqverloopzicht object rechts <              | ×                         |                        |
| Wegverloopzicht object links <               | ~                         |                        |
| Plaatselijk zicht                            |                           |                        |
| Zichtobject <                                | ~                         |                        |
| Sluiten                                      |                           | Annuleren              |

3 U typt: *de te wijzigen instellingen* U klikt: *<Sluiten>* U ziet: **het Project dialoogvenster** 

# Aanwijzingen

## Algemeen

In het veld *Algemeen* worden instellingen gedaan die betrekking hebben op ontwerpsnelheid. De horizontale- en verticale blikhoek en de maximale zichtlengtes zijn hiervan afhankelijk. De gebruiker heeft de keuze uit Ontwerpsnelheid en Handmatig.

Als gekozen is voor ontwerpsnelheid dan worden de blikhoeken en de gewenste zichtlengtes berekend aan de hand van de richtlijnen volgens de CROW. Is gekozen voor *Handmatig* dan kunnen de horizontale- en verticale blikhoek en de gewenste zichtlengtes ingetypt worden.

### Waarnemer

In het Waarnemer veld worden instellingen gedaan die betrekking hebben op de plaats waar de waarnemer zich bevindt.

### Ooghoogte:

De afstand van het oog van de waarnemer tot het grondvlak. De gewenste afstand kan ingetypt worden of er kan op het pijltje achter het invulveld geklikt worden voor standaardwaarden. (Standaard = 1.10 meter)

### Horizontale afstand t.o.v. de rijlijn:

Hier kan de waarnemer in horizontale zin verplaatst worden. Een positieve waarde geeft een verplaatsing naar rechts en een negatieve waarde geeft een verplaatsing naar links. (Standaard = 0 meter)

Rekeninterval waarnemer:

De metrering van de polylijn waarop de waarnemer zich bevindt neemt toe met een op te geven waarde. Deze waarde wordt het rekeninterval genoemd (standaard = 100 meter). Het rekeninterval mag niet kleiner of gelijk zijn dan 0 (nul). Is dit wel het geval dan verschijnt de melding:

| Error! |                                        |
|--------|----------------------------------------|
| 8      | Interval waarnemer kleiner of gelijk 0 |
|        | ОК                                     |

## Lijn waarnemer<:

De lijn waarover de waarnemer zich beweegt kan op de volgende drie manieren geselecteerd worden:

- door op de knop "Lijn waarnemer<" te drukken. Hierna kan de polylijn in de tekening worden aangewezen;
- door de naam van een gemetreerde polylijn in te typen in het invoerveld;
- door het aanklikken van het pijltje achter het invoerveld. Alle gemetreerde polylijnen verschijnen. Klik de juiste aan en de polylijn is geselecteerd.

Als een niet gemetreerde polylijn is geselecteerd dan verschijnt in het invoerveld de naam \* Niet gemetreerde polylijn \*

## Start metrering <:

De start metrering van de lijn waarop de waarnemer zich bevindt. De metrering kan op de volgende twee manieren geselecteerd worden:

- door op de knop "Start metrering<" te drukken. Hierna kan een metrering op de gemetreerde polylijn worden aangewezen;
- door de metreringswaarde in te typen in het invoerveld.

### Eind metrering<:</pre>

De eind metrering van de lijn waarop de waarnemer zich bevindt. De metrering kan op de volgende twee manieren geselecteerd worden:

- door op de knop "*Eind metrering<*" te drukken. Hierna kan een metrering op de gemetreerde polylijn worden aangewezen;
- door de metreringswaarde in te typen in het invoerveld.

## Permanent zicht

In het Permanent zicht veld worden de instellingen gedaan die betrekking hebben op permanent zicht.

### Maximale reken zichtlengte:

De maximale reken zichtlengte is de afstand die de waarnemer nodig heeft om te kunnen reageren op wijzigingen in het wegbeeld. (Standaard = weg die afgelegd wordt in 10 rijseconden)

### Rekeninterval zichtobject:

Het interval waarmee het zichtcontrole object over de weg beweegt. (standaard = 5 meter)

### Wegverloopzicht object rechts:

Door op de knop Wegverloopzicht object rechts < te drukken kan de polylijn geselecteerd worden die de rechterkantstreep voorstelt. Als het een niet gemetreerde polylijn is verschijnt het volgende dialoogvenster:

| Name    |      |           |
|---------|------|-----------|
| Name:   | 6BAF |           |
| Sluiten |      | Annuleren |

In het veld achter Name verschijnt de handle die behoort bij de geselecteerde polylijn. De naam kan gewijzigd worden in een logische naam.

#### Wegverloopzicht object links:

Door op de knop *Wegverloopzicht object links <* te drukken kan de polylijn geselecteerd worden die de linkerkantstreep voorstelt. Als het een niet gemetreerde polylijn is verschijnt het volgende dialoogvenster:

| Name    |      |           |
|---------|------|-----------|
| Name:   | 6F7E |           |
| Sluiten |      | Annuleren |

In het veld achter Name verschijnt de handle die behoort bij de geselecteerde polylijn. De naam kan gewijzigd worden in een logische naam.

#### Plaatselijk zicht

In het veld *Plaatselijk zicht* worden de instellingen gedaan die betrekking hebben op plaatselijk zicht:

#### Zichtobject<:

Het object waarvan de zichtbaarheid berekend wordt. Het object kan geselecteerd worden door op de knop *Zichtobject* < te drukken. Hierna kan een object in de tekening aangewezen worden.

#### Standaard-instellingen

Door op deze knop te drukken worden alle standaardwaarden binnen het dialoogvenster weer ingevuld.

#### **Parameters remvertraging**

Voor de berekening van de gewenste stopzichtafstand met variabele remvertraging wordt gebruik gemaakt van een formule waarin de Perceptie – reactietijd en de remvertraging door de gebruiker kunnen worden ingesteld. Het volgende dialoogvenster verschijnt:

| Variabele remvertaging      |           |
|-----------------------------|-----------|
| Perceptie - reactietijd [s] | 2.167     |
| Remvertraging [m/s2]        | 3.52      |
| Sluiten                     | Annuleren |

#### Definitiefile

De volgende standaardwaardes staan beschreven in de definitiefile "*zicht.def*" in een van de onderstaande directories.

(C:\Program Files\NedGraphics\NGapp\_AutoCAD\_2008\Zicht\Data). (C:\Program Files\NedGraphics\NGapp\_AutoCAD\_2009\Zicht\Data). (C:\Program Files\NedGraphics\NGapp\_AutoCAD\_2010\Zicht\Data).

| [INSTELLINGEN] |         |
|----------------|---------|
| Ooghoogte      | = 1.1   |
| Perceptietijd  | = 0.003 |
| Remvertraging  | = 3.6   |

| IntervalWaarnemer            | = 25           |
|------------------------------|----------------|
| IntervalZichtObject          | = 5            |
| Ontwerpsnelheid              | = 100          |
| MaxNrZichtgebieden           | = 3            |
| StopzichtPercentage          | = 50           |
| UitwijkzichtPercentage       | = 50           |
| PlaatselijkPercentage        | = 50           |
| InhaalzichtPercentage        | = 50           |
| HorResolutiePerspectief      | = 1000         |
| HorResolutieBerekening       | = 800          |
| AchtergrondKleur             | = 162,189,213  |
| LBH_StopzichtObject          | = 1.77,0.1,0.2 |
| PLAATS_StopzichtObject       | = 0.44,0,0.4   |
| LBH_UitwijkzichtObject       | = 0.2,0.2,0.2  |
| PLAATS_UitwijkzichtObject    | = 0.25,0,0     |
| LBH_WegverloopzichtObject    | = 0.15,1,0.05  |
| PLAATS_WegverloopzichtObject | = 0,0,0.01     |
| LBH_InhaalzichtObject        | = 1.77,5.0,1.0 |
| PLAATS_InhaalzichtObject     | = 0.44,0,0.4   |

# 5.2. Sessie

Zichtberekeningen worden binnen een zogenaamde sessie uitgevoerd. Iedere sessie kan meerdere berekeningen bevatten De gebruikte instellingen van de berekende resultaten worden binnen de sessie bewaard.

## 5.2.1. Sessie toevoegen

Met de functie *Sessie toevoegen* wordt een sessie aan het project toegevoegd. De standaard projectinstellingen worden overgenomen binnen de nieuwe sessie.

| <u>N</u> edInfra Zicht         |  |
|--------------------------------|--|
| <u>B</u> erekenen zichtlengtes |  |
| Metreren polylijn              |  |
| <u>S</u> tandplaats            |  |
| Markeringen                    |  |
| Poly <u>F</u> ace maken        |  |
| Portaal plaatsen               |  |
| Uithouder plaatsen             |  |
| Objecten plaatsen              |  |
| Swepen object                  |  |
| Parametrische objecten         |  |
| <u>H</u> elp                   |  |

U ziet: Command:

- 1 U klikt: *Zicht → Berekenen zichtlengtes* U ziet: **het Project dialoogvenster**
- 2 U kiest: *een bestaand of een nieuw project* U klikt: *Sessie toevoegen* 
  - U ziet: het Sessie dialoogvenster

| Sessie                                      |                                                                                    |                                |                                                  |
|---------------------------------------------|------------------------------------------------------------------------------------|--------------------------------|--------------------------------------------------|
| Huidig project:<br>Sessie:<br>Model (.dwg): | Testmodel Zicht3b 2009<br>Sessie<br>C:\Testen Zicht 3.0\Testmodel Zicht3b 2009.dwg |                                |                                                  |
| Datum en tijd:                              | 27-11-2008 09:10:18                                                                |                                |                                                  |
| Omschrijving ses:                           | sie                                                                                |                                |                                                  |
| Omschrijving                                |                                                                                    | <ul> <li></li> <li></li> </ul> | Instellingen sessie<br>Start berekening 'Wizard' |
| Berekende result                            | aten:                                                                              |                                |                                                  |
|                                             |                                                                                    |                                | Uitvoer 'Wizard'                                 |
| Gemaakte docur                              | nenten                                                                             |                                |                                                  |
| Gemaakte docun                              | nenten                                                                             |                                | A felo del en                                    |
|                                             |                                                                                    |                                | Aroukken                                         |
|                                             |                                                                                    |                                | Sluiten                                          |

3 U typt: *bij Sessie: de naam van de nieuwe sessie bij omschrijving sessie: de omschrijving van de nieuwe sessie* 

# Aanwijzingen

### **Huidig project**

Binnen het Sessie dialoogvenster staat de naam van het project weergegeven.

### Sessie

De naam waaronder de sessie in de database wordt opgeslagen

### Model (.dwg)

In het Model(.dwg) veld wordt de naam van de tekening zichtbaar waarin het te gebruiken model aanwezig is.

## Datum en tijd

Datum en tijd dat de sessie is aangemaakt.

### Instellingen Sessie

Door op de knop *Instellingen Sessie* te drukken verschijnt het Instellingen dialoogvenster. De instellingen kunnen voor deze sessie aangepast worden. Voor een verdere beschrijving van de instellingen zie paragraaf 5.1.5 op pagina 22.

## 5.2.2. Verwijder Sessie

Met behulp van de functie *Sessie verwijderen* kan een sessie uit het project verwijderd worden.

| <u>N</u> edInfra Zicht         |
|--------------------------------|
| <u>B</u> erekenen zichtlengtes |
| Metreren polylijn              |
| <u>S</u> tandplaats            |
| <u>M</u> arkeringen            |
| Poly <u>F</u> ace maken        |
| Portaal plaatsen               |
| <u>U</u> ithouder plaatsen     |
| Objecten plaatsen              |
| Swepen object                  |
| Parametrische objecten         |
| Help                           |

U ziet: Command:

| 1 | U klikt:<br>U ziet:  | Zicht → Berekenen zichtlengtes<br>het Project dialoogvenster  |
|---|----------------------|---------------------------------------------------------------|
| 2 | U kiest:<br>U klikt: | een sessie in het Overzicht Sessie veld<br>Sessie verwijderen |
|   | U ziet:              | dat de sessie uit het project verwijderd is.                  |

## 5.2.3. Sessie dialoog

Met de functie *Sessie dialoog* kan de naam en omschrijving van een bestaande sessie gewijzigd worden en kunnen een of meerdere zichtberekeningen gemaakt worden.

| <u>N</u> edInfra Zicht         |  |
|--------------------------------|--|
| <u>B</u> erekenen zichtlengtes |  |
| Metreren polylijn              |  |
| <u>S</u> tandplaats            |  |
| Markeringen                    |  |
| PolyEace maken                 |  |
| Portaal plaatsen               |  |
| Uithouder plaatsen             |  |
| Objecten plaatsen              |  |
| Swepen object                  |  |
| Parametrische objecten         |  |
| Help                           |  |
|                                |  |

U ziet: Command:

| 1 | U klikt:<br>U ziet: | Zicht → Berekenen zichtlengtes<br>het Project dialoogvenster |
|---|---------------------|--------------------------------------------------------------|
| 2 | U kiest:            | een sessie in het Overzicht Sessies veld                     |
- U klikt: Sessie dialoog
- U ziet: het Sessie dialoogvenster

| Sessie                                                                                             |                                                                                        |                                                                   |                                |                                                 |
|----------------------------------------------------------------------------------------------------|----------------------------------------------------------------------------------------|-------------------------------------------------------------------|--------------------------------|-------------------------------------------------|
| Huidig project:<br>Sessie:<br>Model (.dwg):<br>Datum en tijd:<br>Omschrijving sess<br>Omschrijving | Testmodel Zicht3b 2009<br>Sessie<br>C:\Testen Zicht 3.0\<br>27:11-2008 09:10:18<br>sie | .Testmodel Zicht3b 2009.                                          | dwg                            | Instellingen sessie<br>Start berekening Wizard' |
| Berekende resulta                                                                                  | aten:                                                                                  |                                                                   |                                |                                                 |
| Berekening                                                                                         | Omschrijving                                                                           | Datum en tijd                                                     | Metreri                        | Uitvoer Wizard'                                 |
| Stopzicht<br>Uitwijkzicht<br>Wegverloopzicł                                                        | Omschrijving<br>Omschrijving<br>nt Omschrijving                                        | 27-11-2008 09:51:07<br>27-11-2008 09:53:07<br>27-11-2008 09:56:28 | As links<br>As rect<br>As rect |                                                 |
| <                                                                                                  |                                                                                        |                                                                   | >                              |                                                 |
| Gemaakte docun                                                                                     | nenten                                                                                 |                                                                   |                                | Afdrukken                                       |
|                                                                                                    |                                                                                        |                                                                   |                                | Sluiten                                         |

### 5.2.3.1. Instellingen Sessie

Door op de knop *Instellingen Sessie* te drukken verschijnt het Instellingen dialoogvenster. De instellingen kunnen voor deze sessie aangepast worden. Voor een verdere beschrijving van de instellingen zie paragraaf 5.1.5 op pagina 22.

#### 5.2.3.2. Start berekening "Wizard"

Door middel van de Wizard kunnen de verschillende zicht berekeningen gestart worden.

1 U klikt: *Start berekening "Wizard"...* U ziet: **het Bereken dialoogvenster** 

| Bereken                             |           |
|-------------------------------------|-----------|
| <ol> <li>Permanent zicht</li> </ol> |           |
| 🔘 Plaatselijk zicht                 |           |
| 🔘 Zichtvrije zone                   |           |
| Volgende>                           | Annuleren |

2 U klikt: *Permanent zicht, Plaatselijk zicht of Zichtvrije zone* U klikt: *Volgende →* 

Voor de verdere beschrijving van de verschillende zicht berekeningen ga naar:

| Voor Permanent zicht   | : | paragraaf 5.2.3.2.1 blz. 30 |
|------------------------|---|-----------------------------|
| Voor Plaatselijk zicht | : | paragraaf 5.2.3.2.2 blz. 38 |
| Voor Zichtvrije zone   | : | paragraaf 5.2.3.2.3 blz. 40 |

# 5.2.3.2.1. Permanent zicht

Bij permanent zicht moeten zichtafstanden permanent gegarandeerd worden. Tot de categorie Permanent zicht behoren:

Stopzicht; •

onder stopzicht wordt verstaan het zicht op stilstaand verkeer stroomopwaarts, zoals een stilstaande file over de volle wegbreedte.

- Uitwijkzicht; • onder uitwijkzicht wordt verstaan het zicht op een obstakel van bescheiden afmetingen dat één rijstrook verspert. In dit geval wordt verondersteld dat er nog genoeg ruimte is om te kunnen uitwijken.
- Wegverloopzicht; onder wegverloopzicht wordt verstaan het zicht op het verloop van de weg, dat wil zeggen zicht op de markering zodat bogen tijdig opgemerkt en ingeschat kunnen worden, waardoor bestuurders in staat zijn hun rijlijn aan te houden.
- Inhaalzicht; Onder inhaalzicht wordt verstaan het zicht waarover een weggebruiker de weg kan overzien om een in dezelfde richting bewegende weggebruiker voorbij te gaan.

Bij permanent zicht wordt vanuit het standpunt van de waarnemer berekend hoe groot de zichtlengte is. De waarnemer beweegt zich langs een op te geven lijn, de rijlijn. De gebruiker definieert hiervoor een lijn en de ooghoogte van de waarnemer. De waarnemer kijkt naar een object, het zogenaamde zichtcontrole object. Het type permanent zicht dat berekend moet worden, bepaalt welk object als zichtcontrole object gebruikt moet worden. Vervolgens wordt voor alle waarneempunten berekend over welke afstand het zichtcontrole object zichtbaar is.

#### Permanent - Stopzicht

| Permanent zicht                                              |              |
|--------------------------------------------------------------|--------------|
| Maximale reken zichtlengte                                   | 280.00       |
| <ul> <li>Stopzicht</li> </ul>                                |              |
| 🔘 Uitwijkzicht                                               |              |
| ◯ Wegverloopzicht                                            |              |
| 🔘 Inhaalzicht                                                |              |
| Rekeninterval zichtobject                                    | 5.00         |
| Inhaalzicht zicht object pad <                               | As links 🗸 🗸 |
| Horizontale afstand tegenligger t.o.v.lijn (m) (inhaalzicht) | 0.00         |
| Wegverloopzicht object rechts <                              | 6BAF 🗸       |
| Wegverloopzicht object links <                               | 6F7E 💽       |
| < Vorige Volgende>                                           | Annuleren    |

#### U ziet: het Permanent zicht dialoogvenster

U klikt: 1a

Stopzicht evt. een aangepaste Maximale reken zichtlengte evt. een ander Rekeninterval zichtobject Volgende → het Instellingen dialoogvenster U ziet:

| Instellingen                                 |                           |  |
|----------------------------------------------|---------------------------|--|
| Algemeen                                     |                           |  |
| Untwerpsnelheid     Handmatig                | Parameters remvertraging. |  |
| Ontwerpsnelheid (km/h)                       | 100                       |  |
| Maximale horizontale blikhoek (gr)           | 15.00                     |  |
| Maximale vertikale blikhoek (gr)             | 7.50                      |  |
| Gewenste stopzicht lengte (m)                | 170.00                    |  |
| Gewenste uitwijkzicht lengte (m)             | 185.00                    |  |
| Gewenste wegverloopzicht lengte (m)          | 135.00                    |  |
| Reghenerte                                   |                           |  |
| Herizentale afstand tie uiliin waarnemer (m) | 1.1                       |  |
| Pokosistavusl ussmanar (m)                   |                           |  |
| nekeriinteivai waarientei (iii)              | 25                        |  |
| Lijn waarnemer <                             | As rechts m1 🗸 🗸          |  |
| Start metrering <                            | 0.000                     |  |
| Eind metrering <                             | 1327.471                  |  |
| Civil3D surface instellingen                 |                           |  |
| Omschrijving Omschrijving                    |                           |  |
| < Vorige Start berekening Voeg toe aar       | n rekenlijst 📔 Annuleren  |  |

2a

U typt: U klikt:

U ziet:

# evt. nieuwe instellingen

Start berekening

het Sessie dialoogvenster met daarin het resultaat van de stopzicht berekening

| Sessie                                                                                               |                                      |                                                         |                         |                    |                           |
|----------------------------------------------------------------------------------------------------|--------------------------------------|---------------------------------------------------------|-------------------------|--------------------|---------------------------|
| Huidig project:<br>Sessie:<br>Model (.dwg):<br>Datum en tijd:<br>Omschrijving sessie<br>Omschrijving | Testm<br>Sessie<br>2\<br>27-11-<br>e | odel Zicht3b 2009<br>Testen Zicht 3.0\<br>2008 09:10:18 | Testmodel Zicht3b 2009. | dwg                | Instellingen sessie       |
| Berekende resultati                                                                                  | en:                                  |                                                         |                         | ~                  | Start berekening 'Wizard' |
| Berekening                                                                                           |                                      | Omenhaijujing                                           | Datum an tiid           | Matrari            | Llitvoer Wizard           |
| Stopzicht                                                                                            |                                      | Omschrijving                                            | 27.11.2009.09.51.07     | Aslinks            |                           |
| Litwijkzicht                                                                                         |                                      | Omschrijving                                            | 27-11-2008 09:53:07     | As inks<br>As rech |                           |
| Weaverloopzicht                                                                                      |                                      | Omschrijving                                            | 27-11-2008 09:56:28     | As rech            |                           |
| Cemaakte docume                                                                                      | enten                                |                                                         |                         | >                  |                           |
|                                                                                                    |                                      |                                                         |                         |                    | Afdrukken                 |
|                                                                                                    |                                      |                                                         |                         |                    |                           |
|                                                                                                    |                                      |                                                         |                         |                    | Sluiten                   |

U gaat verder bij 3.

#### Permanent - Uitwijkzicht

#### U ziet:

### het Permanent zicht dialoogvenster

| Permanent zicht                                              |            |
|--------------------------------------------------------------|------------|
| Maximale reken zichtlengte                                   | 280.00     |
| 🔿 Stopzicht                                                  |            |
| ⊙ Uitwijkzicht                                               |            |
| ◯ Wegverloopzicht                                            |            |
| 🔘 Inhaalzicht                                                |            |
| Rekeninterval zichtobject                                    | 5.00       |
| Inhaalzicht zicht object pad <                               | As links 🔽 |
| Horizontale afstand tegenligger t.o.v.lijn (m) (inhaalzicht) | 0.00       |
| Wegverloopzicht object rechts <                              | 6BAF 🔽     |
| Wegverloopzicht object links <                               | 6F7E 🗸 🗸   |
| < Vorige Volgende>                                           | Annuleren  |

| 1b | U klikt: | Uitwijkzicht                                   |
|----|----------|------------------------------------------------|
|    | U klikt: | evt. een aangepaste Maximale reken zichtlengte |
|    |          | evt. een ander Rekeninterval zichtobject       |
|    | U klikt: | Volgende →                                     |
|    | U ziet:  | het Instellingen dialoogvenster                |

| Instellingen                                             |                           |  |  |
|----------------------------------------------------------|---------------------------|--|--|
| Algemeen<br>Ontwerpsnelheid<br>Handmatig                 | Parameters remvertraging. |  |  |
| Ontwerpsnelheid (km/h)                                   | 100 🗸                     |  |  |
| Maximale horizontale blikhoek (gr)                       | 15.00                     |  |  |
| Maximale vertikale blikhoek (gr)                         | 7.50                      |  |  |
| Gewenste stopzicht lengte (m)                            | 170.00                    |  |  |
| Gewenste uitwijkzicht lengte (m)                         | 185.00                    |  |  |
| Gewenste wegverloopzicht lengte (m)                      | 135.00                    |  |  |
| Ooghoogte                                                | 1.1                       |  |  |
| Horizontale afstand t.o.v.lijn waarnemer (m)             | 0                         |  |  |
| Rekeninterval waarnemer (m)                              | 25                        |  |  |
| Lijn waarnemer <                                         | As rechts m1 🗸 🗸          |  |  |
| Start metrering <                                        | 0.000                     |  |  |
| Eind metrering <                                         | 1327.471                  |  |  |
| Civil3D surface instellingen                             |                           |  |  |
| Omschrijving Omschrijving                                |                           |  |  |
| <ul> <li>Vorige Start berekening Voeg toe aar</li> </ul> | n rekenlijst Annuleren    |  |  |

2b

U typt:

U ziet:

evt. nieuwe instellingen

U klikt: Start berekening

het Sessies dialoogvenster met daarin het resultaat van de uitwijkzicht berekening

| Huidig project: Testmodel Zicht3b 2009<br>Sessie: Sessie                                                                                                    |                                                                                                    |                                                   |  |  |  |
|----------------------------------------------------------------------------------------------------|----------------------------------------------------------------------------------------------------|---------------------------------------------------|--|--|--|
| Model (.dwg): C:\Testen Zicht 3.0\Testmodel Zicht3b 2009.dv<br>Datum en tijd: 27-11-2008 09:10:18                                                                                                    | Testmodel Zicht3b 2009<br>Sessie<br>C:\Testen Zicht 3.0\Testmodel Zicht3b 2009.dwg<br>27:11-2008 09:10:18 |                                                   |  |  |  |
| Omschrijving                                                                                                    | ~                                                                                                    | Instellingen sessie<br>Start berekening 'Wizard') |  |  |  |
| Berekening Omschrijving Datum en tijd<br>Stopzicht Omschrijving 27-11-2008 09:51:07<br>Uitwijkzicht Omschrijving 27-11-2008 09:55:28<br>Wegverloopzicht Omschrijving 27-11-2008 09:56:28<br>Gemaakte documenten | Metreri<br>As links<br>As rech<br>As rech                                                                 | Uitvoer 'Wizard'                                  |  |  |  |
|                                                                                                    |                                                                                                    | Afdrukken                                         |  |  |  |

U gaat verder bij 3.

# Permanent - Wegverloopzicht

# U ziet: het Permanent zicht dialoogvenster

| Permanent zicht                                              |            |
|--------------------------------------------------------------|------------|
| Maximale reken zichtlengte                                   | 280.00     |
| 🔿 Stopzicht                                                  |            |
| 🔿 Uitwijkzicht                                               |            |
|                                                              |            |
| 🔿 Inhaalzicht                                                |            |
| Rekeninterval zichtobject                                    | 5.00       |
| Inhaalzicht zicht object pad <                               | As links 🔽 |
| Horizontale afstand tegenligger t.o.v.lijn (m) (inhaalzicht) | 0.00       |
| Wegverloopzicht object rechts <                              | 6BAF 🔽     |
| Wegverloopzicht object links <                               | 6F7E 🔽     |
| < Vorige Volgende>                                           | Annuleren  |

| 1c | U klikt: | Wegverloopzicht                                                                            |
|----|----------|--------------------------------------------------------------------------------------------|
|    | U klikt: | Wegverloopzicht object rechts <                                                            |
|    |          | Wegverloopzicht object links <                                                             |
|    | U klikt: | evt. een aangepaste Maximale reken zichtlengte<br>evt. een ander Rekeninterval zichtobject |
|    | U klikt: | Volgende →                                                                                 |
|    | U ziet:  | het Instellingen dialoogvenster                                                            |

| Instellingen                                 |                           |  |  |  |
|----------------------------------------------|---------------------------|--|--|--|
| Algemeen<br>Ontwerpsnelheid<br>Handmatig     | Parameters remvertraging. |  |  |  |
| Ontwerpsnelheid (km/h)                       | 100 🗸                     |  |  |  |
| Maximale horizontale blikhoek (gr)           | 15.00                     |  |  |  |
| Maximale vertikale blikhoek (gr)             | 7.50                      |  |  |  |
| Gewenste stopzicht lengte (m)                | 170.00                    |  |  |  |
| Gewenste uitwijkzicht lengte (m)             | 185.00                    |  |  |  |
| Gewenste wegverloopzicht lengte (m)          | 135.00                    |  |  |  |
| Ooghoogte                                    | 1.1                       |  |  |  |
| Horizontale afstand t.o.v.lijn waarnemer (m) | 0                         |  |  |  |
| Rekeninterval waarnemer (m)                  | 25                        |  |  |  |
| Lijn waarnemer <                             | As rechts m1 🗸 🗸          |  |  |  |
| Start metrering <                            | 0.000                     |  |  |  |
| Eind metrering <                             | 1327.471                  |  |  |  |
| Civil3D surface instellingen                 |                           |  |  |  |
| Omschrijving Omschrijving                    |                           |  |  |  |
| < Vorige Start berekening Voeg toe aar       | n rekenlijst 🛛 Annuleren  |  |  |  |

2c

U typt: U klikt:

U ziet:

# evt. nieuwe instellingen

Start berekening

het Sessies dialoogvenster met daarin het resultaat van de wegverloopzicht berekening

| Sessie                                 |        |                        |                           |          |                           |
|----------------------------------------|--------|------------------------|---------------------------|----------|---------------------------|
| Huidig project: Testmodel Zicht3b 2009 |        |                        |                           |          |                           |
| Model ( dwa):                          |        | /<br>Testen Zicht 3 0\ | Testmodel Zicht3b 2009    | dwa      |                           |
| Datum en tiid:                         |        |                        | 1 C3(1100C) 2101(00 2000. | ung I    |                           |
|                                        | 27-11- | 2008-09:10:18          |                           |          |                           |
| Umschrijving sessie                    | e      |                        |                           |          |                           |
| Omschrijving                           |        |                        |                           | ~        | Instellingen sessie       |
|                                        |        |                        |                           |          | Start berekening 'Wizard' |
|                                        |        |                        |                           | $\sim$   |                           |
| Berekende resultat                     | ten:   |                        |                           |          |                           |
| Berekening                             |        | Omschrijving           | Datum en tijd             | Metreri  | Uitvoer Wizard'           |
| Stopzicht                              |        | Omschrijving           | 27-11-2008 09:51:07       | As links |                           |
| Uitwijkzicht                           |        | Omschrijving           | 27-11-2008 09:53:07       | As rech  |                           |
| Wegverloopzicht                        |        | Omschrijving           | 27-11-2008 09:56:28       | As rech  |                           |
|                                        |        |                        |                           |          |                           |
|                                        |        |                        |                           |          |                           |
|                                        |        |                        |                           |          |                           |
| <                                      |        |                        | 1                         | >        |                           |
| Gemaakte docume                        | enten  |                        |                           |          |                           |
|                                        |        |                        |                           |          |                           |
|                                        |        |                        |                           |          |                           |
|                                        |        |                        |                           |          |                           |
|                                        |        |                        |                           |          |                           |
|                                        |        |                        |                           |          |                           |
|                                        |        |                        |                           |          |                           |
| ·                                      |        |                        |                           |          | Sluiten                   |

U gaat verder bij 3.

#### Permanent - Inhaalzicht

#### het Permanent zicht dialoogvenster U ziet:

| Permanent zicht                                              |              |
|--------------------------------------------------------------|--------------|
| Maximale reken zichtlengte                                   | 840.00       |
| 🔿 Stopzicht                                                  |              |
| 🔿 Uitwijkzicht                                               |              |
| ◯ Wegverloopzicht                                            |              |
| 💽 Inhaalzicht                                                |              |
| Rekeninterval zichtobject                                    | 5.00         |
| Inhaalzicht zicht object pad <                               | As links 🛛 🗸 |
| Horizontale afstand tegenligger t.o.v.lijn (m) (inhaalzicht) | 0.00         |
| Wegverloopzicht object rechts <                              | ×            |
| Wegverloopzicht object links <                               | ×            |
| < Vorige Volgende>                                           | Annuleren    |

- U klikt: Inhaalzicht 1d

  - U klikt: evt. een aangepaste Maximale reken zichtlengte evt. een ander Rekeninterval zichtobject Inhaalzicht object pad < evt. een horizontale afstand t.o.v. lijn
  - U klikt: Volgende →
  - U ziet: het Instellingen dialoogvenster

| Instellingen                                                |                          |  |  |  |
|-------------------------------------------------------------|--------------------------|--|--|--|
| Algemeen                                                    |                          |  |  |  |
| Untwerpsnelheid     Handmatig                               | Parameters remvertraging |  |  |  |
| Ontwerpsnelheid (km/h)                                      | 100                      |  |  |  |
| Maximale horizontale blikhoek (gr)                          | 15.00                    |  |  |  |
| Maximale vertikale blikhoek (gr)                            | 7.50                     |  |  |  |
| Gewenste stopzicht lengte (m)                               | 170.00                   |  |  |  |
| Gewenste uitwijkzicht lengte (m)                            | 185.00                   |  |  |  |
| Gewenste wegverloopzicht lengte (m)                         | 135.00                   |  |  |  |
|                                                             |                          |  |  |  |
| Ooghoogte                                                   | 1.1                      |  |  |  |
| Horizontale afstand t.o.v.lijn waarnemer (m)                | 0                        |  |  |  |
| Rekeninterval waarnemer (m)                                 | 25.00                    |  |  |  |
| Lijn waarnemer <                                            | As links 🔽 🗸             |  |  |  |
| Start metrering <                                           | 0.000                    |  |  |  |
| Eind metrering <                                            | 1349.479                 |  |  |  |
| Civil3D surface instellingen                                |                          |  |  |  |
| Omschrijving Permanent Inhaalzicht                          |                          |  |  |  |
| < Vorige Start berekening Voeg toe aan rekenlijst Annuleren |                          |  |  |  |

2d

U typt:

evt. nieuwe instellingen

U klikt: Start berekening

U ziet: het Sessies dialoogvenster met daarin het resultaat van de uitwijkzicht berekening

| Forcio           |                        |                          |          |                           |  |
|------------------|------------------------|--------------------------|----------|---------------------------|--|
| Sessie           |                        |                          |          |                           |  |
| Huidig project:  | Testmodel Zicht3b 2009 | Testmodel Zicht3b 2009   |          |                           |  |
| Sessie:          | Sessie                 |                          |          |                           |  |
| Model (.dwa):    | C:\ Testen Zicht 3.0   | VTestmodel Zicht3b 2009. | dwa      |                           |  |
| Datum en tiid:   | 27.11.2000.00.10.10    |                          | -        |                           |  |
| Omechrijving see | 271112000-03.10.10     |                          |          |                           |  |
| Offisching ses   | sie                    |                          | []       |                           |  |
| Umschrijving     |                        |                          | <u> </u> | Instellingen sessie       |  |
|                  |                        |                          |          | Start berekening 'Wizard' |  |
|                  |                        |                          | $\sim$   |                           |  |
| Berekende result | aten:                  |                          |          |                           |  |
| Berekening       | Omschrijving           | Datum en tijd            | Metreri  | Uitvoer 'Wizard'          |  |
| Stopzicht        | Omschrijving           | 27-11-2008 09:51:07      | As links |                           |  |
| Uitwijkzicht     | Omschrijving           | 27-11-2008 09:53:07      | As rech  |                           |  |
| Wegverloopzic    | ht Omschrijving        | 27-11-2008 09:56:28      | As rech  |                           |  |
| Inhaalzicht      | Omschrijving           | 27-11-2008 10:31:51      | As links |                           |  |
|                  |                        |                          |          |                           |  |
|                  |                        |                          |          |                           |  |
| 1                |                        |                          | 5        |                           |  |
| Gemeekte doour   | nenten                 |                          |          |                           |  |
|                  | nenten                 |                          |          | Athulu                    |  |
|                  |                        |                          |          | Afdrukken                 |  |
|                  |                        |                          |          |                           |  |
|                  |                        |                          |          |                           |  |
|                  |                        |                          |          |                           |  |
|                  |                        |                          |          |                           |  |
|                  |                        |                          |          |                           |  |
|                  |                        |                          |          | Sluiten                   |  |

| 3 | U klikt:<br>U ziet: | <i>Sluiten</i><br>het Project dialoogvenster |
|---|---------------------|----------------------------------------------|
| 4 | U klikt:            | Sluiten                                      |

5 U ziet: **Command:** 

# Aanwijzingen

# Starten van de Berekening

- Voor het starten van de berekening hebt u de keuze uit 2 mogelijkheden, t.w.
- het direct starten van de berekening;
- het later starten van de berekening.

# **Direct starten**

Bij het direct starten van de berekening met de knop "*Start berekening"* wordt de berekening uitgevoerd en wordt teruggesprongen naar het sessiedialoogvenster, waarvandaan met de uitvoer-wizard het resultaat getoond kan worden.

# Voeg toe aan rekenlijst

Wanneer u meerdere berekeningen wil starten biedt de knop "**Voeg toe aan rekenlijst**" de mogelijkheid iedere keer dat u op deze knop drukt een berekening aan een rekenlijst toe te voegen. Nadat de lijst met meerdere berekeningen gevuld is kunnen alle berekeningen gestart worden door op de knop "**Start berekening**" te drukken. Er verschijnt dan een dialoog met daarin alle door de gebruiker toegevoegde berekeningen.

| Meerdere bereken          | ingen                        |                                            |                              | X              |  |
|---------------------------|------------------------------|--------------------------------------------|------------------------------|----------------|--|
| Berekening<br>Stopzicht   | Omschrijving<br>Omschrijving | Datum en tijd<br>27-11-2008 11:25:43       | Metrering:<br>As links       | Van:           |  |
| Stopzicht<br>Uitwijkzicht | Omschrijving<br>Omschrijving | 27-11-2008 11:25:43<br>27-11-2008 11:25:43 | As rechts m1<br>As rechts m1 | 0.000<br>0.000 |  |
|                           |                              |                                            |                              |                |  |
| Weergavekleur in grafiek  |                              |                                            |                              |                |  |

Het dialoogvenster toont de berekeningen die uitgevoerd moeten gaan worden. Voor iedere berekening kan de kleur worden aangepast. U selecteert hiervoor een berekening uit de lijst en selecteert vervolgens een andere kleur uit de lijst "*weergavekleur in grafiek*".

Door op de knop *Start* te klikken worden alle berekeningen gestart en wordt nadat de berekeningen zijn uitgevoerd teruggesprongen naar het sessiedialoogvenster.

#### Berekeningen

De berekeningen zijn uitgevoerd en de resultaten zijn in het geheugen opgeslagen. Als het project verlaten wordt, zal het programma vragen of het project opgeslagen moet worden. Is dit het geval, dan worden de resultaten ook mee opgeslagen. Op deze wijze kan het resultaat van de berekening altijd gereproduceerd worden zonder de berekening opnieuw te moeten uitvoeren.

#### Instellingen

De waarden binnen de Permanent zicht en de Instellingen dialoogvensters zijn overgenomen uit de Instellingen die behoren bij de sessie. De gewijzigde waarden overrulen de waarden uit de sessie instellingen.

#### <-- Vorige

Met de knop *<-- Vorige* in het Plaatselijk zicht dialoogvenster wordt teruggesprongen naar het Bereken dialoogvenster.

#### Resultaat

De resultaten zijn nog niet zichtbaar. Het presenteren van de resultaten wordt uitgelegd bij de Uitvoer "*Wizard*" in paragraaf 5.2.3.3 op pagina 45.

#### **Civil 3D Surface Instellingen**

Op basis van de knop "*Civil 3D Surface instellingen*" kunt u de gedefinieerde Surfaces (en lagen) mee laten nemen in de Zicht berekening, een standaard kleur meegeven of een materiaal toekennen die wordt getoond in de perspectief plaatjes.

| Kleuren instellingen            |     |   |           |
|---------------------------------|-----|---|-----------|
| Layer                           | On  |   | Zichtbaar |
| 0                               | Aan |   | Kleur     |
| Asfalt links Rijksweg 3         | Aan |   | Diantia   |
| Asfalt rechts Rijksweg 3        | Aan |   | Plaatje   |
| Berm Midden Rijksweg 3          | Aan |   |           |
| Berm zijkant links Rijksweg 3   | Aan |   |           |
| Berm zijkant rechts Rijksweg 3  | Aan | = |           |
| Dtm                             | Uit |   |           |
| Lijn op 30m                     | Aan |   |           |
| as-nw-hoofdrb                   | Aan |   |           |
| dp-nw-verharding                | Aan |   |           |
| gw-nw-aanvullen_Corridor - (39) | Aan |   |           |
| lp-nw-aslijn                    | Aan |   |           |
| lp-nw-hulpgeometrie             | Aan | _ |           |
| mo-xx-contourhulplijn           | Aan |   |           |
| og-bs-dtm                       | Aan |   |           |
| og-bs-hoogtepunt                | Aan | ~ |           |
| · ·                             |     |   |           |
|                                 |     |   | Sluiten   |

Bij Zichtbaar kunt u het vinkje aan (zichtbaar) of uit zetten. Bij kleur kunt u de gewenste kleur selecteren en bij Plaatje kiest u het gewenste materiaal.

De gegevens die standaard worden gebruikt staan in het bestand layerkleuren.col die standaard geïnstalleerd staat in een van de onderstaande de directories: C:\Program Files\NedGraphics\NGapp\_AutoCAD\_2008\Zicht\Data, C:\Program Files\NedGraphics\NGapp\_AutoCAD\_2009\Zicht\Data, C:\Program Files\NedGraphics\NGapp\_AutoCAD\_2010\Zicht\Data

De inhoud van het bestand zou kunnen zijn:

1 2 3 4 5 6 Asfalt,20,20,20,1,ASPHALT2.JPG asfalt,20,20,20,1,ASPHALT2.JPG Berm,20,190,50,1 Dtm,20,190,50,0

In kolom 1 staat een deel van de naam van het surface of van de laag, bijvoorbeeld Asfalt of asfalt. Daarachter staan 3 getallen die samen de kleur vorstellen (rgb). Het laatste getal (5) houdt in of het surface of de laag dient te worden meegenomen in de berekening, 1 is ja en 0 is nee en als laatste het te gebruiken materiaal. Dit alles gescheiden door een komma. De materialen dienen in dezelfde directory te worden geplaatst.

# 5.2.3.2.2. Plaatselijk zicht

Bij plaatselijk zicht moeten zichtafstanden plaatselijk worden geboden. Hierbij kan gedacht worden aan:

- zicht op medeweggebruikers die zich op een toeleidende rijstrook bevinden bij invoeg- en weefsituaties;
- zicht op discontinuïteiten in de weg, zoals beëindiging van de meest linkse rijstrook;
- inhaalzicht op tegenliggers om een voorligger te kunnen inhalen.
- oprijzicht: zicht vanaf de zijweg op het verkeer op de hoofdweg om deze te kunnen oversteken dan wel op te rijden.

Voor plaatselijk zicht wordt het zichtcontrole object geselecteerd, waarna het traject van de waarnemer wordt opgegeven. Het programma berekent voor elk waarneempunt of het zichtcontrole object zichtbaar is.

#### U ziet: het Plaatselijk zicht dialoogvenster

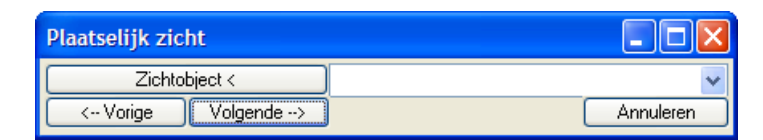

1 U klikt: *Zichtobject <* U ziet: **het grafisch scherm van AutoCAD** 

# 2 U klikt: het zichtobject

U ziet: het Name dialoogvenster met de handle van het gekozen object.

| Name    |       | $\mathbf{X}$ |
|---------|-------|--------------|
| Name:   | 10F28 |              |
| Sluiten |       | Annuleren    |

- 3 U typt: *de naam van het object* 
  - U klikt: OK
  - U ziet: het Plaatselijk zicht dialoogvenster
- 4 U klikt: *Volgende →* U ziet: **het Instellingen dialoogvenster.**

# 5 U klikt: Start berekening

U ziet: Het Sessies dialoogvenster met daarin het resultaat van de plaatselijk zicht berekening

| Sessie                                                                              |                                 |                                                               |                          |          |                                                  |
|-------------------------------------------------------------------------------------|---------------------------------|---------------------------------------------------------------|--------------------------|----------|--------------------------------------------------|
| Huidig project:<br>Sessie:<br>Model (.dwg):<br>Datum en tijd:<br>Omschrijving sessi | Testm<br>Sessic<br>C:\<br>27-11 | odel Zicht3b 2008<br>e<br>Testen Zicht 3.0\<br>-2008 14:04:23 | .Testmodel Zicht3b 2008. | dwg      |                                                  |
| Omschrijving sessi                                                                  |                                 |                                                               |                          | ~        | Instellingen sessie<br>Start berekening 'Wizard' |
| Perekende resulta                                                                   | iten:                           | Omeehriiving                                                  | Datum on tiid            | Metrori  | Llitvoer Wizard                                  |
| Plaatselijk zicht                                                                   | enten                           | Omschrijving                                                  | 27-11-2008 14:06:07      | As links |                                                  |
|                                                                                     |                                 |                                                               |                          |          | Afdrukken                                        |
|                                                                                     |                                 |                                                               |                          |          | Sluiten                                          |

U klikt: Sluiten

U ziet: het Project dialoogvenster

4

5 U klikt: Sluiten U ziet: Command:

# Aanwijzingen

### Berekeningen

De berekeningen zijn uitgevoerd en de resultaten zijn in het geheugen opgeslagen. Als de tekening verlaten wordt, zal het programma vragen of het project opgeslagen moet worden. Is dit het geval, dan worden de resultaten ook mee opgeslagen. Op deze wijze kan het resultaat van de berekening altijd gereproduceerd worden zonder de berekening opnieuw uit te voeren.

#### Instellingen

De waarden binnen de Plaatselijk zicht- en de Instellingen dialoogvensters zijn overgenomen uit de Instellingen die behoren bij de sessie. De gewijzigde waarden overrulen de waarden uit de sessie instellingen.

#### <- Vorige

Met de knop *<- Vorige* in het Plaatselijk zicht dialoogvenster wordt teruggesprongen naar het Bereken dialoogvenster.

#### Resultaat

De resultaten zijn nog niet zichtbaar. Het presenteren van de resultaten wordt uitgelegd bij de Uitvoer "*Wizard*" in paragraaf 5.2.3.3 op blz. 45.

# 5.2.3.2.3. Zichtvrije Zone

Met behulp van de zichtvrije zone wordt zichtbaar gemaakt welke ruimte naast de weg vrij van objecten moet blijven om aan de zichteisen te voldoen.

#### U ziet: het Zicht vrije zone dialoogvenster

| Zicht vrije zone 🛛 🔀           |
|--------------------------------|
| Zichtlengte                    |
| <ul> <li>Stopzicht</li> </ul>  |
| 🔘 Uitwijkzicht                 |
| ◯ Wegverloopzicht              |
| < Vorige Volgende -> Annuleren |

Zichtvrije zone - Stopzicht

- 1a U klikt: *Stopzicht* 
  - U klikt: Volgende->
  - U ziet: het Instellingen dialoogvenster

| Instellingen                                                                     |                            |  |  |
|----------------------------------------------------------------------------------|----------------------------|--|--|
| <ul> <li>Algemeen</li> <li>Ontwerpsnelheid</li> <li>Handmatig</li> </ul>         | Parameters remvertraging   |  |  |
| Ontwerpsnelheid (km/h)                                                           | 100                        |  |  |
| Maximale horizontale blikhoek (gr)                                               | 15.00                      |  |  |
| Maximale vertikale blikhoek (gr)                                                 | 7.50                       |  |  |
| Gewenste stopzicht lengte (m)                                                    | 170.00                     |  |  |
| Gewenste uitwijkzicht lengte (m)                                                 | 185.00                     |  |  |
| Gewenste wegverloopzicht lengte (m)                                              | 135.00                     |  |  |
| Ooghoogte                                                                        | 1.1                        |  |  |
| Horizontale afstand t.o.v.lijn waarnemer (m)                                     | 0                          |  |  |
| Rekeninterval waarnemer (m)                                                      | 25.00                      |  |  |
| Lijn waarnemer <                                                                 | As rechts m1 🗸 🗸           |  |  |
| Start metrering <                                                                | 0.000                      |  |  |
| Eind metrering <                                                                 | 1327.471                   |  |  |
| Civil3D surface instellingen                                                     |                            |  |  |
| Omschrijving Zichtvrij Stopzicht                                                 |                            |  |  |
| <pre><vorige aa<="" berekening="" pre="" start="" toe="" voeg=""></vorige></pre> | n rekenlijst 🛛 🖉 Annuleren |  |  |

- 2a
- U typt: evt. nieuwe instellingen
  - U klikt: Start berekening U ziet
    - het Sessie dialoogvenster met daarin het resultaat van de Zichtvrije zone berekening voor Stopzicht.

| Sessie                                                                             |                                                                                                    |                                                     |                                                             |                                |                                                  |
|------------------------------------------------------------------------------------|----------------------------------------------------------------------------------------------------|-----------------------------------------------------|-------------------------------------------------------------|--------------------------------|--------------------------------------------------|
| Huidig project:<br>Sessie:<br>Model (.dwg):<br>Datum en tijd:<br>Omschrijving sess | idig project:       Testmodel Zicht3b 2008         ssie:       Sessie         del (.dwg):       C:\Testen Zicht 3.0\Testmodel Zicht3b 2008.dwg         tum en tijd:       27-11-2008 14:04:23 |                                                     |                                                             |                                |                                                  |
| Omschrijving                                                                       | ston.                                                                                                    |                                                     |                                                             | <ul> <li></li> <li></li> </ul> | Instellingen sessie<br>Start berekening 'Wizard' |
| Berekening<br>Plaatselijk zicht<br>Zichtvrijezone (                                | stop )                                                                                                    | Omschrijving<br>Omschrijving<br>Zichtvrij Stopzicht | Datum en tijd<br>27-11-2008 14:06:07<br>27-11-2008 14:11:39 |                                | Uitvoer 'Wizard'                                 |
| Gemaakte docum                                                                     | nenten                                                                                                    |                                                     |                                                             | >                              | Afdrukken                                        |
|                                                                                    |                                                                                                    |                                                     |                                                             |                                | Sluiten                                          |

Ga naar 3

Zichtvrije zone - Uitwijkzicht

- 1b U klikt: *Uitwijkzicht* 
  - U klikt: *Volgende->* U ziet: **het Instell**i

| J ziet: | het Instellingen | dialoogvenster |
|---------|------------------|----------------|
|---------|------------------|----------------|

| Instellingen                                 |                           |
|----------------------------------------------|---------------------------|
| Algemeen                                     | Perometers remyertraging  |
| Ontwerpsnemen                                | alameters terrivertraging |
| Ontwerpsnelheid (km/h)                       | 100 🗸                     |
| Maximale horizontale blikhoek (gr)           | 15.00                     |
| Maximale vertikale blikhoek (gr)             | 7.50                      |
| Gewenste stopzicht lengte (m)                | 170.00                    |
| Gewenste uitwijkzicht lengte (m)             | 185.00                    |
| Gewenste wegverloopzicht lengte (m)          | 135.00                    |
|                                              |                           |
| Uoghoogte                                    | 1.1                       |
| Horizontale afstand t.o.v.lijn waarnemer (m) | 0                         |
| Rekeninterval waarnemer (m)                  | 25.00                     |
| Lijn waarnemer <                             | As rechts m1 🗸 🗸          |
| Start metrering <                            | 0.000                     |
| Eind metrering <                             | 1327.471                  |
| Civil3D surface instellingen                 |                           |
| Omschrijving Zichtvrije uitwijkzicht         |                           |
| < Vorige Start berekening Voeg toe aar       | n rekenlijst Annuleren    |

- 2b U typt: *evt. nieuwe instellingen* 
  - U klikt: Start berekening
  - U ziet: het Sessie dialoogvenster met daarin het resultaat van de Zichtvrije zone berekeningvoor Uitwijkzicht.

| Sessie                                                                             |                                             |                                                                                                    |                                                                                    |                                                  |  |  |
|------------------------------------------------------------------------------------|---------------------------------------------|----------------------------------------------------------------------------------------------------|------------------------------------------------------------------------------------|--------------------------------------------------|--|--|
| Huidig project:<br>Sessie:<br>Model (.dwg):<br>Datum en tijd:<br>Omschrijving sess | Testmodel<br>Sessie<br>C:\Te:<br>27-11-2008 | Festmodel Zicht3b 2008<br>Sessie<br>:\Testen Zicht 3.0\Testmodel Zicht3b 2008.dwg<br>27-11-2008 14:04:23 |                                                                                    |                                                  |  |  |
| Omschrijving                                                                       |                                             |                                                                                                    | ~                                                                                  | Instellingen sessie<br>Start berekening 'Wizard' |  |  |
| Berekening<br>Plaatselijk zicht<br>Zichtvrijezone (<br>Zichtvrijezone (            | stop )<br>uitwijk )                         | Omschrijving<br>Omschrijving<br>Zichtvrij Stopzicht<br>Zichtvrije uitwijkzicht                           | Datum en tijd<br>27-11-2008 14:06:07<br>27-11-2008 14:11:39<br>27-11-2008 14:38:36 | Uitvoer Wizard                                   |  |  |
|                                                                                    |                                             |                                                                                                    |                                                                                    | Afdrukken                                        |  |  |

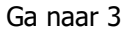

#### Zichtvrije zone - Wegverloopzicht

- 1c U klikt: Wegverloopzicht
  - U klikt: Volgende->

| U ziet: | het Instellingen | dialoogvenster |
|---------|------------------|----------------|
|---------|------------------|----------------|

| Instellingen                                 |                          |
|----------------------------------------------|--------------------------|
| Algemeen<br>Ontwerpsnelheid<br>Handmatig     | Parameters remvertraging |
| Ontwerpsnelheid (km/h)                       | 100 🗸                    |
| Maximale horizontale blikhoek (gr)           | 15.00                    |
| Maximale vertikale blikhoek (gr)             | 7.50                     |
| Gewenste stopzicht lengte (m)                | 170.00                   |
| Gewenste uitwijkzicht lengte (m)             | 185.00                   |
| Gewenste wegverloopzicht lengte (m)          | 135.00                   |
| Ooghoogte                                    | 1.1                      |
| Horizontale afstand t.o.v.lijn waarnemer (m) | 0                        |
| Rekeninterval waarnemer (m)                  | 25.00                    |
| Lijn waarnemer <                             | As rechts m1 🗸 🗸         |
| Start metrering <                            | 0.000                    |
| Eind metrering <                             | 1327.471                 |
| Civil3D surface instellingen                 |                          |
| Omschrijving Zichtvrij Wegverloopzicht       |                          |
| < Vorige Start berekening Voeg toe aar       | n rekenlijst Annuleren   |

- 2a U typt: evt. nieuwe instellingen
  - U klikt: Start berekening
  - U ziet: het Sessies dialoogvenster met daarin het resultaat van de Zichtvrije zone berekening voor Wegverloopzicht

| Sessie                                                                                      |                                                             |                                                                                                    |                                                                  |                                                  |  |  |
|---------------------------------------------------------------------------------------------|-------------------------------------------------------------|----------------------------------------------------------------------------------------------------|------------------------------------------------------------------|--------------------------------------------------|--|--|
| Huidig project:<br>Sessie:<br>Model (.dwg):<br>Datum en tijd:<br>Omschrijving sess          | Testmodel Zicht<br>Sessie<br>C:\Testen Z<br>27-11-2008 14:0 | estmodel Zicht3b 2008<br>iessie<br>:\Testen Zicht 3.0\Testmodel Zicht3b 2008.dwg<br>:7-11-2008 14:04:23     |                                                                  |                                                  |  |  |
| Omschrijving<br>Berekende result                                                            | aten:                                                       |                                                                                                    | ~                                                                | Instellingen sessie<br>Start berekening 'Wizard' |  |  |
| Berekening<br>Plaatselijk zicht<br>Zichtvrijezone (<br>Zichtvrijezone (<br>Cichtvrijezone ( | stop)<br>uitwijk)<br>wegverloop)<br>menten                  | Omschrijving<br>Omschrijving<br>Zichtvrij Stopzicht<br>Zichtvrije uitwijkzicht<br>Zichtvrij Wegverloopzicht | Datum en<br>27-11-2008<br>27-11-2008<br>27-11-2008<br>27-11-2008 | Uitvoer 'Wizard'                                 |  |  |
|                                                                                             |                                                             |                                                                                                    |                                                                  | Afdrukken                                        |  |  |

- 3 U klikt: *Sluiten* U ziet: **het Project dialoogvenster**
- 4 U klikt: *Sluiten* U ziet: **Command:**

# Aanwijzingen

#### Starten van de Berekening

Voor het starten van de berekening hebt u de keuze uit 2 mogelijkheden, t.w.

- het direct starten van de berekening;
- het later starten van de berekening.

#### **Direct starten**

Bij het direct starten van de berekening met de knop "*Start berekening"* wordt de berekening uitgevoerd en wordt teruggesprongen naar het sessiedialoogvenster, waarvandaan met de uitvoer-wizard het resultaat getoond kan worden.

# Voeg toe aan rekenlijst

Wanneer u meerdere berekeningen wil starten biedt de knop "**Voeg toe aan rekenlijst**" de mogelijkheid iedere keer dat u op deze knop drukt een berekening aan een rekenlijst toe te voegen. Nadat de lijst met meerdere berekeningen gevuld is kunnen alle berekeningen gestart worden door op de knop "**Start berekening**" te drukken. Er verschijnt dan een dialoog met daarin alle door de gebruiker toegevoegde berekeningen.

| Meerdere bereken          | ingen                        |                                            |                              |       |  |  |
|---------------------------|------------------------------|--------------------------------------------|------------------------------|-------|--|--|
| Berekening                | Omsebriiving                 | Datum en tiid                              | Metrering:                   | Van   |  |  |
| Stopzicht                 | Omschrijving                 | 27-11-2008 11:25:43                        | As links                     | 0.000 |  |  |
| Stopzicht<br>Uitwijkzicht | Omschrijving<br>Omschrijving | 27-11-2008 11:25:43<br>27-11-2008 11:25:43 | As rechts m1<br>As rechts m1 | 0.000 |  |  |
|                           |                              |                                            |                              |       |  |  |
|                           |                              |                                            |                              |       |  |  |
| <                         |                              |                                            |                              | >     |  |  |
| Weergavekleur in grafie   | k 🔽                          |                                            |                              |       |  |  |
| Verwijder berek           | Verwijder berekening         |                                            |                              |       |  |  |
| < Vorige                  | < Vorige Start Annuleren     |                                            |                              |       |  |  |

Het dialoogvenster toont de berekeningen die uitgevoerd moeten gaan worden. Voor iedere berekening kan de kleur worden aangepast. U selecteert hiervoor een berekening uit de lijst en selecteert vervolgens een andere kleur uit de lijst "*weergavekleur in grafiek*".

Door op de knop **Start** te klikken worden alle berekeningen gestart en wordt nadat de berekeningen zijn uitgevoerd teruggesprongen naar het sessiedialoogvenster.

#### Berekeningen

De berekeningen zijn uitgevoerd en de resultaten zijn in het geheugen opgeslagen. Als de tekening verlaten wordt, zal het programma vragen of het project opgeslagen moet worden. Is dit het geval, dan worden de resultaten ook mee opgeslagen. Op deze wijze kan het resultaat van de berekening altijd gereproduceerd worden zonder de berekening opnieuw te moeten uitvoeren.

#### Instellingen

De waarden binnen de Zichtvrije zone berekening en de Instellingen dialoogvensters zijn overgenomen uit de Instellingen die behoren bij de sessie. De gewijzigde waarden overrulen de waarden uit de sessie instellingen.

#### <-- Vorige

Met de knop **<-- Vorige** in het Zicht vrije zone dialoogvenster wordt teruggesprongen naar het Bereken dialoogvenster.

#### Resultaat

De resultaten zijn in de tekening zichtbaar zodra bij 4 het Project dialoogvenster verlaten wordt. De zichtvrije zone gebieden worden als block in de tekening geplaatst, op de volgende lagen:

- Zichtvrije zone Stopzicht op de laag ZICHT\_VRIJEZONE\_STOP
- Zichtvrije zone Uitwijkzicht op de laag ZICHT\_VRIJEZONE\_UITWIJK
- Zichtvrije zone Wegveloopzicht op de laag ICHT\_VRIJEZONE\_WEGVERLOOP

#### 5.2.3.3. Uitvoer "Wizard"

Met behulp van de uitvoer wizard kunnen de berekeningsresultaten gepresenteerd worden. Dit kunnen de resultaten zijn uit het huidige project of de opgeslagen resultaten van een te openen projectfile.

| <u>N</u> edInfra Zicht                           |
|--------------------------------------------------|
| <u>B</u> erekenen zichtlengtes                   |
| <u>M</u> etreren polylijn<br><u>S</u> tandplaats |
| Markeringen                                      |
| Poly <u>F</u> ace maken                          |
| Portaal plaatsen                                 |
| Uithouder plaatsen                               |
| Objecten plaatsen                                |
| Swepen object                                    |
| Parametrische objecten                           |
| <u>H</u> elp                                     |

U ziet: Command:

1 U klikt: Zicht → Berekenen zichtlengte U ziet: het Project dialoogvenster

| Project              |                            |                     |                       |
|----------------------|----------------------------|---------------------|-----------------------|
| Bestandsnaam:        | Testmodel Zicht3b 2008.zpr |                     |                       |
| Projectnaam:         | Testmodel Zicht3b 2008     | Projectinstellingen | Nieuw project         |
| Aangemaakt op:       | 27-11-2008 16:34:09        |                     | Verwijder project     |
| Laatste verandering  | 27-11-2008 16:34:09        |                     | Open bestaand project |
| Projectomschrijving: |                            |                     | Bewaar project        |
| Omschrijving         |                            |                     |                       |
| Overzicht sessies:   |                            |                     |                       |
|                      |                            |                     | Sessie toevoegen      |
|                      |                            |                     | Verwijder sessie      |
| Rerekende resultate  | n                          |                     | Sessie dialoog        |
|                      |                            |                     | Uitvoer 'Wizard'      |
|                      |                            |                     | Verwijder resultaat   |
| Gemaakte documer     | len:                       |                     |                       |
|                      |                            |                     | Afdrukken             |
|                      |                            |                     | Verwijder document    |
|                      |                            |                     |                       |
|                      |                            |                     | Sluiten               |

2 U klikt: Open bestaand project... of Nieuw project...

Nadat u een bestaand project heeft geopend verschijnt het volgende dialoogvenster:

# U ziet: het Project dialoogvenster met daarin een overzicht van de berekende resultaten.

| Project                                  |                          |            |                          |               |             |                       |
|------------------------------------------|--------------------------|------------|--------------------------|---------------|-------------|-----------------------|
| Bestandsnaam:                            | C:\Testen                | Zicht 3.0V | Testmode                 | el Zicht3b 20 | 108.zpr     |                       |
| Projectnaam:                             | Testmodel Zicł           | nt3b 2008  |                          | Projectins    | tellingen   | Nieuw project         |
| Aangemaakt op:                           | 27-11-2008 14            | :04:21     |                          |               |             | Verwijder project     |
| Laatste veranderin                       | 9 27-11-2008 14          | :46:11     |                          |               |             | Open bestaand project |
| Projectomschrijving                      | j:                       |            |                          |               |             | Bewaar project        |
| Omschrijving                             |                          |            |                          |               | <           |                       |
| Overzicht sessies:                       |                          |            |                          |               |             |                       |
| Sessie                                   | Datum en tijd            |            | Model                    |               |             | Sessie toevoegen      |
| Sessie                                   | 27-11-2008 14:0          | 04:23      | C:\                      | Testen Zich   | t 3.0\Testn | Verwijder sessie      |
|                                          |                          |            |                          |               |             |                       |
| <                                        |                          |            |                          |               | >           | Sessie dialoog        |
| Berekende resultat                       | en:                      |            |                          |               |             | ()                    |
| Berekening                               |                          | Omschri    | jving                    |               | Datur 📥     | Uitvoer Wizard'       |
| Zichtvrijezone ( sl                      | top)                     | Zichtvrij  | Stopzicht                |               | 27-11-      | Verwijder resultaat   |
| Zichtvrijezone ( u<br>Zichtvrijezone ( w | itwijk j<br>jegverloop ) | Zichtvrije | e uitwijkzic<br>Weaverlo | ht<br>opzieht | 27-11       |                       |
| Inhaalzicht                              | iogranoop)               | Permane    | nt Inhaalz               | icht          | 27-11-      |                       |
| <                                        |                          | 1          |                          |               | >           |                       |
| Gemaakte docume                          | enten:                   | 9          |                          |               |             |                       |
|                                          |                          |            |                          |               |             | Afdrukken             |
|                                          |                          |            |                          |               |             | Verwijder document    |
|                                          |                          |            |                          |               |             |                       |
|                                          |                          |            |                          |               | ]           | Sluiten               |

- 3 U klikt: In het Overzicht Sessies veld de sessie waarvan u de berekende resultaten gepresenteerd wilt hebben
  - U klikt In het Berekende resultaten veld het resultaat dat u gepresenteerd wilt zien
  - U klikt: Uitvoer "Wizard"
  - U ziet: het Uitvoer wizard dialoogvenster

| Uitvoer wizard   |
|------------------|
| Tabel            |
| Grafiek          |
|                  |
| Zicht vrije zone |
| Perspectief      |
| Sluiten          |

4 U klikt: *Tabel...* of Grafiek... of Zicht vrije zone... of Perspectief

| Voor Tabel            | ga naar : paragraaf 5.2.3.4 blz. 47 |
|-----------------------|-------------------------------------|
| Voor Grafiek          | ga naar : paragraaf 5.2.3.5 blz. 50 |
| Voor Zicht vrije zone | ga naar : paragraaf 5.2.3.6 blz. 54 |
| Voor Perspectief      | ga naar : paragraaf 5.2.3.7 blz. 55 |

# 5.2.3.4. Tabel

Het resultaat van een presentatie in de vorm van een tabel ziet er als volgt uit:

| Tabel Sto        | opzicht Projec    | t: Testmodel | Zicht3b        | 2008 Sessie      | : Sessie         |                 |              |                  |                    |               |             |      |
|------------------|-------------------|--------------|----------------|------------------|------------------|-----------------|--------------|------------------|--------------------|---------------|-------------|------|
| Waarnemer        | zichtbaar         | niet zichtba | aar z          | zichtbaar M      | ax. zichtlengte  | Stopzichtlengte |              |                  |                    |               |             | ^    |
| 0.0              | 0> 190            | 195> 280     | )              | 19               | D                | 169             |              |                  |                    |               |             |      |
| 25.0             | 25> 215           | 220> 30      | 5              | 19               | D                | 170             |              |                  |                    |               |             |      |
| 50.0             | 50> 240           | 245> 330     | )              | 19               | D                | 171             |              |                  |                    |               |             |      |
| 75.0             | 75> 265           | 270> 35      | 5              | 19               | 0                | 172             |              |                  |                    |               |             |      |
| 100.0            | 100> 290          | 295> 380     | )              | 19               | 0                | 173             |              |                  |                    |               |             |      |
| 125.0            | 125> 315          | 320> 40      | 5              | 19               | 0                | 174             |              |                  |                    |               |             |      |
| 150.0            | 150> 340          | 345> 43      | 0              | 19               | D                | 175             |              |                  |                    |               |             |      |
| 175.0            | 175> 365          | 370> 45      | 5              | 19               | D                | 176             |              |                  |                    |               |             | _    |
| 200.0            | 200> 390          | 395> 480     | )              | 19               | D                | 177             |              |                  |                    |               |             |      |
| 225.0            | 225> 415          | 420> 50      | 5              | 19               | D                | 178             |              |                  |                    |               |             |      |
| 250.0            | 250> 440          | 445> 53      | ) (            | 19               | 0                | 179             |              |                  |                    |               |             | ×    |
| Aantal zichtgebi | ieden             | 3            | ✓ <sup>Δ</sup> | lanwezige resu   | ltaten in sessie | voor weergave   |              |                  |                    |               |             |      |
|                  |                   |              |                | Berekening       |                  | Omschrijving    |              | Datum en tijd    | Metrering:         | Van:          | Tot:        | W 🔼  |
| Markoor one      | loroobriiding (   |              |                | Plaatselijk zicl | nt               | Omschrijving .  |              | 27-11-2008 14:0  | 6:07 Aslinks       | 0.000         | 1349.479    | Wi   |
| Markeer ond      | uerschnijung      | Hemweg bi    | i/at           | Zichtvrijezone   | (stop)           | Zichtvrij Stopz | icht         | 27-11-2008 14:1  | 1:39 as            | 0.000         | 1327.471    | Wi   |
| Bewar            | ren               | Afdrukken .  |                | <                |                  |                 |              |                  |                    |               |             | >    |
| In de grafiek ge | toonde resultaten |              |                |                  |                  |                 |              |                  |                    |               |             |      |
| Berekening       | Omsch             | ijving       | Ooghoogte:     | Hor. afstar      | d Metrering:     | Maximale reke   | nzichtlengte | Ontwerpsnelheid: | interval waarnemer | Interval obje | kt   CRC Ma | odel |
| Stopzicht        | () Omse           | nriivina     | 1.10           | -2.00            | 0 tot 1349       | 280             |              | 100              | 25.00              | 5.00          | 2725053     | 3000 |
|                  |                   |              |                |                  |                  |                 |              |                  |                    |               |             |      |
| <                |                   |              |                |                  |                  |                 |              |                  |                    |               |             |      |
|                  |                   |              |                |                  |                  |                 |              |                  |                    |               |             |      |
| 100              |                   |              |                |                  |                  |                 |              |                  |                    |               |             |      |

# Aanwijzingen

#### **Kolom Waarnemer**

De kolom waarnemer geeft de kilometrering aan waar de waarnemer zich bevindt.

#### Kolom zichtbaar/niet zichtbaar

De kolom zichtbaar/niet zichtbaar geeft aan in welk gebied het zichtcontrole object wel of niet zichtbaar is.

#### Max zichtlengte

De kolom max. zichtlengte geeft de maximale afstand van het oog van de waarnemer tot het zichtcontrole object.

#### Aantal zichtgebieden

Achter Aantal zichtgebieden kan opgegeven worden hoeveel kolommen zichtbaar / niet zichtbaar getoond moeten worden.

#### Maximale reken zichtlengte

De maximale reken zichtlengte is de afstand die de waarnemer nodig heeft om te kunnen reageren op wijzigingen in het wegbeeld. (weg die afgelegd wordt in 10 rijseconden)

#### Gewenste zichtlengte

Hier staat de gewenste zichtlengte volgens de richtlijnen.

#### Makeer onderschrijding

In de tabel wordt achter de metrering waar onderschrijding van de gewenste zichtlengte een vinkje geplaatst in de kolom "*Onderschrijding*".

#### **Meerdere resultaten**

Binnen één tabel kunnen meerdere resultaten zichtbaar gemaakt worden. Onder in de dialoog zijn 2 lijsten met resultaten zichtbaar:

- De aanwezige resultaten in sessie voor weergave;
- De in de tabel getoonde resultaten.

Het toevoegen van een resultaat uit de sessie aan de lijst van getoonde resultaten kunt u doen door met de rechtermuisknop te klikken op de regel die toegevoegd moet worden. Er verschijnt een dialoog met de tekst "*Toevoegen xxxx aan tabel"*. Klik op deze tekst en de berekening zal aan de lijst met getoonde resultaten worden toegevoegd. Op dezelfde wijze kunt u resultaten uit de lijst met getoonde resultaten verwijderen.

Het resultaat in de tabel ziet er als volgt uit:

| 🔲 Tabel Ste      | Tabel Stopzicht Project: Zicht C3D 2009 corridor Sessie: Sessie |                 |                |                  |                 |              |                     |                  |             |         |                 |                |
|------------------|-----------------------------------------------------------------|-----------------|----------------|------------------|-----------------|--------------|---------------------|------------------|-------------|---------|-----------------|----------------|
| Waarnemer        | zichtbaar                                                       | niet zichtbaar  | zichtbaar      | Max.             | zichtlengte     | Stopzichtler | ngte                |                  |             |         |                 | ~              |
| 0.0              | 0> 280                                                          |                 |                | 280              |                 | 164          |                     |                  |             |         |                 |                |
| > 0.0            | 0> 270                                                          | 275> 280        |                | 270              |                 | 215          |                     |                  |             |         |                 |                |
| 25.0             | 25> 305                                                         |                 |                | 280              |                 | 164          |                     |                  |             |         |                 |                |
| > 25.0           | 25> 305                                                         |                 |                | 280              |                 | 164          |                     |                  |             |         |                 |                |
| 50.0             | 50> 330                                                         |                 |                | 280              |                 | 163          |                     |                  |             |         |                 |                |
| > 50.0           | 50> 330                                                         |                 |                | 280              |                 | 163          |                     |                  |             |         |                 |                |
| 75.0             | 75> 355                                                         |                 |                | 280              |                 | 163          |                     |                  |             |         |                 | _              |
| > 75.0           | 75> 355                                                         |                 |                | 280              |                 | 163          |                     |                  |             |         |                 | ×              |
| Aantal zichtgebi | lieden                                                          | 3               | 🖌 🖌            | /ezige resultate | en in sessie vr | oor weergave | ,                   |                  |             |         |                 |                |
|                  |                                                                 |                 | Ber            | rekening         | Omscl           | hrijving 🛛 🖡 | Datum en tijd       | Metrering:       |             | Van:    | Tot             | Weergavekleur: |
| Markeer on       | derschrijding                                                   | Demuse hite     | Stor           | pzicht           | Omsch           | rijving   2  | 28-11-2008 11:51:0/ | 0 As rw3 reck    | nts midden  | 0.000   | 1010.927        | Wit            |
|                  | acrochildang ,                                                  | Hemweg bij/a    | Stor           | pzicht           | Omsch           | nijving 2    | 28-11-2008 11:57:01 | .3 As rw3 recł   | nts midden  | 0.000   | 1010.927        | Wit            |
| Eewar            | uren                                                            | Afdrukken       |                |                  |                 |              |                     |                  |             |         |                 |                |
| In de grafiek ge | etoonde resultaten                                              |                 |                |                  |                 |              |                     |                  |             |         |                 |                |
| Berekening       | Omsch                                                           | hrijving 🕴 Oc   | lighoogte:   F | Hor. afstand     | Metrering:      | Maximale     | a rekenzichtlengte  | Ontwerpsnelheid: | interval wa | arnemer | Interval objekt | CRC Model      |
| Stopzicht        | () Omsr                                                         | chrijving 1.1/  | 0 -7           | 2.00             | 0 tot 1011      | 280          |                     | 100              | 25.00       |         | 5.00            | 3930339922     |
| Stopzicht        | (>) Om <sup>,</sup>                                             | schrijving 1.1' | 0 1            | .50              | 0 tot 1011      | 280          |                     | 100              | 25.00       |         | 5.00            | 3930339922     |
|                  |                                                                 |                 |                |                  |                 |              |                     |                  |             |         |                 |                |
|                  |                                                                 |                 |                |                  |                 |              |                     |                  |             |         |                 |                |
| 100              |                                                                 |                 |                |                  |                 |              |                     |                  |             |         |                 |                |

Voor ieder toegevoegd resultaat zal er een regel met een extra ">"toegevoegd worden

#### Afdrukken

Door op de knop *Afdrukken* te drukken wordt het resultaat naar de printer gestuurd. De Help-functie van Windows wordt gestart en het resultaat wordt zichtbaar. Met behulp van de Print functie van Help kan de inhoud geprint worden.

| 💕 HTML F | lelp         |           |           |                |           |                  |                 |    |
|----------|--------------|-----------|-----------|----------------|-----------|------------------|-----------------|----|
| ¢        | $\mathbf{x}$ | ÷+        | 4         | <b>ð</b> -     |           |                  |                 |    |
| Terug    | Stoppen      | Vemieuwen | Afdrukken | <u>O</u> pties |           |                  |                 |    |
|          |              |           |           |                |           |                  |                 | ^  |
|          |              |           |           |                | Stopzicht |                  |                 |    |
|          |              |           |           |                |           |                  |                 |    |
| Waarnem  | ner          | zichtbaar |           | niet zichtbaar | zichtbaar | Max. zichtlengte | e Stopzichtleng | te |
| 0.0      |              | 0> 280    |           |                |           | 280              | 164             |    |
| 25.0     |              | 25> 305   |           |                |           | 280              | 164             |    |
| 50.0     |              | 50> 330   | 1         |                |           | 280              | 163             |    |
| 75.0     |              | 75> 355   |           |                |           | 280              | 163             |    |
| 100.0    |              | 100> 38   | 0         |                |           | 280              | 163             |    |
| 125.0    |              | 125> 40   | 5         |                |           | 280              | 162             |    |
| 150.0    |              | 150> 42   | 0         | 425> 430       |           | 270              | 162             |    |
| 175.0    |              | 175> 42   | 0         | 425> 455       |           | 245              | 162             |    |
| 200.0    |              | 200> 42   | 0         | 425> 480       |           | 220              | 162             |    |
| 225.0    |              | 225> 43   | 0         | 435> 505       |           | 205              | 162             |    |
| 250.0    |              | 250> 44   | 0         | 445> 530       |           | 190              | 161             | ~  |
| <        |              |           |           | Ш              |           |                  |                 | >  |

#### Bewaren

Door op de knop *Bewaren* te drukken wordt het resultaat opgeslagen in een .TXT file.

1 U klikt: *Bewaren* U ziet: **Open File dialoogvenster** 

| Save                             |                     |                                      |                    |       |  |   |   |   |   |          |           | ? 🗙    |
|----------------------------------|---------------------|--------------------------------------|--------------------|-------|--|---|---|---|---|----------|-----------|--------|
| Op <u>s</u> laan in:             | <u></u>             | _Testen                              | Zicht 3.0          |       |  | * | G | ø | Þ | •        |           |        |
| Onlangs<br>geopend<br>Direaublad |                     |                                      |                    |       |  |   |   |   |   |          |           |        |
| Mijn<br>documenten               |                     |                                      |                    |       |  |   |   |   |   |          |           |        |
|                                  | Bestands<br>Opslaan | s <u>n</u> aam:<br>als <u>t</u> ype: | Stopzicht<br>Tekst | t txt |  |   |   |   |   | <b>~</b> | Or<br>Anr | uleren |
| Deze computer                    |                     |                                      |                    |       |  |   |   |   |   |          |           | .:     |

- 2 U typt: *de naam van de file waar het resultaat naartoe geschreven moet Worden* 
  - U klikt: Opslaan
  - U ziet: het tabel dialoogvenster

De naam van de file is in het veld *Gemaakte documenten* van het dialoogvenster *Project* zichtbaar.

| Project             |                           |                  |                 |          |                       |
|---------------------|---------------------------|------------------|-----------------|----------|-----------------------|
| Bestandsnaam:       | C:\Testen Zicht           | 3.0\Zicht C3E    | ) 2009 corridor | .zpr     |                       |
| Projectnaam:        | Zicht C3D 2009 corri      | dor              | Projectinstel   | lingen   | Nieuw project         |
| Aangemaakt op:      | 28-11-2008 11:50:55       |                  |                 |          | Verwijder project     |
| Laatste veranderin  | 9 28-11-2008 13:10:33     |                  |                 |          | Open bestaand project |
| Projectomschrijving | g:                        |                  |                 |          | Bewaar project        |
| Omschrijving        |                           |                  |                 | <        |                       |
| Overzicht sessies:  |                           |                  |                 |          |                       |
| Sessie              | Datum en tijd             | Model            |                 |          | Sessie toevoegen      |
| Sessie              | 28-11-2008 11:50:58       | C:\              | Testen Zicht 3  | .0\Zicht | Verwijder sessie      |
|                     |                           |                  |                 |          |                       |
| <                   |                           |                  |                 | >        | Sessie dialoog        |
| Berekende resultal  | ten:                      |                  |                 |          |                       |
| Berekening          | Omschrijving              | Datum en         | tijd            | Metre    | Uitvoer Wizard'       |
| Stopzicht           | Omschrijving              | 28-11-200        | 8 11:51:00      | As rw.   | Verwijder resultaat   |
| Stopzicht           | Unischillwing             | 20-11-200        | 511.07.03       | AS IW.   |                       |
|                     |                           |                  |                 |          |                       |
| <                   | Ш                         |                  |                 | >        |                       |
| Gemaakte docume     | enten:                    |                  |                 |          |                       |
| C:\Testen Zi        | icht 3.0\Stopzicht.html   | . Kulus 1 Istarl |                 |          | Afdrukken             |
| U:\ i esten Zi      | iont 3.015topziont rijbaa | n links T.ntmi   |                 |          | Verwijder document    |
|                     |                           |                  |                 |          |                       |
|                     |                           |                  |                 |          | Sluiten               |

#### Sluiten

Het tabel dialoogvenster wordt gesloten en er wordt teruggesprongen naar het Uitvoer Wizard dialoogvenster.

# 5.2.3.5. Grafiek

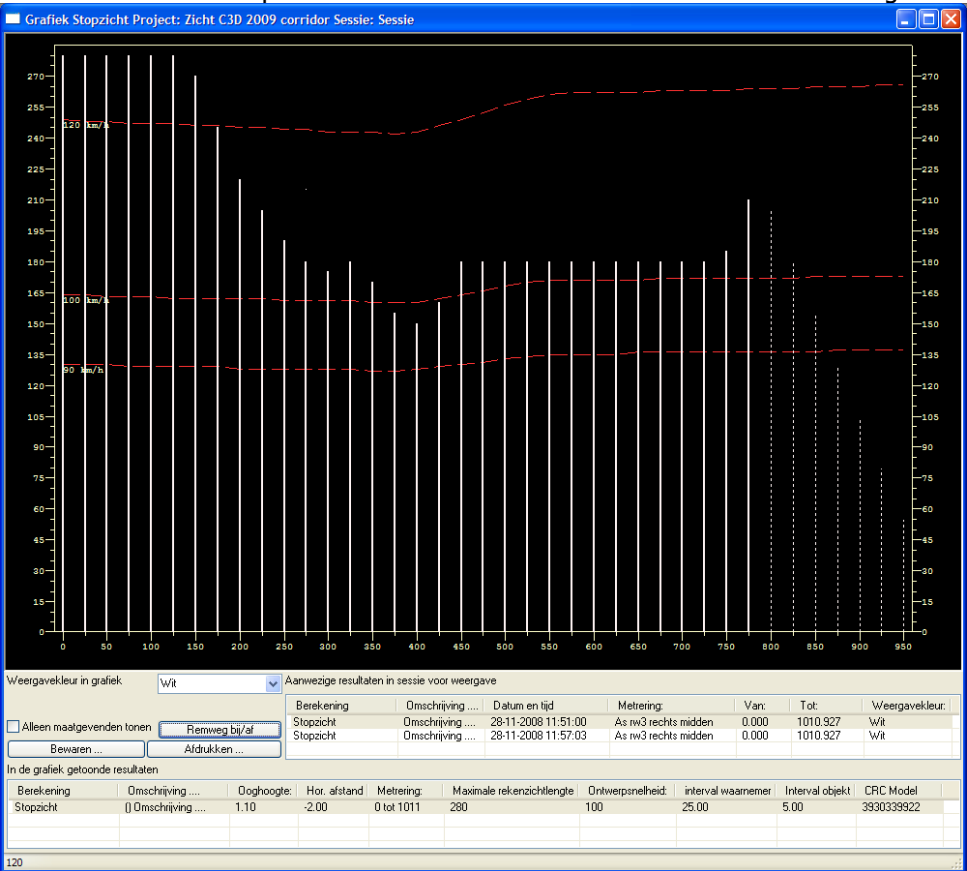

Het resultaat van een presentatie in de vorm van een Grafiek ziet er als volgt uit:

# Aanwijzingen

#### Horizontale as / Verticale as

Op de horizontale as staan de kilometreringen waarvoor berekeningen zijn uitgevoerd. De eerste waarde is de beginmetrering en de laatste de eindmetrering van de waarnemer. Het interval komt overeen met het opgegeven rekeninterval van de waarnemer. Ter plaatse van ieder interval is verticaal een getrokken streep te zien, die soms onderbroken wordt. Deze streep geeft aan of het zichtcontrole object zichtbaar is. In welk gebied het zichtcontrole object zichtbaar is, is af te lezen op de verticale as. Is een verticale streep onderbroken, dan betekent dit dat het zichtcontrole object niet zichtbaar is tussen de bijbehorende metreringen op de verticale as.

#### Meerdere resultaten

Binnen één grafiek kunnen meerdere resultaten zichtbaar gemaakt worden. Onder in de dialoog zijn 2 lijsten met resultaten zichtbaar:

- De aanwezige resultaten in sessie voor weergave;
- De in de grafiek getoonde resultaten.

Het toevoegen van een resultaat uit de sessie aan de lijst van getoonde resultaten kunt u doen door met de rechtermuisknop te klikken op de regel die toegevoegd moet worden. Er verschijnt een dialoog met de tekst "*Toevoegen xxxx aan grafiek*". Klik op deze tekst en de berekening zal aan de lijst met getoonde resultaten worden toegevoegd. Op dezelfde wijze kunt u resultaten uit de lijst met getoonde resultaten verwijderen.

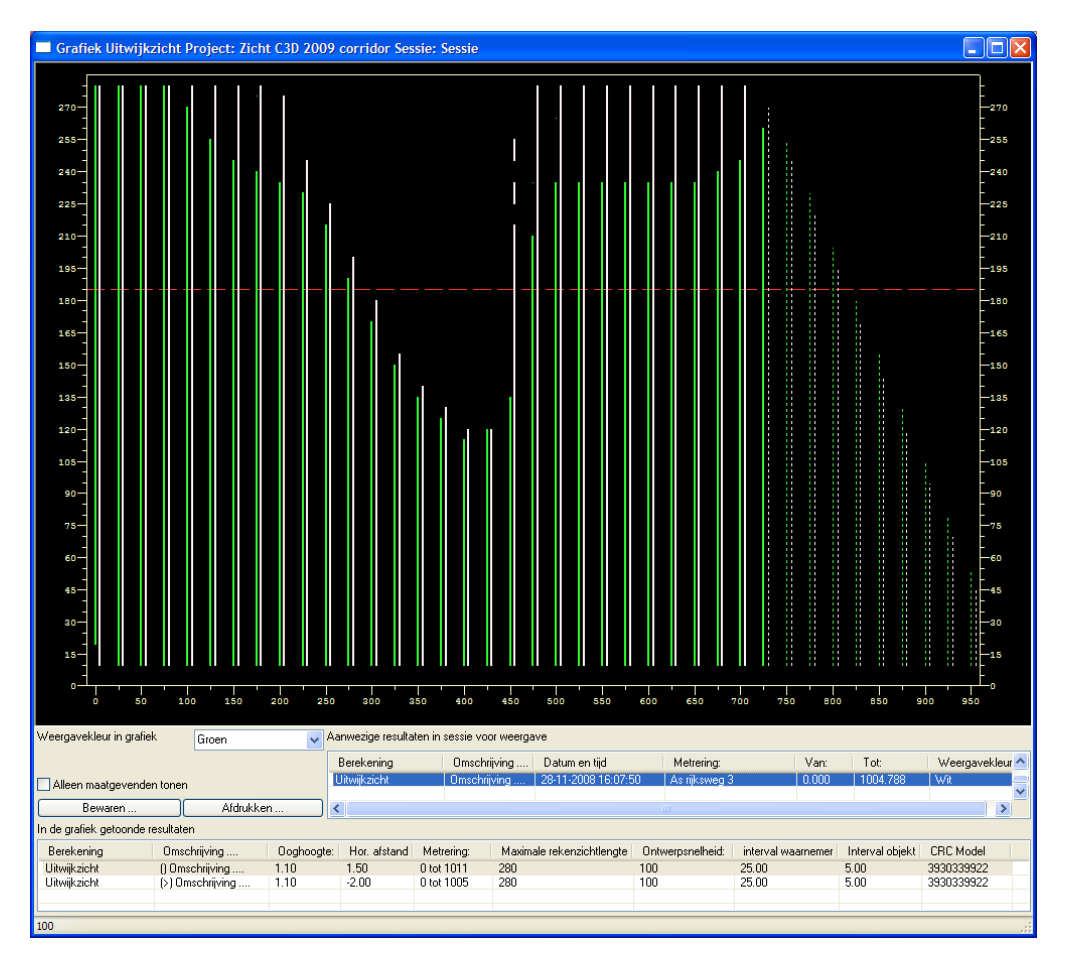

Het resultaat in de grafiek ziet er als volgt uit:

Voor ieder toegevoegd resultaat wordt een aparte kolom toegevoegd

#### Alleen maatgevenden Tonen

In de tabel worden alleen die getoond die niet aan de gewenste zichtlengte voldoen.

#### Remweg bij/af

Middels een dialoogvenster kunnen zichtlengtes voor meerdere snelheden aan de grafiek worden toegevoegd. De zichtlengte wordt op de volgende manier zichtbaar gemaakt.

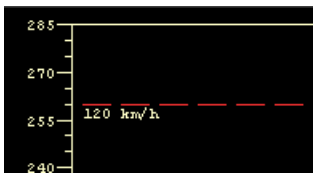

#### Weergavekleur in grafiek

Door in de lijst van getoonde resultaten een resultaat te selecteren kan de kleur van het resultaat in de grafiek gewijzigd worden.

#### Afdrukken

Door op de knop *Afdrukken* te drukken wordt het resultaat naar de printer gestuurd.

1 U klikt: *Afdrukken* 

#### U ziet: het Print dialoogvenster

| Afdrukken                                    | ?                         |
|----------------------------------------------|---------------------------|
| Printer                                      |                           |
| Naam: \\dewinter\Konica 8031 Fiery X3        | e 31C-M F 🗸 Eigenschappen |
| Status: Gereed                               |                           |
| Type: Fiery X3e 31C-M PS v2.0 eu             |                           |
| Locatie: Begane Grond                        |                           |
| Opmerking:Neuren Printer CAD/GIS             | Naar <u>b</u> estand      |
| Afdrukbereik                                 | Aantal                    |
| O Alles                                      | Aantal exemplaren: 1      |
| ○ <u>P</u> agina's <u>v</u> an: <u>t</u> /m: |                           |
| ◯ Sele <u>c</u> tie                          |                           |
|                                              |                           |
|                                              | OK Annuleren              |

- 2 U klikt: *Properties* 
  - U wijzigt: *de eigenschappen*
  - U klikt: OK
  - U klikt: OK
  - U ziet: het resultaat naar de printer gestuurd worden

#### Bewaren

Door op de knop **Bewaren** te drukken wordt het resultaat opgeslagen in een .BMP file.

1 U klikt: *Bewaren* U ziet: **Open File dialoogvenster** 

| Save                 |                                                                                                    | ? 🗙                   |
|----------------------|----------------------------------------------------------------------------------------------------|-----------------------|
| Op <u>s</u> laan in: | Carl Testen Zicht 3.0 🔹 🔇 🎓 📂                                                                                                    | <b></b> ▼             |
| Onlangs<br>geopend   |                                                                                                    |                       |
| Bureaublad           |                                                                                                    |                       |
| Mijn<br>documenten   |                                                                                                    |                       |
|                      | Bestandsnaam: The point of the point of the | Opslaan     Annuleren |
| Deze computer        |                                                                                                    |                       |

2 U typt: *de naam van de file waar het resultaat naartoe geschreven moet worden* U klikt: *Open* 

|         | ,         |                |
|---------|-----------|----------------|
| U ziet: | het tabel | dialoogvenster |

De naam van de file is in het Gemaakte documenten veld van het dialoogvenster Project zichtbaar.

| Project             |                        |             |                          |                  |                       |
|---------------------|------------------------|-------------|--------------------------|------------------|-----------------------|
| Bestandsnaam:       | C:\Testen Zicht 3.     | 0\Zicht C3D | ) 2009 corrido           | r.zpr            |                       |
| Projectnaam:        | Zicht C3D 2009 corrido | or          | Projectinste             | llingen          | Nieuw project         |
| Aangemaakt op:      | 28-11-2008 11:50:55    |             |                          |                  | Verwijder project     |
| Laatste veranderin  | 9 28-11-2008 13:10:33  |             |                          |                  | Open bestaand project |
| Projectomschrijving | g:                     |             |                          |                  | Bewaar project        |
| Omschrijving        |                        |             |                          | ~                |                       |
| Overzicht sessies:  |                        |             |                          |                  |                       |
| Sessie              | Datum en tijd          | Model       |                          |                  | Sessie toevoegen      |
| Sessie              | 28-11-2008 11:50:58    | C:\         | Testen Zicht (           | 3.0\Zicht        | Verwijder sessie      |
|                     |                        |             |                          |                  |                       |
| <                   |                        |             |                          | >                | Sessie dialoog        |
| Berekende resultat  | ien:                   |             |                          |                  |                       |
| Berekening          | Omschrijving           | Datum en    | tijd                     | Metre            | Uitvoer 'Wizard'      |
| Stopzicht           | Omschrijving           | 28-11-2008  | 3 11:51:00               | As rw(           | Verwijder resultaat   |
| Litwijkzicht        | Omschrijving           | 28-11-200   | 3 11:57:03<br>3 15:56:09 | As rw.<br>As rw. |                       |
|                     |                        |             |                          |                  |                       |
| <                   |                        |             |                          | >                |                       |
| Gemaakte docume     | enten:                 |             |                          |                  |                       |
| *.bmp               |                        |             |                          |                  | Afdrukken             |
| U:\l esten∠i        | cht 3.0\grafiek 1.bmp  |             |                          |                  | Verwijder document    |
|                     |                        |             |                          |                  |                       |
| L                   |                        |             |                          |                  | Sluiten               |

#### Sluiten

Het tabel dialoogvenster wordt gesloten en er wordt teruggesprongen naar het Uitvoer Wizard dialoogvenster

# 5.2.3.6. **Zichtvrije Zone**

Met behulp van het resultaat van de zichtvrije zone wordt zichtbaar gemaakt welke ruimte naast de weg vrij van objecten moet blijven om aan de zichteisen te voldoen.

Het resultaat ziet er als volgt uit:

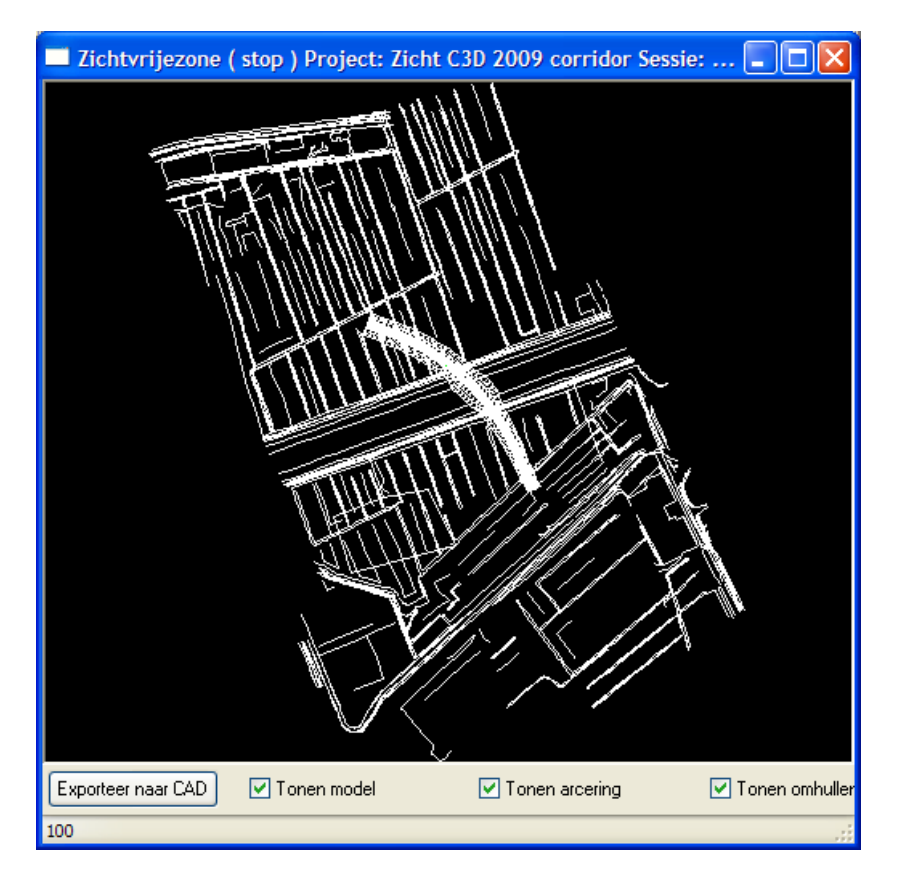

#### Toon model

Met dit vinkje kan het model in het scherm getoond worden.

#### **Toon Arcering**

Met dit vinkje wordt de zichtvrije zone in het scherm getoond

#### **Toon omhullende**

Met dit vinkje wordt de omhullende van de zichtvrije zone getoond

#### **Exporteer naar CAD**

Door op deze knop te drukken wordt het resultaat weggeschreven naar de CADtekening.

#### Laagnamen

De lagen die gebruikt worden bij het exporteren naar AutoCAD zijn:

Bij stopzicht

- zichtvrije zone: zicht\_vrijezone\_stop (kleur: rood)
- lijn van de waarnemer: zicht\_vrijezone\_stop\_waarnemer (kleur: 21)
- omhullende: zicht\_vrijezone\_stop\_omhullende (kleur: wit)

Bij Uitwijkzicht

- zichtvrije zone: zicht\_vrijezone\_uitwijk (kleur: geel)
- lijn van de waarnemer: zicht\_vrijezone\_uitwijk\_waarnemer (kleur: 21)
- omhullende: zicht\_vrijezone\_uitwijk\_omhullende (kleur: wit)

Bij Wegverloopzicht

- zichtvrije zone: zicht\_vrijezone\_wegverloop (kleur: groen)
- lijn van de waarnemer: zicht\_vrijezone\_wegverloop\_waarnemer (kleur: 21)
- omhullende: zicht\_vrijezone\_wegverloop\_omhullende (kleur: wit)

#### 5.2.3.7. Perspectief

Het resultaat van de perspectief berekening is een perspectief plaatje vanuit ieder waarnemerspunt.

Het volgende dialoogvenster verschijnt:

| Instellingen                                 |                          |
|----------------------------------------------|--------------------------|
| Algemeen<br>Ontwerpsnelheid<br>Handmatig     | Parameters remvertraging |
| Ontwerpsnelheid (km/h)                       | 100 💌                    |
| Maximale horizontale blikhoek (gr)           | 15.00                    |
| Maximale vertikale blikhoek (gr)             | 7.50                     |
| Gewenste stopzicht lengte (m)                | 170.00                   |
| Gewenste uitwijkzicht lengte (m)             | 185.00                   |
| Gewenste wegverloopzicht lengte (m)          | 135.00                   |
| Ooghoogte                                    | 1.1                      |
| Horizontale afstand t.o.v.lijn waarnemer (m) | 0                        |
| Rekeninterval waarnemer (m)                  | 25.00                    |
| Lijn waarnemer <                             | As rijksweg 3 🛛 🗸 🗸      |
| Start metrering <                            | 0.000                    |
| Eind metrering <                             | 1004.788                 |
| Civil3D surface instellingen                 |                          |
| Omschrijving Omschrijving                    |                          |
| < Vorige Volgende -> Voeg toe aa             | n rekenlijst Annuleren   |

In dit venster zijn de instellingen zichtbaar waarmee de berekening wordt uitgevoerd. Deze instellingen zijn hier niet te wijzigen. Als de instellingen niet juist zijn, kunnen deze gewijzigd worden bij de sessie Instellingen of bij de project Instellingen.

| 1 | U klikt: | Start berekening               |
|---|----------|--------------------------------|
|   | U ziet:  | het Perspectief dialoogvenster |

| Perspect                      | ief       |                                  |               |                   | X                                  |  |  |
|-------------------------------|-----------|----------------------------------|---------------|-------------------|------------------------------------|--|--|
| Metrering Metrering waarneme: |           | Layers zicht beperkende objecten |               |                   |                                    |  |  |
|                               | 0         |                                  | Metrering     | Layernaam zi      | ayernaam zicht beperkende objecten |  |  |
|                               | 25        |                                  |               |                   |                                    |  |  |
|                               | 50        |                                  |               |                   |                                    |  |  |
|                               | 75        |                                  |               |                   |                                    |  |  |
|                               | 100       |                                  |               |                   |                                    |  |  |
|                               | 125       |                                  |               |                   |                                    |  |  |
|                               | 150       |                                  |               |                   |                                    |  |  |
|                               | 175       |                                  |               |                   |                                    |  |  |
|                               | 200       | ×                                |               |                   |                                    |  |  |
|                               | <         |                                  | Toon zicł     | ntobject in persp | pecctieven                         |  |  |
| Bewaren                       | rals      |                                  | SV M          | aterialen         | SV Lampen                          |  |  |
| Horizontale                   | resolutie | 1000                             | SV            | Views             |                                    |  |  |
| Verticale re:                 | solutie   | 500                              | Schaduw       | I                 | 📃 Aarde en lucht                   |  |  |
| Kwaliteit                     |           | NORMAAL (2×2) 🗸                  | Reflectie     |                   | Mist                               |  |  |
|                               |           |                                  | Mist zichtafs | and 1000000       | Mist kleur                         |  |  |
| Start rendering               |           |                                  |               |                   | Sluiten                            |  |  |

- 2 U klikt: *de metrering(en) waarvandaan de perspectief gemaakt moet worden.* 
  - U klikt: Start rendering
  - U ziet: het render dialoogvenster met daarin het gerenderde plaatje

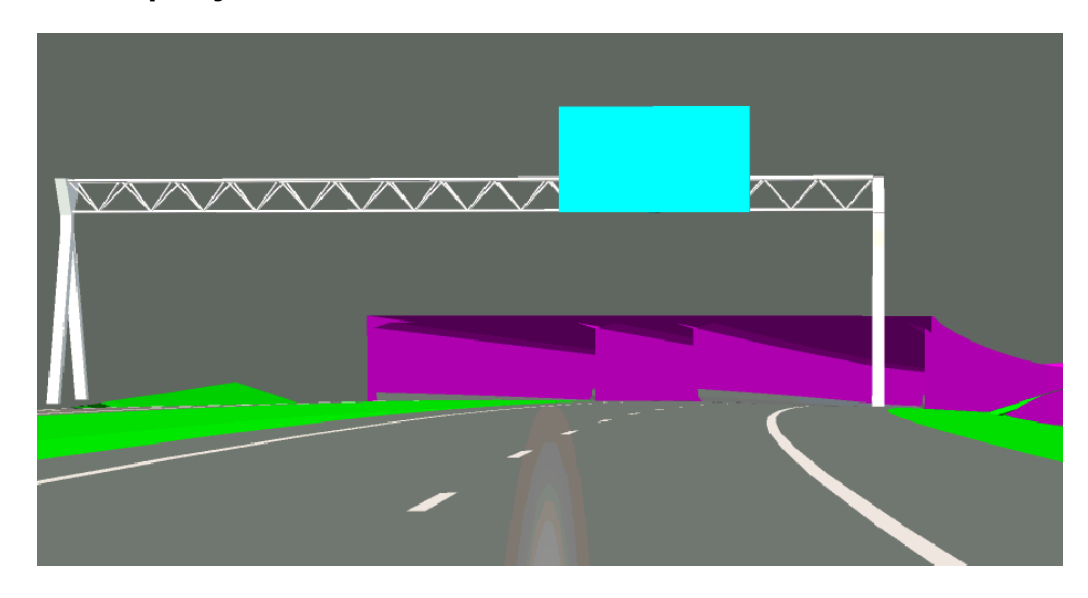

3 U klikt: *het kruisje rechtsboven in het dialoogvenster om het venster te sluiten.* 

U ziet: het Datum tijd perspectief dialoogvenster

Ga naar 2 voor een volgende metrering of:

4 U klikt: *Sluiten* U ziet: **het Project dialoogvenster** 

# Aanwijzingen

#### Metrering

In het Perspectief dialoogvenster zijn de metreringen van de waarnemer zichtbaar. Van ieder metreringspunt kan een perspectief gegenereerd worden.

#### Bewaren als...

Door binnen het Datum tijd perspectief venster op de knop **"Bewaren als..."** te drukken kan de perspectief als .TGA file worden opgeslagen.

1 U klikt: *Bewaren als...* 

#### U ziet: het Save File dialoogvenster

| Save                 |                     |                    |           |  |   |   |   |   |   | ? 🗙                  |
|----------------------|---------------------|--------------------|-----------|--|---|---|---|---|---|----------------------|
| Op <u>s</u> laan in: | <b>`</b>            | _Testen            | Zicht 3.0 |  | ~ | G | ø | Þ | • |                      |
| Onlangs<br>geopend   |                     |                    |           |  |   |   |   |   |   |                      |
| Bureaublad           |                     |                    |           |  |   |   |   |   |   |                      |
| Mijn<br>documenten   |                     |                    |           |  |   |   |   |   |   |                      |
|                      | Bestands<br>Opslaan | naam:<br>als type: | Bitmap    |  |   |   |   |   | * | Opslaan<br>Annuleren |
| Deze computer        |                     |                    |           |  |   |   |   |   |   |                      |

- 2 U typt: In het File name veld een filenaam U klikt: Save U ziet: het Datum tijd dailoogvenster
- 3 U klikt: de knop Start Rendering

U ziet: het gerenderde resultaat op het scherm. Tevens wordt het resultaat naar file weggeschreven.

Bij selectie van meerdere metreringen worden de .TGA files gesaved als <metrerering>.TGA

#### Horizontale resolutie

Achter horizontale resolutie wordt het aantal pixels opgegeven die de breedte van het plaatje bepalen.

#### Verticale resolutie

Achter verticale resolutie wordt het aantal pixels opgegeven die de hoogte van het plaatje bepalen. Deze waarde kan niet aangepast worden.

#### Supersample

Over sampling van de pixels om minder kartels te krijgen.

#### Layer zichtbeper. Objecten

Listbox met per metrering van het zichtobject de layers die voor de zichtbeperking zorgen.

#### **Toon zichtobject**

Wel of niet in animatie het zichtobject tonen.

### **SV** Materialen

Materiaal instellingen voor de perspectieven (dus kleur en tekstuur van het oppervlak)

#### SV Lampen

Extra lampen plaatsen (ook zon met lengte breedte graad en tijdstip)

#### SV Views

Perspectief rendering van AutoCAD views

#### Schaduw

Wel of niet schaduw berekening

#### Reflectie

Wel of niet reflectie van reflecterende objecten (wordt ingesteld bij materialen) berekenen.

#### Mist

Wel of niet mist berekening.

**Aarde en Lucht** Wel of niet Aarde en lucht in de perspectief

**Mist zichtafstand** Zichtafstand in mist.

**Mist kleur** Kleur van de mist

#### Start rendering

Het perspectiefplaatje wordt gegenereerd.

#### Afbreken tijdens Renderen

Als u tijdens het renderen wilt stoppen kunt u met u rechtermuisknop op het plaatje klikken. Het Stop/Doorgaan venster verschijnt, en u kunt het renderproces stoppen.

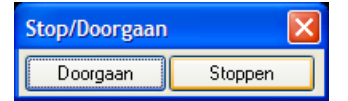

#### Sluiten

Met de knop *Sluiten* wordt het dialoogvenster gesloten en wordt teruggesprongen naar het Project dialoogvenster.

# 5.3. Metreren polylijn

Met de functie "*Metreren polylijn"* kunnen zowel 2D als 3D polylijnen gemetreerd worden. De gemetreerde polylijn krijgt een naam en is als zodanig binnen de verschillende Zichtfuncties herkenbaar.

| <u>N</u> edInfra Zicht         |  |  |  |  |  |
|--------------------------------|--|--|--|--|--|
| <u>B</u> erekenen zichtlengtes |  |  |  |  |  |
| <u>M</u> etreren polylijn      |  |  |  |  |  |
| <u>S</u> tandplaats            |  |  |  |  |  |
| Markeringen                    |  |  |  |  |  |
| Poly <u>F</u> ace maken        |  |  |  |  |  |
| Portaal plaatsen               |  |  |  |  |  |
| <u>U</u> ithouder plaatsen     |  |  |  |  |  |
| Objecten plaatsen              |  |  |  |  |  |
| Swepen object                  |  |  |  |  |  |
| Parametrische objecten         |  |  |  |  |  |
| Help                           |  |  |  |  |  |

# U ziet: Command:

1 U klikt: *NedInfra Zicht → Metreren polylijn* U ziet: **het Metreren polylijn dialoogvenster** 

| 🖺 Metreren polylij             | n 🛛         |
|--------------------------------|-------------|
| Selecteren polylijn <          |             |
| Naam metreringslijn            |             |
| Referentiepunt <               |             |
| Referentiemetrering            |             |
| Metreringsinterval             |             |
| Tekst hoogte                   |             |
| Metreringssymbool              | ×           |
| Metreringsrichting<br>Oplopend | O Aflopend  |
| Toepassen                      | Verwijderen |
| ОК                             | Annuleren   |

U klikt: *de knop "Selecteren polylijn <"* U klikt: *de te metreren polylijn* U ziet: **het Metreren polylijn dialoogvenster**

| 🖺 Metreren polylijn 🛛 🔀        |                       |  |  |  |
|--------------------------------|-----------------------|--|--|--|
| Selecteren polylijn <          |                       |  |  |  |
| Naam metreringslijn            | as                    |  |  |  |
| Referentiepunt <               | 92441.412, 449180.978 |  |  |  |
| Referentiemetrering            | 0.000                 |  |  |  |
| Metreringsinterval             | 100.000               |  |  |  |
| Tekst hoogte                   | 2.5                   |  |  |  |
| Metreringssymbool              | zicht_km_streep 🔽     |  |  |  |
| Metreringsrichting<br>Oplopend | ◯ Aflopend            |  |  |  |
| Toepassen                      | Verwijderen           |  |  |  |
| ОК                             | Annuleren             |  |  |  |

U typt: *de naam van de polylijn en wijzigt de instellingen* U klikt: *Toepassen* U ziet: **de metreringen verschijnen**

Ga naar 2 of

4 U klikt: *OK* 

# Aanwijzingen

#### Selecteren polylijn <

Na het selecteren van een polylijn kunnen de velden in het dialoogvenster worden ingevuld. Bij het selecteren van een reeds gemetreerde polylijn worden de metreringsgegevens in de dialoog ingevuld.

Wanneer geen polylijn is geselecteerd, of als het referentie punt niet op de geselecteerde polylijn ligt, dan wordt er een foutmelding gegeven

#### Naam metreringsas

Bij "*Waam metreringsas"* wordt aan de geselecteerde polylijn een naam toegekend. De naam mag maximaal 30 karakters lang zijn en moet opgegeven worden.

#### **Referentie punt <**

Met de knop **"Referentie punt <"** wordt het referentiepunt op de polylijn geselecteerd waaraan de waarde van de referentiemetrering wordt opgehangen. Standaard is de metrering van het punt op de polylijn dat bij het selecteren is gebruikt.

#### **Referentie metrering**

Hier wordt de waarde van de metrering in het referentiepunt opgegeven in meters. Standaard is 0 meter.

#### Metreringsinterval

Het interval van metrering wordt opgegeven in meters. Standaard is 100 meter.

#### Teksthoogte

In dit veld wordt de hoogte van de tekst opgegeven (in mm) die ter plaatse van de metreringspunten wordt bijgeschreven. Standaard is 2.5 mm

#### Metreringssymbool

Achter "*Metreringssymbool"* wordt het symbool geselecteerd waarmee de metreringspunten worden gekenmerkt. Door op het pijltje achter het veld te drukken verschijnen de aanwezige symbolen en kan de gewenste geselecteerd worden. De volgende symbolen zijn standaard aanwezig:

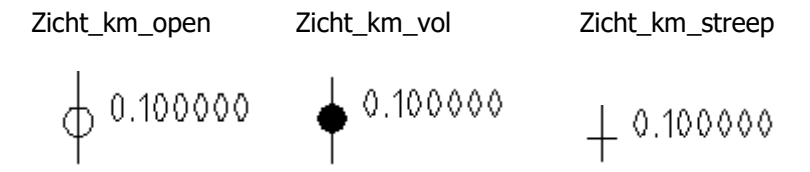

Het "Open punt" symbool is standaard.

#### Metreringsrichting

Bij "*Metreringsrichting*" kan opgegeven worden of de metrering oplopend of aflopend is. Standaard is oplopend.

#### Toepassen

Met de knop "*Toepassen"* wordt de metrering uitgevoerd. Het "*Metreren polylijn"* dialoogvenster blijft open staan, zodat een volgende polylijn gemetreerd kan worden. De metrering wordt op de Current laag geplaatst.

#### Verwijderen

Met behulp van de knop "*Verwijderen"* wordt de metrering van een reeds gemetreerde polylijn verwijderd. Als een polylijn zonder metrering is geselecteerd, dan is deze knop uitgegrijsd.

#### ОК

Met de knop **"OK**" wordt de "*Metreren*" functie afgesloten. Indien de ingevoerde metreringsgegevens met het "*Toepassen*" commando nog niet zijn gekoppeld aan de polylijn, dan vraagt het programma middels een dialoogvenster of dit alsnog moet gebeuren.

| Metreren                 | ×        |
|--------------------------|----------|
| Wijzigingen metrering to | epassen? |
| Yes No                   |          |

#### Annuleren

Met de knop "*Annuleren"* wordt de functie verlaten, zonder dat de metreringsgegevens worden gekoppeld aan de geselecteerde polylijn.

Voorbeeld metreringsresultaat:

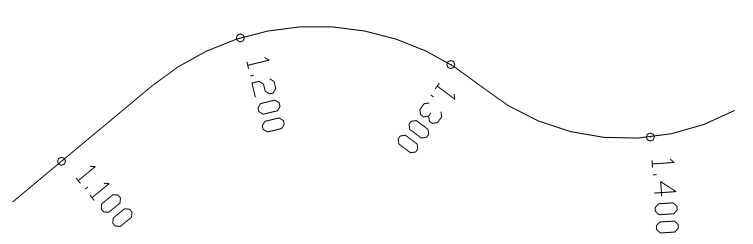

De waarden worden in kilometers bij de gemetreerde polylijn geschreven.

# Definitiefile

De volgende standaardwaardes staan beschreven in de definitiefile "*zicht.def*" (c:\program files\zicht1.0\data).

| [METRERING]         |                 |
|---------------------|-----------------|
| Richting            | = Oplopend      |
| Interval            | = 100           |
| ReferentieMetrering | = 0             |
| TekstHoogte         | = 2.5           |
| Symbool             | = zicht_km_open |

# 5.4. Standplaats

Met de functie Standplaats kan voor het maken van een 3D view een standplaats worden opgegeven op basis van een polylijn. De polylijn kan dienst doen als de lijn waarlangs het oog van de automobilist zich beweegt.

# 5.4.1. Standplaats, Plaatsingswijze: Referentie Punten

- U ziet: Command:
- 1 U klikt: *Standplaats* 
  - U ziet: Dialoogvenster Standplaats

| 🖺 Standpl                        | aats             | E                                                                   |
|----------------------------------|------------------|---------------------------------------------------------------------|
| Select                           | eren Polylijn <  | ·                                                                   |
| Ooghoogte<br>Afstand<br>Viewnaam | 1.10 m 💉         | Plaatsingswijze<br>O Punten<br>O Metreringen<br>O Referentie Punten |
| Metrerin                         | ig Standplaats < |                                                                     |
| Lokatie                          | e Standplaats <  |                                                                     |
| Lokati                           | e Blikpunt <     |                                                                     |
| Horizon                          | aal <            | Verticaal                                                           |
| Offset Blik                      | punt<br>aal <    | Verticaal                                                           |
|                                  | ОК               | Cancel                                                              |

- 2 U klikt: Selecteren Polylijn
  - U klikt: Een polylijn op uw scherm
  - U ziet: Dialoogvenster Standplaats
- 3 U klikt: *Ooghoogte* U klikt: *1.10 of 2.50* Of

U typt: De gewenste ooghoogte

#### U ziet: Dialoogvenster Standplaats

- 4 U klikt: Locatie Standplaats < U klikt: Een punt op de geselecteerde polylijn U ziet: Dialoogvenster Standplaats
- 5 U klikt: Locatie Blikpunt <
  - U klikt: Een punt op de geselecteerde polylijn
  - U ziet: Dialoogvenster Standplaats

Indien akkoord ga verder met stap 8.

- 6 U klikt: Offset Standplaats, Horizontaal <
  - U ziet: De kruisdraden vast aan het geselecteerde punt
  - U klikt: Een nieuwe Standplaats
  - U ziet: Dialoogvenster Standplaats
- 7 U klikt: Offset Blikpunt, Horizontaal <
  - U ziet: De kruisdraden vast aan het geselecteerde Blikpunt
    - U klikt: *Een nieuw Blikpunt*
    - U ziet: Dialoogvenster Standplaats
- 8 U klikt: OK
  - U ziet: Een perspectief view Command:

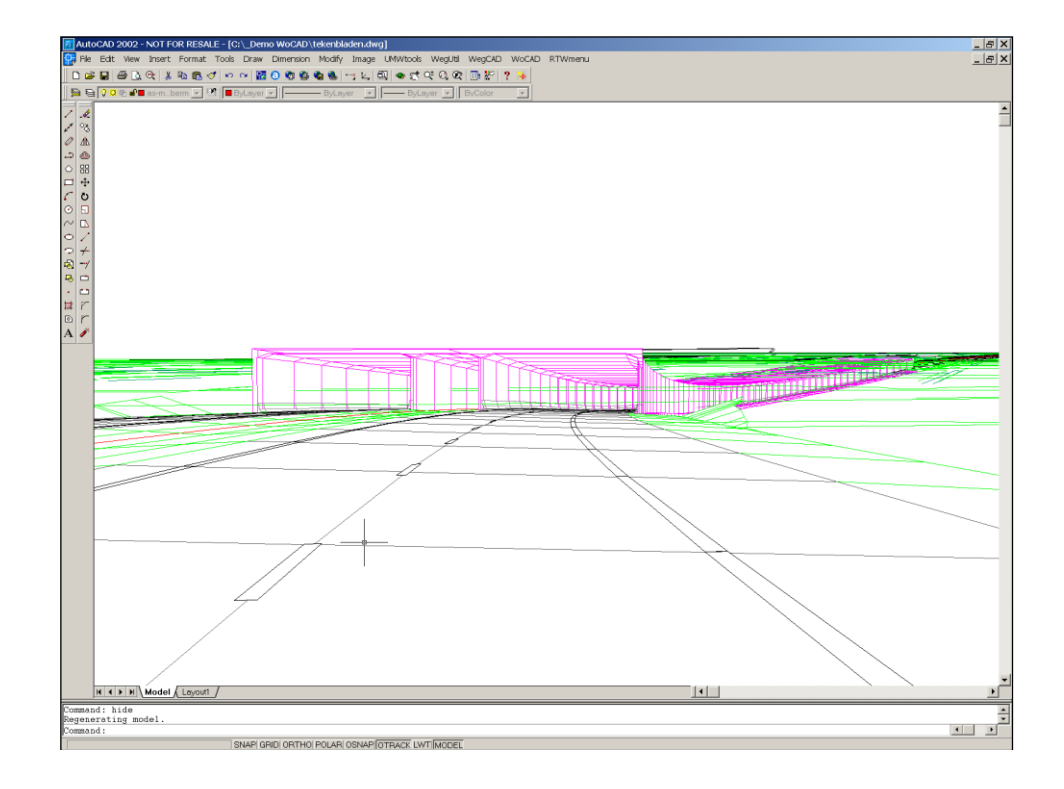

# 5.4.2. Standplaats, Plaatsingswijze: Punten

#### U ziet: Command:

- 1 U klikt: *Standplaats* 
  - U ziet: Dialoogvenster Standplaats

- 2 U klikt: Ooghoogte
  - U klikt: 1.10 of 2.50
    - Of
  - U typt: De gewenste ooghoogte
  - U ziet: Dialoogvenster Standplaats
- 3 U klikt: Locatie Standplaats <
  - U ziet: Selecteer Standplaats:
  - U klikt: Een punt
  - U ziet: Dialoogvenster Standplaats
- 4 U klikt: *Locatie Blikpunt <* U ziet: **Selecteer blikpunt:** U klikt: *Een punt* 
  - U ziet: Dialoogvenster Standplaats
- 5 U klikt: *OK* U ziet: **Een perspectief view Command:**

# Aanwijzingen

#### Hide

Als het perspectief view op het scherm staat geeft het AutoCAD-commando 'hide' een nog beter perspectief.

# Ooghoogte

De ooghoogte van 1.10 meter is de voor het wegbeeld van de automobilist en 2.50 meter voor een vrachtwagenchauffeur. De waarden zijn ten opzichte van de Locatie Standplaats.

# Offsett

Ten opzichte van de geselecteerde polylijn kan voor de standplaats en blikpunt nog een horizontale en verticale offset worden gegeven. De ooghoogte wordt bij de verticale offset opgeteld.

#### Viewnaam

Het getoonde wegbeeld kan worden opgeslagen middels een het opgeven van een Viewnaam. Deze kunt u nogmaals bekijken vanuit het pull-down menu View, Named Views..., Klik het gewenste view aan en klik op Set Current.

# Bovenaanzicht

U kunt terugkeren naar het bovenaanzicht middels het pull-down menu View, 3D Views, Top.

# 5.5. Change Layer Faces

Change Layer Faces is een functie waarmee faces tussen polylijnen kunnen worden geselecteerd en op een andere laag kunnen worden geplaatst.

#### U ziet: Command:

1 U klikt: Change Layer Faces U ziet: Dialoogvenster LayerFaces
| 도 LayerFaces            |                                              | × |
|-------------------------|----------------------------------------------|---|
| Selecteren begrenzing < | Geen begrenzings(poly)lijnen<br>geselecteerd |   |
| Selecteren faces        | Geen faces geselecteerd                      |   |
| Laagnaam                |                                              |   |
| 0                       |                                              | ~ |
| ОК                      | Cancel                                       |   |

- 2 U klikt: *Selecteren begrenzing <* U ziet: **Select objects:**
- 3 U klikt: *1 of meerdere (gesloten) polylijnen* U toetst: ↓
- 4 U ziet: **Dialoogvenster Layer Faces** U klikt: *Selecteren faces*
- 5 U klikt: *1 of meerdere 3D Faces* U toetst: ↓

#### 6 U ziet: Dialoogvenster Layer Faces

| 🖾 LayerFaces            | ×                                      |
|-------------------------|----------------------------------------|
| Selecteren begrenzing < | 2 begrenzings(poly)lijnen geselecteerd |
| Selecteren faces        | 4 Faces geselecteerd                   |
| Laagnaam                |                                        |
| weg-berm-nw-f           | ~                                      |
| ОК                      | Cancel                                 |

7 U klikt: Bij Laagnaam een bestaande laagnaam

|         | of                                                  |
|---------|-----------------------------------------------------|
| U typt: | Bij Laagnaam een nieuwe laagnaam waarop de 3D Faces |
|         | geplaatst moeten worden                             |

- U klikt: OK
- 8 U ziet: Command:

### Aanwijzingen

#### **3dFaces**

De te wijzigen 3dFaces kunnen op 2 manieren geselecteerd worden.

- met behulp van de knop "Selecteren begrenzing <"</li>
- d.m.v. de knop "Selecteren faces"

#### Begrenzing

Met behulp van deze knop kunnen faces geselecteerd worden door 1 gesloten of 2 open polylijnen te selecteren. Is gekozen voor een gesloten polylijn, dan worden alle faces die er geheel binnen liggen geselecteerd, worden 2 open polylijnen

gekozen, dan wordt van deze 2 polylijnen 1 fictieve gesloten polylijn gemaakt en worden eveneens de faces geselecteerd die er geheel binnen vallen.

#### **Selecteren faces**

Met de knop "*Selecteren faces"* kunnen afzonderlijke faces geselecteerd worden.

#### Totaal aantal

Het totaal aantal faces dat gewijzigd wordt is de som van de faces die geselecteerd.

#### Faces

Zijn met de knop "*Selecteren begrenzing <"* en de faces die geselecteerd zijn met de knop "*Selecteren faces"*.

# 6. MODELLEER FUNCTIES

Met behulp van de Zicht Modelleer functies kunt u het 3D AutoCAD model aankleden met objecten. De volgende functies zijn te onderscheiden:

- Markeringen;
- Polyface maken;
- Portaal plaatsen;
- Uithouder plaatsen;
- Objecten plaatsen;
- Swepen object;
- Bomen plaatsen;
- Struiken plaatsen.

De functies worden in de volgende paragrafen verder beschreven.

## 6.1. Markeringen

Met de functie "*Markeringen"* kunt u een 2D of een 3D line, arc, circle of polyline wijzigen in een 2D of een 3D markeringssignatuur.

| <u>N</u> edInfra Zicht                           |  |  |  |
|--------------------------------------------------|--|--|--|
| <u>B</u> erekenen zichtlengtes                   |  |  |  |
| <u>M</u> etreren polylijn<br><u>S</u> tandplaats |  |  |  |
| <u>M</u> arkeringen                              |  |  |  |
| Poly <u>F</u> ace maken                          |  |  |  |
| Portaal plaatsen                                 |  |  |  |
| <u>U</u> ithouder plaatsen                       |  |  |  |
| Objecten plaatsen                                |  |  |  |
| <u>S</u> wepen object                            |  |  |  |
| Parametrische objecten                           |  |  |  |
| Help                                             |  |  |  |

U ziet: Command:

1 U klikt: *Markeringen* U ziet: **Het Lijnmarkeringen dialoogvenster verschijnen** 

| Lijnmarkeringen                    |       | Ε                               |  |  |  |
|------------------------------------|-------|---------------------------------|--|--|--|
| Referentielijnen                   |       | Interval                        |  |  |  |
| Markeringslijn <                   | ~     | <ul> <li>Onderbroken</li> </ul> |  |  |  |
| Subreferentie <                    | ~     | 🔘 Continue                      |  |  |  |
| Instellingen                       |       | Positie                         |  |  |  |
| Interval wel 3.000 niet            | 9.000 | ○ Links                         |  |  |  |
| Interval in bogen                  |       |                                 |  |  |  |
| Breedte markering                  | 0.150 | <ul> <li>Midden</li> </ul>      |  |  |  |
| Verticale shift                    | 0.020 |                                 |  |  |  |
| Default verkanting (%)             | 0.000 | O Rechts                        |  |  |  |
| Backup Dbject bewaren Backup layer |       |                                 |  |  |  |
| OK Annuleren                       |       |                                 |  |  |  |

- 2 U typt: *<Alle juiste instellingen in>* U klikt: *OK* 
  - U ziet: **Command:**

### Aanwijzingen

#### Markeringslijn <

Bij Markeringslijn < selecteert u de polylijn waarop de lijnmarkering geplaatst moet worden. De polylijjn kan zowel gemetreerd als niet-gemetreerd zijn. Het selecteren kan op drie manieren gebeuren:

- 1. De eerste mogelijkheid is door op de knop "*Markeringslijn <"* te drukken. Hierna kan de polylijn in de tekening worden aangewezen;
- 2. De tweede mogelijkheid is om de naam van een gemetreerde polylijn in te typen in het invoerveld;
- 3. De derde mogelijkheid is door het aanklikken van het pijltje achter het invoerveld. Alle gemetreerde polylijnen verschijnen. Klik de juiste aan en de polylijn is geselecteerd.

Als een niet gemetreerde polylijn is geselecteerd dan verschijnt in het invoerveld de naam \* Niet gemetreerde polylijn \*

#### Subreferentie <

Bij Subreferentie < selecteert u een tweede polylijn op basis waarvan de verkanting van de markeringslijn wordt bepaald.

De polylijjn kan zowel gemetreerd als niet-gemetreerd zijn. Het selecteren kan op drie manieren gebeuren:

- 1. De eerste mogelijkheid is door op de knop **"Subreferentie** <" te drukken. Hierna kan de polylijn in de tekening worden aangewezen;
- 2. De tweede mogelijkheid is om de naam van een gemetreerde polylijn in te typen in het invoerveld;
- 3. De derde mogelijkheid is door het aanklikken van het pijltje achter het invoerveld.

Alle gemetreerde polylijnen verschijnen. Klik de juiste aan en de polylijn is geselecteerd. Als een niet gemetreerde polylijn is geselecteerd dan verschijnt in het invoerveld de naam \* Niet gemetreerde polylijn \*

#### Interval <u>wel/n</u>iet:

Interval in meters voor een onderbroken streep volgens het patroon x meters wel en y meters niet. Standaard 3/9.

#### Interval in bogen:

Deze instelling is alleen te gebruiken bij het tekenen van doorgetrokken strepen en geeft de afstand aan waartussen op een cirkelboog de 3D-faces of traces worden getekend.

(Hoe kleiner het interval hoe ronder de doorgetrokken streep) Standaard 5 meter.

#### Breedte markering:

Breedte van de te tekenen onderbroken of doorgetrokken streep in meters. Standaard 0.15 meter.

#### Verticale shift:

Door het opgeven van een verticale shift kan de te tekenen markeringslijn boven de oorspronkelijke lijn geplaatst worden. Standaard 0.020 meter.

#### **Default verkanting**

Door het opgeven van een verkanting kan de te tekenen markeringslijn onder een (verkantings-) helling geplaatst worden. Standaard 0.0. De verkanting zal altijd eerst bepaald worden op basis van de opgegeven subreferentielijn. Is dit niet mogelijk dan wordt de hier opgegeven waarde aangehouden.

#### Interval

Bij Interval kan de keuze gemaakt worden of de markeringslijn doorgetrokken (Continue) of onderbroken getekend moet worden. Standaard is Onderbroken.

#### Positie

Door het aanklikken van een van de opties Links, Midden of Rechts kan de plaats van de markeringslijn bepaald worden ten opzichte van de uitgangspolylijn. Links  $\rightarrow$  de markering wordt links tegen de polylijn geplaatst. Midden  $\rightarrow$  de markering wordt midden op de polylijn geplaatst Rechts  $\rightarrow$  de markering wordt rechts tegen de polylijn geplaatst.

Opmerking: De plaats is altijd gezien in de rekenrichting van de polylijn.

#### Backup

Hier wordt de mogelijkheid geboden om van de uitgangslijn, alvorens deze gewijzigd wordt in een markeringslijn, een kopie te maken op een op te geven laag. Door de checkbox Object bewaren aan te klikken, kan een laagnaam ingetypt worden in het bijbehorende tekstveld. Ook kan middels de knop **Backup layer** een bestaande laag gekozen worden.

## 6.2. Polyface maken

De functie "*Polyface maken"* voegt faces en/of polyfaces samen tot een nieuwe polyface.

| <u>N</u> edInfra Zicht     |
|----------------------------|
| Berekenen zichtlengtes     |
| Metreren polylijn          |
| <u>S</u> tandplaats        |
| <u>M</u> arkeringen        |
| Poly <u>F</u> ace maken    |
| Portaal plaatsen           |
| <u>U</u> ithouder plaatsen |
| Objecten plaatsen          |
| Swepen object              |
| Parametrische objecten     |
| <u>H</u> elp               |

U ziet: Command:

| 1 | U klikt:<br>U ziet: | Zicht → polyFace maken<br>Select objects:                     |
|---|---------------------|---------------------------------------------------------------|
| 2 | U klikt:<br>U ziet: | een of meerdere 3Dfaces of polyfaces<br>Select objects:       |
| 3 | U klikt:<br>U ziet: | <i><enter></enter></i><br>de polyface verschijnen<br>Command: |

### Aanwijzingen

### Laagnaam

De 3Dfaces verdwijnen en de polyface wordt geplaatst op de current laag.

## 6.3. Portaal Plaatsen

Met de functie "*Portaal plaatsen*" is het mogelijk om verschillende typen portalen te plaatsen. De volgende typen zijn binnen het programma aanwezig:

A-portaal;

Aan een A-portaal kunnen bewegwijzeringsborden (zowel parametrisch als in de vorm van een block) en signaleringspanelen gehangen worden.

• VRI-portaal; Aan een VRI-portaal kunnen alleen verkeerslichten gehangen worden.

Beide type portalen worden met dezelfde functie geplaatst, maar voor de duidelijkheid wordt ieder type in deze handleiding afzonderlijk beschreven.

### 6.3.1. A-portaal

Het A-portaal wordt driedimensionaal in de AutoCAD tekening geplaatst. U kunt bewegwijzeringspanelen inclusief lichtbak en/of matrix aan het portaal ophangen. De panelen kunnen een vaste vorm hebben of kunnen parametrisch worden opgegeven.

| <u>N</u> edInfra Zicht         |
|--------------------------------|
| <u>B</u> erekenen zichtlengtes |
| <u>M</u> etreren polylijn      |
| <u>S</u> tandplaats            |
| <u>M</u> arkeringen            |
| Poly <u>F</u> ace maken        |
| <u>P</u> ortaal plaatsen       |
| <u>U</u> ithouder plaatsen     |
| Objecten plaatsen              |
| <u>S</u> wepen object          |
| Parametrische objecten         |
| Help                           |

#### U ziet: **Command:**

#### 1 U klikt: Zicht $\rightarrow$ Portaal plaatsen het Plaatsen Portaal dialoogvenster U ziet:

| Basisgegevens           | Lokatie                                    |
|-------------------------|--------------------------------------------|
| Portaalnaam             | O Metrering O Referentiepunt O Punten (x y |
| Uitgangspolylijn <      | Metrering <                                |
| Portaal definitie       | Referentiepunt <                           |
| Linkerkant              | Rechterkant                                |
| Referentie links <      | Referentie rechts <                        |
| Subreferentie links <   | Subreferentie rechts <                     |
| Punt links <            | Punt rechts <                              |
| Offsets                 | Offsets                                    |
| Horizontaal < Verticaal | Horizontaal < Verticaal                    |

- 2 U typt: <een portaalnaam> 3
  - U selecteert: een uitgangspolylijn
- 4 U klikt: een Lokatie
- 5 U klikt: afhankelijk van de lokatie, de metrering, een referentiepunt, of een punt links en rechts
- 6 U klikt: afhankelijk van de lokatie de linker- en rechteroffset

De plaats en afmetingen van het A-portaal zijn nu gedefinieerd. Vervolgens wordt de vorm van het portaal bepaald.

7 U klikt: Portaaldefinitie...

#### het Portaal definitie dialoogvenster U ziet:

| Portaal definitie                     |                               |
|---------------------------------------|-------------------------------|
| Portaal type<br>A-portaal VRI-portaal | VRI-portaal<br>Hoogte portaal |
| Borden plaatsen                       | Dikte portaal                 |
| Portaal definitie bestand             |                               |
| Nieuw Openen                          | Opslaan Opslaan als           |
| OK                                    | Annuleren                     |

#### 8 U klikt: A-portaal

Als reeds een definitiefile van een portaal op schijf aanwezig is, dan kan deze geopend worden. Ga anders verder bij 9b om de borden te plaatsen.

9a U klikt: Openen om een bestaand Portaal definitie bestand te openen U ziet: het Parameter bestand openen dialoogvenster

| Parameter best     | tand openen            |       |         |         |       |   |   |   |   |   | ? 🛛       |
|--------------------|------------------------|-------|---------|---------|-------|---|---|---|---|---|-----------|
| <u>Z</u> oeken in: | 🗀 Data                 |       |         |         |       | ~ | G | 1 | ø | • |           |
| Onlangs<br>geopend |                        |       |         |         |       |   |   |   |   |   |           |
| Bureaublad         |                        |       |         |         |       |   |   |   |   |   |           |
| Mijn<br>documenten |                        |       |         |         |       |   |   |   |   |   |           |
|                    |                        |       |         |         |       |   |   |   |   |   |           |
|                    | Bestands <u>n</u> aam: |       |         |         |       |   |   |   |   | * | Openen    |
| Deze computer      | Bestandstypen:         | Porta | al best | anden(* | .ptl) |   |   |   |   | ~ | Annuleren |
| ~                  |                        |       |         |         |       |   |   |   |   |   |           |

- 10a U klikt: *het betreffende bestand* 
  - U klikt: <Open>
  - U ziet: het Portaal definitie dialoogvenster

| Portaal definitie                                               |                                  |
|-----------------------------------------------------------------|----------------------------------|
| Portaal type<br>• A-portaal VRI-portaal                         | VRI-portaal<br>Hoogte portaal    |
| Borden plaatsen                                                 | Dikte portaal                    |
| Portaal definitie bestand<br>C:\Program Files\NedGraphics\NGapp | _AutoCAD_2009\Zicht\Data\Portaal |
| Nieuw Openen                                                    | Opslaan Opslaan als              |
| ОК                                                              | Annuleren                        |

#### ga naar 11

9b U klikt: *Borden plaatsen... om borden aan het portaal te definiëren* U ziet: **het Portaal Objecten dialoogvenster** 

| Portaal Objecten                                                                           |                                       |                                                                              |
|--------------------------------------------------------------------------------------------|---------------------------------------|------------------------------------------------------------------------------|
| Identificatie 1                                                                            | Blocknaam                             | <b>~</b>                                                                     |
| Object type<br>O Bewegwijzering<br>O Bewegwijzering<br>O Signaleringspa<br>O Verkeerslicht | g (block)<br>g (parametrisch)<br>neel | Bewegwijzeringspaneel<br>Standaard<br>Lichtbak toevoegen<br>Matrix toevoegen |
| Horizontale positie<br>Verticale positie                                                   | <b>5.000</b><br>7.250                 | Plaatsingspositie tov           Inkerpoot           Rechterpoot              |
| Hoogte paneel<br>Breedte paneel                                                            | 2.000                                 | Plaatsingszijde<br>Voorkant<br>Achterkant                                    |
| <- Vorige                                                                                  | Volgende ->                           | Nieuw Verwijderen<br>Annuleren                                               |

- 10b U typt: *bij identificatie een unieke naam voor het object* U klikt: *bij Object type Bewegwijzering (block), Bewegwijzering (parametrisch) of Signaleringspaneel* 
  - U klikt: *alle overige waarden in*
  - U klikt: <OK>
  - U ziet: het portaal definitie dialoogvenster

| Portaal definitie         | X                             |
|---------------------------|-------------------------------|
| Portaal type              | VBI-portaal<br>Hoogte portaal |
| Borden plaatsen           | Dikte portaal                 |
| Portaal definitie bestand |                               |
| Nieuw Openen              | Opslaan Opslaan als           |
| OK                        | Annuleren                     |

- 11 U klikt: *< OK>* U ziet: **het Plaats Portaal dialoogvenster**
- 12 U klikt: *<OK>* U ziet: **het A-portaal geplaatst worden**

#### 6.3.1.1. Het Plaatsen Portaal dialoogvenster

| 🖺 Plaatsen Portaal                     |                                               |
|----------------------------------------|-----------------------------------------------|
| Basisgegevens                          | Lokatie                                       |
| Portaalnaam                            | O Metrering ⊙ Referentiepunt O Punten (x y z) |
| Uitgangspolylijn <                     | Metrering <                                   |
| Portaal definitie                      | Referentiepunt <                              |
| Linkerkant                             | Rechterkant                                   |
| Referentie links <                     | Referentie rechts <                           |
| Subreferentie links <                  | Subreferentie rechts <                        |
| Punt links <                           | Punt rechts <                                 |
| Offsets       Horizontaal    Verticaal | Offsets Horizontaal < Verticaal               |
| ОК                                     | Annuleren                                     |

#### Portaalnaam

De naam van het portaal moet bij Portaalnaam worden opgegeven. De naam mag maximaal 30 karakters lang zijn en is verplicht op te geven. De naam van het portaal wordt in de Zichtmodule gebruikt om aan te geven welk zicht object is geselecteerd. Als geen naam is opgegeven, verschijnt de melding "*Geen portaal naam opgegeven*".

#### Uitgangspolylijn <

Bij Uitgangspolylijn selecteert u de polylijn waarop het portaal geplaatst wordt. De polylijn kan zowel gemetreerd als niet-gemetreerd zijn. Het selecteren kan op drie manieren gebeuren.

- 1. De eerste mogelijkheid is door op de knop "*Uitgangspolylijn <"* te drukken. Hierna kan de polylijn in de tekening worden aangewezen;
- 2. De tweede mogelijkheid is om de naam van een gemetreerde polylijn in te typen in het invoerveld;

3. De derde mogelijkheid is door het aanklikken van het pijltje achter het invoerveld. Alle gemetreerde polylijnen verschijnen. Klik de juiste aan en de polylijn is geselecteerd.

Als een niet gemetreerde polylijn is geselecteerd dan verschijnt in het invoerveld de naam \*Niet gemetreerde polylijn\*

#### Portaaldefinitie...

Met de knop *Portaaldefinitie…* wordt een nieuw dialoogvenster opgestart. Middels dit dialoogvenster wordt de vorm van het portaal bepaald. Voor de beschrijving van het bijbehorende dialoogvenster zie pagina 76

#### Lokatie

Bij Lokatie kan opgegeven worden op welke wijze de plaats van het portaal wordt vastgelegd. Hiervoor zijn 3 plaatsingswijzen aanwezig:

- Metrering: Het portaal wordt geplaatst op een op te geven metrering van de uitgangspolylijn. De polylijn moet wel gemetreerd zijn met de functie Metreren.
- Referentiepunt: Het portaal wordt geplaatst op een punt van de wel of niet gemetreerde polylijn.
- Punten (x,y,z):

Het portaal wordt geplaatst tussen 2 op te geven coördinaten. Bij deze optie hoeft geen polylijn geselecteerd te worden.

#### Metrering <

Bij Metrering < kunt u de metrering opgeven als u heeft gekozen voor de lokatie Metrering. De metreringswaarde kunt u intypen of u kunt op de knop *Metrering <* drukken. De metrering kan nu in de tekening worden aangewezen. Standaard wordt de metrering in het invoerveld geplaatst die behoort bij het aanwijspunt tijdens het selecteren van de polylijn. Als een niet gemetreerde polylijn is geselecteerd kan geen metrering worden opgegeven.

#### Referentiepunt <

Bij Referentiepunt < kunt u het referentiepunt opgeven als u heeft gekozen voor de lokatie Referentiepunt. Het punt kunt u intypen of u kunt op de knop **Referentiepunt** < drukken. Het referentiepunt kan nu in de tekening worden aangewezen. Standaard wordt het referentiepunt in het invoerveld geplaatst die behoort bij het aanwijspunt tijdens het selecteren van de polylijn. Het referentiepunt moet op de geselecteerde polylijn liggen.

#### Punt links <

Indien als lokatie is gekozen voor Punten (x,y,z) dan kan hier het coördinaat van de linker staander (gezien in de rekenrichting) van het portaal worden opgegeven. Het coördinaat kan worden ingetypt, of kan in de tekening worden geselecteerd door op de knop **Punt links** < te drukken.

#### Punt rechts <

Indien als lokatie is gekozen voor Punten (x,y,z) dan kan hier het coördinaat van de rechter staander (gezien in rekenrichting) van het portaal worden opgegeven. Het coördinaat kan worden ingetypt, of kan in de tekening worden geselecteerd door op de knop **Punt rechts** < te drukken.

#### Referentie links< / Subrefentie links<

Door op de knoppen *Referentie links <* en *Subreferentie links <* te klikken kunnen 2 polylijnen geselecteerd worden. De hoogte van het plaatsingspunt van de linkerpoot wordt bepaald op basis van de hoogten van beide polylijnen. Valt de poot tussen beide lijnen, dan wordt geïnterpoleerd, valt de poot buiten beide lijnen dan

wordt geëxtrapoleerd. Is een van beide lijnen niet geselecteerd, dan wordt de hoogte aangehouden van de wel geselecteerde polylijn. Worden beide lijnen niet geselecteerd, dan wordt de hoogte t.p.v. de uitgangspolylijn aangehouden als plaatsingshoogte van de linkerpoot.

#### Referentie rechts< /Subrefentie rechts<

Door op de knoppen *Referentie rechts <* en *Subreferentie rechts <* te klikken kunnen 2 polylijnen geselecteerd worden. De hoogte van het plaatsingspunt van de rechterpoot wordt bepaald op basis van de hoogten van beide polylijnen. Valt de poot tussen beide lijnen, dan wordt geïnterpoleerd, valt de poot buiten beide lijnen dan wordt geëxtrapoleerd. Is een van beide lijnen niet geselecteerd, dan wordt de hoogte aangehouden van de wel geselecteerde polylijn. Worden beide lijnen niet geselecteerd, dan wordt de hoogte t.p.v. de uitgangspolylijn aangehouden als plaatsingshoogte van de rechterpoot.

#### Linkeroffset

Bij 6 wordt de afstand van de uitgangspolylijn tot de linker staander opgegeven. Deze waarde kan worden ingetypt, of kan in de tekening worden aangewezen door op de knop *Horizontaal <* te drukken. Ook de z-waarde kan worden opgegeven door deze in te typen achter Verticaal. De Linkeroffset kan alleen worden opgegeven als gekozen is voor Plaatsingswijze Metrering of Referentiepunt.

#### Rechteroffset

Bij Rechteroffset wordt de afstand van de uitgangspolylijn tot de rechter staander opgegeven. Deze waarde kan worden ingetypt, of kan in de tekening worden aangewezen door op de knop *Horizontaal <* te drukken. Ook de z-waarde kan worden opgegeven door deze in te typen achter Verticaal. De Rechteroffset kan alleen worden opgegeven als gekozen is voor Plaatsingswijze Metrering of Referentiepunt.

#### ОК

Met de knop *OK* wordt het portaal geplaatst conform de door u gemaakte instellingen.

#### Annuleren

Met de knop *Annuleren* wordt de functie afgebroken. Alle instellingen worden ongedaan gemaakt.

#### 6.3.1.2. Het Portaal Definitie dialoogvenster

Binnen dit dialoogvenster wordt de vorm van het A-portaal vastgelegd.

| Portaal definitie                     | ×                             |
|---------------------------------------|-------------------------------|
| Portaal type<br>A-portaal VRI-portaal | VRI-portaal<br>Hoogte portaal |
| Borden plaatsen                       | Dikte portaal                 |
| Portaal definitie bestand             |                               |
| Nieuw Openen                          | Opslaan Opslaan als           |
| ОК                                    | Annuleren                     |

#### Portaal type

Bij portaal type kan de vorm van het portaal gekozen worden. Gekozen kan worden uit een A-portaal en een VRI-portaal.

#### **VRI-portaal**

Deze instellingen (hoogte en dikte) zijn voor een bewegwijzeringportaal niet van toepassing.

#### Borden plaatsen...

Na aanklikken van de knop **Borden plaatsen...** verschijnt een dialoogvenster waarmee de borden op het portaal gedefinieerd kunnen worden. Voor de beschrijving van het bijbehorende dialoogvenster zie pagina 79.

#### Nieuw

Met de knop *Nieuw* worden alle portaal definitie instellingen gereset.

#### Openen

Met het Openen commando is het mogelijk om eerder opgeslagen portaal parameters te gebruiken. De parameters kunnen eventueel aangepast en onder een andere naam weer opgeslagen worden.

- 1 U klikt: Openen
  - U ziet: Het Parameter bestand openen dialoogvenster

| Parameter bes      | tand openen                              |           |           |        |   |   |   |   |   |             | ?×     |
|--------------------|------------------------------------------|-----------|-----------|--------|---|---|---|---|---|-------------|--------|
| Zoeken in:         | 🚞 Data                                   |           |           |        | ~ | G | ø | ø | • |             |        |
| Onlangs<br>geopend | TPortaal1.ptl                            |           |           |        |   |   |   |   |   |             |        |
| Bureaublad         |                                          |           |           |        |   |   |   |   |   |             |        |
| Mijn<br>documenten |                                          |           |           |        |   |   |   |   |   |             |        |
| Deze computer      | Bestands <u>n</u> aam:<br>Bestandstypen: | Portaal b | estanden( | *.pt ) |   |   |   |   | * | Ope<br>Annu | ileren |

- 2 U klikt: *het bestand waarin de parameters zijn opgeslagen* 
  - U klikt: Open
  - U ziet: het Portaal Definitie dialoogvenster met daarin de nieuwe parameters

De parameterfile heeft de extensie .PTL. De inhoud van een parameterfile ziet er als volgt uit:

| ····· |
|-------|
|-------|

| Waarin:                       |                                                                                                  |
|-------------------------------|--------------------------------------------------------------------------------------------------|
| Туре :                        | type portaal opgegeven. Hierbij heeft u de keuze uit A-PORTAAL of<br>VRI-PORTAAL                 |
| Hoogte:                       | hoogte van het portaal (in meters)                                                               |
| Dikte :                       | dikte van de staander (in meters)                                                                |
| Objecttype:                   | type paneel Hierbij heeft u de keuze uit PARAMETRISCH, BLOCK, SIGNAAL of VRI                     |
| Naam :                        | naam van het paneel (deze naam moet uniek zijn)                                                  |
| Kant :                        | zijde waarvandaan de horizontale offset wordt gemeten.                                           |
|                               | Hierbij heeft u de keuze uit LINKERKANT of RECHTERKANT                                           |
| Zijde :                       | de plaats waar het paneel wordt gehangen. Hierbij heeft u de keuze uit<br>VOORKANT of ACHTERKANT |
| Hor-off:                      | afstand van de opgegeven kant tot het hart van het paneel (in meters)                            |
| Vert-off:                     | afstand vanaf onderzijde A-poot tot onderzijde paneel (in meters)                                |
| Block :                       | blocknaam van het paneel. Deze wordt alleen opgegeven als voor                                   |
| 11-4                          | objecttype BLOCK wordt gebruikt                                                                  |
| Hgt :                         | noogte van net paneel (in meters). Geldt niet voor objecttype BLOCK                              |
| Brd :                         | breedte van het paneel (in meters). Geldt niet voor objecttype BLOCK                             |
| Toev :                        | blocknaam voor een toe te voegen lichtbak of matrixbord                                          |
| Opmerking:                    |                                                                                                  |
| <ul> <li>Dodolo di</li> </ul> | a baginnan mat aan 2 of aan ; wardan tijdang hat inlazan ganagaard                               |

- Regels die beginnen met een ? of een ; worden tijdens het inlezen genegeerd.
  De naam van het portaal wordt in de zicht module gebruikt om aan te geven welk zichtobject is geselecteerd.
- Bij het plaatsen wordt ervan uitgegaan dat de linkerstaander en daarna de rechterstaander wordt geplaatst. De lengte van de ligger wordt berekend in een veelvoud van 2 meter. De positie van de rechterstaander wordt hierbij gecorrigeerd.

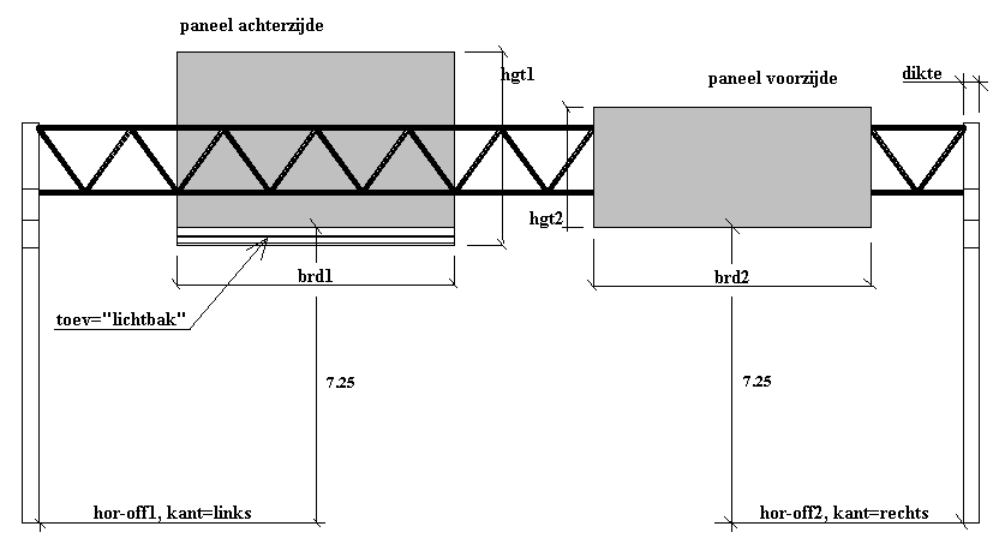

Linkerkant

Rechterkant

#### Opslaan

Met de knop *Opslaan* worden alle instellingen opgeslagen in de parameterfile die m.b.v. het Open-commando is ingelezen.

#### Opslaan als ...

Met de knop **Opslaan als...** worden alle instellingen opgeslagen in een nieuwe op te geven file.

1 U klikt: Opslaan als...

| Op <u>s</u> laan in: | 🗀 Data                 |                           | ~ | G | ø | ø | • |                |
|----------------------|------------------------|---------------------------|---|---|---|---|---|----------------|
| Onlangs<br>geopend   | Portaal1.pt            |                           |   |   |   |   |   |                |
| Bureaublad           |                        |                           |   |   |   |   |   |                |
| Mijn<br>documenten   |                        |                           |   |   |   |   |   |                |
|                      |                        |                           |   |   |   |   |   |                |
|                      | Bestands <u>n</u> aam: |                           |   |   |   |   | ~ | <u>O</u> pslaa |
| Deze computer        | Onelaan ale tyne:      | Portaal bestanden (* ptl) |   |   |   |   | ~ | Annuler        |

U ziet: het Parameter bestand opslaan als dialoogvenster

2 U typt: *een nieuwe filenaam* U ziet: **het Portaal Definitie dialoogvenster** 

#### ОК

Met de knop **OK** wordt het dialoogvenster gesloten en worden alle settings vastgehouden. Er wordt teruggesprongen naar het Plaatsen portaal dialoogvenster. Als de portaaldefinitie nog niet is opgeslagen, dan vraagt het programma of de wijzigingen moeten worden opgeslagen.

| Zicht 🛛 🛛                               |
|-----------------------------------------|
| Wijzigingen portaal opslaan in bestand? |
| Ja <u>N</u> ee                          |

#### Annuleren

Met de knop *Annuleren* wordt het Portaal Definitie dialoogvenster gesloten en worden alle settings niet bewaard. Er wordt teruggesprongen naar het Plaatsen portaal dialoogvenster

### 6.3.1.3. Het Portaal Objecten Dialoogvenster

Binnen het Portaal Objecten dialoogvenster worden de panelen gedefinieerd die op het portaal worden geplaatst. Het aantal te definiëren panelen is onbeperkt.

| Portaal Objecten                                                                                                    |                                                                               |
|----------------------------------------------------------------------------------------------------|-------------------------------------------------------------------------------|
| Identificatie 1 Block                                                                                                 | naam                                                                          |
| Object type<br>O Bewegwijzering (block)<br>O Bewegwijzering (parametrisch)<br>O Signaleringspaneel<br>O Verkeerslicht | Bewegwijzeringspaneel<br>Standaard<br>Lichtbak toevoegen<br>Matrix toevoegen  |
| Horizontale positie 5.000<br>Verticale positie 7.250                                                                  | Plaatsingspositie tov <ul> <li>● Linkerpoot</li> <li>● Rechterpoot</li> </ul> |
| Hoogte paneel 2.000<br>Breedte paneel 3.000                                                                           | Plaatsingszijde <ul> <li>✓ Voorkant</li> <li>✓ Achterkant</li> </ul>          |
| <- Vorige Volgende ->                                                                                                 | Nieuw Verwijderen<br>Annuleren                                                |

#### Identificatie

De op te geven identificatie wordt gebruikt om het paneel herkenbaar te maken binnen de zicht reken module.

#### Blocknaam

Indien gekozen is voor een bewegwijzering waarbij het paneel als (DWG)-block aan het portaal wordt geplaatst, dan kan de blocknaam opgegeven worden. Door op het pijltje te drukken verschijnen de voor Zicht beschikbare panelen. Dit is een 2x2 en 2x3 paneel.

#### Objecttype

Achter Objecttype wordt het type paneel geselecteerd. Voor bewegwijzeringportalen heeft u de keuze uit:

- Bewegwijzeringpaneel als block;
- Bewegwijzeringpaneel parametrisch;
- Signaleringspaneel.

#### Bewegwijzeringpaneel

Binnen het Bewegwijzeringpaneel veld kan opgegeven worden of onder het paneel een

lichtbak of een matrixbord geplaatst moet worden. Als er niets onder geplaatst moet worden, dient de keuze "*Standaard*" gemaakt te worden. Deze optie geldt niet voor als voor objecttype "*Signaleringspaneel*" is gekozen.

#### Plaatsingspositie

Bij de plaatsingspositie kan opgegeven worden of het paneel aan de linkerzijde of aan de rechterzijde geplaatst moet worden.

#### Plaatsingszijde

Bij plaatsingszijde wordt opgegeven of het paneel aan de voorzijde of aan de achterzijde geplaatst moet worden.

#### Horizontale positie

In het veld Horizontale positie wordt de afstand opgegeven vanaf de binnenzijde van de poot van het portaal tot het hart van het paneel. Of de linker- of de rechterpoot wordt aangehouden is afhankelijk van de plaatsingspositie.

#### Verticale positie

In het veld is de afstand zichtbaar tussen het maaiveld en de onderkant van het paneel. Deze afstand is altijd 7.25 meter en kan voor een A-portaal niet gewijzigd worden.

#### **Hoogte paneel**

Hier wordt de hoogte van het paneel opgegeven indien gekozen is voor een parametrische bewegwijzering.

#### **Breedte paneel**

Hier wordt de breedte van het paneel opgegeven indien gekozen is voor een parametrisch bewegwijzering

#### <- Vorige

Met de knop *<- Vorige* wordt het vorige paneel actief en kan deze vervolgens gewijzigd worden.

#### Volgende ->

Met de knop **Volgende ->** wordt het volgende paneel actief en kan deze vervolgens gewijzigd worden.

#### Nieuw

Met de knop *Nieuw* kan een nieuw paneel gedefinieerd worden.

#### Verwijderen

Met de knop *Verwijderen* kan een bestaand paneel verwijderd worden.

#### ОК

Met de knop *OK* wordt het dialoogvenster gesloten en worden alle settings vastgehouden. Er wordt teruggesprongen naar het Portaal definitie dialoogvenster. **Annuleren** 

Met de knop *Annuleren* wordt het dialoogvenster gesloten zonder dat de wijzigingen worden doorgevoerd. Er wordt teruggesprongen naar het Portaal definitie dialoogvenster.

### 6.3.2. VRI-portaal

Voor het plaatsen van een VRI-portaal moet naast de afmetingen (hoogte en lengte ligger) ook het aantal en de plaats van de verkeerslichten worden opgegeven.

| <u>N</u> edInfra Zicht                                  |
|---------------------------------------------------------|
| <u>B</u> erekenen zichtlengtes                          |
| <u>M</u> etreren polylijn<br><u>S</u> tandplaats        |
| <u>M</u> arkeringen<br>Poly <u>F</u> ace maken          |
| <u>P</u> ortaal plaatsen                                |
| <u>U</u> ithouder plaatsen<br><u>O</u> bjecten plaatsen |
| Swepen object Parametrische objecten                    |
| Help                                                    |

U ziet: Command:

- 1 U klikt: Zicht → Portaal plaatsen
  - U ziet: het Plaatsen Portaal dialoogvenster

|                       | Lokatie                                      |
|-----------------------|----------------------------------------------|
| Portaalnaam           | O Metrering O Referentiepunt O Punten (x y z |
| Uitgangspolylijn <    | Metrering <                                  |
| Portaal definitie     | Referentiepunt <                             |
| Subreferentie links < | Subreferentie rechts <                       |
| Punt links <          | Punt rechts <                                |
| Offsets               | Offsets                                      |
|                       |                                              |
| Punt links <          | Punt rechts <                                |

- 2 U typt: <een portaalnaam>
- 3 U selecteert: een uitgangspolylijn
- 4 U klikt: *een Lokatie*
- 5 U klikt: *afhankelijk van de lokatie, de metrering, een referentiepunt, of een punt links en rechts*6 U klikt: *afhankelijk van de lokatie de linker- en rechteroffset*

De plaats en lengte van het portaal zijn nu gedefinieerd. Vervolgens worden de afmetingen en de plaatsen van de verkeerslichten bepaald.

7 U klikt: Portaaldefinitie...

#### U ziet: het Portaal definitie dialoogvenster

| Portaal definitie                      |                      |
|----------------------------------------|----------------------|
| Portaal type                           | - VRI-portaal        |
| O A-portaal 💿 VRI-portaal              | Hoogte portaal 5.500 |
| Verkeerslichten plaatsen               | Dillo and 0.300      |
| Portaal definitie bestand              |                      |
| Portaal definitie bestand              |                      |
| Portaal definitie bestand Nieuw Openen | Opslaan Opslaan als. |
| Portaal definitie bestand              | Opslaan Opslaan als. |

8 U klikt: VRI-portaal

U typt: *de hoogte van het portaal* U typt: *de dikte van het portaal* 

Als reeds een definitiefile van een portaal op schijf aanwezig is, dan kan deze geopend worden. Ga anders verder bij 9b om de verkeerslichten te plaatsen.

9a U klikt: Openen om een bestaand Portaal definitie bestand te openen U ziet: het Parameter bestand openen dialoogvenster

| Parameter bes                                  | tand openen                         |                          |   |   |   |   |   | ? 🛛           |
|------------------------------------------------|-------------------------------------|--------------------------|---|---|---|---|---|---------------|
| <u>Z</u> oeken in:                             | 🚞 Data                              |                          | ~ | G | ø | Þ | • |               |
| Onlangs<br>geopend<br>Difference<br>Bureaublad | ा Portaal 1.ptl<br>वि Portaal 2.ptl |                          |   |   |   |   |   |               |
| Mijn<br>documenten                             |                                     |                          |   |   |   |   |   |               |
|                                                | Bestands <u>n</u> aam:              |                          |   |   |   |   | * | Openen        |
|                                                | Bestandstypen:                      | Portaal bestanden(*.ptl) |   |   |   |   | * | Annuleren .:: |

- 10a U klikt: het betreffende bestand
  - U klikt: <Open>
  - U ziet: het Portaal definitie dialoogvenster

| Portaal definitie                     |                                   |
|---------------------------------------|-----------------------------------|
| Portaal type<br>A-portaal VRI-portaal | VRI-portaal                       |
| Borden plaatsen                       | Dikte portaal                     |
| Portaal definitie bestand             |                                   |
| U: \Program Files \NedGraphics \NGap  | p_AutoLAD_2009\Zicht\Data\Portaal |
| Nieuw Openen                          | Opslaan Opslaan als               |
| ОК                                    | Annuleren                         |

#### ga naar 11

- 9b U klikt: Verkeerslichten plaatsen om de verkeerslichten aan het portaal te definiëren
  - U ziet: het Portaal Objecten dialoogvenster

| Portaal Objecten                                                           | ×                                                        |
|----------------------------------------------------------------------------|----------------------------------------------------------|
| Identificatie 1 Blocknaan                                                  | · 💽 .                                                    |
| Object type<br>O Bewegwijzering (block)<br>O Bewegwijzering (parametrisch) | Bewegwijzeringspaneel<br>Standaard<br>Lichtbak toevoegen |
| O Signaleringspaneel                                                       | O Matrix toevoegen                                       |
| Horizontale positie 5.000<br>Verticale positie 7.250                       | Linkerpoot     Rechterpoot                               |
| Hoogte paneel 2.000<br>Breedte paneel 3.000                                | Plaatsingszijde                                          |
| <-Vorige Volgende ->                                                       | Nieuw Verwijderen<br>Annuleren                           |

- 10b U typt: een unieke naam voor het object
  - U klikt: alle overige waarden in
  - U klikt: <OK>
  - U ziet: het portaal definitie dialoogvenster

| Portaal definitie                 | X                                 |
|-----------------------------------|-----------------------------------|
| Portaal type                      | VRI-portaal                       |
| O A-portaal ○ VRI-portaal         | Hoogte portaal                    |
| Borden plaatsen                   | Dikte portaal                     |
| Portaal definitie bestand         |                                   |
| C:\Program Files\NedGraphics\NGap | p_AutoCAD_2009\Zicht\Data\Portaal |
| Nieuw Openen                      | Opslaan Opslaan als               |
| ОК                                | Annuleren                         |

- 11 U klikt: *<OK>* 
  - U ziet: het Plaats Portaal dialoogvenster
- 12 U klikt: *<OK>* U ziet: **het portaal geplaatst worden**

### 6.3.2.1. Het Plaatsen Portaal dialoogvenster:

| 🔓 Plaatsen Portaal              |                                               |
|---------------------------------|-----------------------------------------------|
| Basisgegevens                   | Lokatie                                       |
| Portaalnaam                     | O Metrering O Referentiepunt O Punten (x y z) |
| Uitgangspolylijn <              | Metrering <                                   |
| Portaal definitie               | Referentiepunt <                              |
| Linkerkant                      | Rechterkant                                   |
| Referentie links <              | Referentie rechts <                           |
| Subreferentie links <           | Subreferentie rechts <                        |
| Punt links <                    | Punt rechts <                                 |
| Offsets Horizontaal < Verticaal | Offsets Horizontaal < Verticaal               |
| OK                              | Annuleren                                     |

#### Portaalnaam

De naam van het portaal moet bij Portaalnaam worden opgegeven. De naam mag maximaal 30 karakters lang zijn en is verplicht op te geven. De naam van het portaal wordt in de Zichtmodule gebruikt om aan te geven welk zicht object is geselecteerd. Als geen naam is opgegeven, verschijnt de melding "*Geen portaal naam opgegeven*".

#### Uitgangspolylijn

Bij Uitgangspolylijn selecteert u de polylijn waarop het portaal geplaatst wordt. De polylijn kan zowel gemetreerd als niet-gemetreerd zijn. Het selecteren kan op drie manieren gebeuren.

- 1. De eerste mogelijkheid is door op de *"Uitgangspolylijn<"* knop te drukken. Hierna kan de polylijn in de tekening worden aangewezen;
- 2. De tweede mogelijkheid is om de naam van een gemetreerde polylijn in te typen in het invoerveld;
- 3. De derde mogelijkheid is door het aanklikken van het pijltje achter het invoerveld. Alle gemetreerde polylijnen verschijnen. Klik de juiste aan en de polylijn is geselecteerd.

Als een niet gemetreerde polylijn is geselecteerd dan verschijnt in het invoerveld de naam \*Niet gemetreerde polylijn\*

#### Portaaldefinitie...

Met de Portaaldefinitie... knop wordt een nieuw dialoogvenster opgestart. Middels dit dialoogvenster wordt de vorm van het portaal bepaald. Voor de beschrijving van het bijbehorende dialoogvenster zie pagina: 87.

#### Lokatie

Bij Lokatie kan opgegeven worden op welke wijze de plaats van het portaal wordt vastgelegd. Hiervoor zijn 3 mogelijkheden aanwezig:

- Metrering: Het portaal wordt geplaatst op een op te geven metrering van de polylijn. De polylijn moet wel gemetreerd zijn met de functie Metreren.
- Referentiepunt: Het portaal wordt geplaatst op een punt van de wel of niet gemetreerde polylijn.
- Punten (x,y,z):

Het portaal wordt geplaatst tussen 2 op te geven coördinaten. Bij deze optie hoeft geen polylijn geselecteerd te worden.

#### Metrering <

Bij Metrering < kunt u de metrering opgeven als u heeft gekozen voor de lokatie Metrering. De metreringswaarde kunt u intypen of u kunt op de knop *Metrering <* drukken. De metrering kan nu in de tekening worden aangewezen. Standaard wordt de metrering in het invoerveld geplaatst die behoort bij het aanwijspunt tijdens het selecteren van de polylijn.

#### Referentiepunt <

Bij Referentiepunt < kunt u het referentiepunt opgeven als u heeft gekozen voor de lokatie Referentiepunt. Het punt kunt u intypen of u kunt op de knop **Referentiepunt** < drukken. Het referentiepunt kan nu in de tekening worden aangewezen. Standaard wordt het referentiepunt in het invoerveld geplaatst die behoort bij het aanwijspunt tijdens het selecteren van de polylijn. Het referentiepunt moet op de geselecteerde polylijn liggen.

#### Punt links <

Indien als lokatie is gekozen voor Punten (x,y,z) dan kan hier het coördinaat van de linker staander van het portaal worden opgegeven. Het coördinaat kan worden ingetypt, of kan in de tekening worden geselecteerd door op de knop *Punt links <* te drukken.

#### Punt rechts <

Indien als lokatie is gekozen voor Punten (x,y,z) dan kan hier het coördinaat van de rechter staander van het portaal worden opgegeven. Het coördinaat kan worden ingetypt, of kan in de tekening worden geselecteerd door op de knop **Punt rechts** < te drukken.

#### Referentie links< / Subrefentie links<

Door op de knoppen Referentie links en Subreferentie links te klikken kunnen 2 polylijnen geselecteerd worden. De hoogte van het plaatsingspunt van de linkerpoot wordt bepaald op basis van de hoogten van beide polylijnen. Valt de poot tussen beide lijnen, dan wordt geïnterpoleerd, valt de poot buiten beide lijnen dan wordt geëxtrapoleerd. Is een van beide lijnen niet geselecteerd, dan wordt de hoogte aangehouden van de wel geselecteerde polylijn. Worden beide lijnen niet geselecteerd, dan wordt de hoogte t.p.v. de uitgangspolylijn aangehouden als plaatsingshoogte van de linkerpoot.

#### Referentie rechts< / Subrefentie rechts<

Door op de knoppen Referentie rechts en Subreferentie rechts te klikken kunnen 2 polylijnen geselecteerd worden. De hoogte van het plaatsingspunt van de rechterpoot wordt bepaald op basis van de hoogten van beide polylijnen. Valt de poot tussen beide lijnen, dan wordt geïnterpoleerd, valt de poot buiten beide lijnen dan wordt geëxtrapoleerd. Is een van beide lijnen niet geselecteerd, dan wordt de hoogte aangehouden van de wel geselecteerde polylijn. Worden beide lijnen niet geselecteerd, dan wordt de hoogte t.p.v. de uitgangspolylijn aangehouden als plaatsingshoogte van de rechterpoot.

#### Linkeroffset

Bij 6 wordt de afstand van de geselecteerde polylijn tot de linker staander opgegeven. Deze waarde kan worden ingetypt, of kan in de tekening worden aangewezen door op de knop *Horizontaal <* te drukken. Ook de z-waarde kan worden opgegeven door deze in te typen achter Verticaal. De Linkeroffset kan alleen worden opgegeven als gekozen is voor Plaatsingswijze Metrering of Referentiepunt.

#### Rechteroffset

Bij Rechteroffset wordt de afstand van de geselecteerde polylijn tot de rechter staander opgegeven. Deze waarde kan worden ingetypt, of kan in de tekening worden aangewezen door op de knop *Horizontaal <* te drukken. Ook de z-waarde kan worden opgegeven door deze in te typen achter Verticaal. De Rechteroffset kan alleen worden opgegeven als gekozen is voor Plaatsingswijze Metrering of Referentiepunt.

#### ОК

Met de knop **OK** wordt het portaal geplaatst conform de door u gemaakte instellingen.

#### Annuleren

Met de knop *Annuleren* wordt de functie afgebroken. Alle instellingen worden ongedaan gemaakt.

#### 6.3.2.2. Het Portaal Definitie dialoogvenster

Binnen dit dialoogvenster wordt de vorm van het portaal vastgelegd. Er kan gekozen worden uit een vakwerkligger-portaal met A-poot of een VRI-portaal. In dit hoofdstuk worden alleen de instellingen voor een VRI-portaal behandeld.

| Portaal definitie                          | ×                             |
|--------------------------------------------|-------------------------------|
| Portaal type<br>C A-portaal C [VRI-portaa] | VRI-portaal<br>Hoogte portaal |
| Verkeerslichten plaatsen                   | Dikte portaal                 |
| Portaal definitie bestand                  |                               |
| Nieuw Openen                               | Opslaan Opslaan als           |
| ОК                                         | Annuleren                     |

#### Portaal type

Bij portaal type kan de vorm van het portaal gekozen worden. Gekozen kan worden uit een A-portaal en een VRI-portaal.

#### VRI-portaal

Bij VRI-portaal wordt de hoogte van het portaal en de dikte opgegeven in meters.

#### Verkeerslichten

Na aanklikken van de knop **Verkeerslichten plaatsen...** verschijnt een plaatsen... dialoogvenster waarmee de verkeerslichten op het portaal gedefinieerd kunnen worden. Voor de beschrijving van het bijbehorende dialoogvenster zie pagina 90.

#### Nieuw

Met de knop *Nieuw* worden alle portaal definitie instellingen gereset en kunnen nieuwe instellingen gezet worden.

#### Openen

Met het Openen commando is het mogelijk om eerder opgeslagen portaal parameters te gebruiken. De parameters kunnen eventueel aangepast en onder een andere naam weer opgeslagen worden.

- 1 U klikt: Openen
  - U ziet: Het Parameter bestand openen dialoogvenster

| Parameter bes      | tand openen            |                          |   |   |   |     | ? 🗙       |
|--------------------|------------------------|--------------------------|---|---|---|-----|-----------|
| <u>Z</u> oeken in: | 🚞 Data                 |                          | ~ | G | 1 | • • |           |
| Onlangs<br>geopend | Portaal1.ptl           |                          |   |   |   |     |           |
| Bureaublad         |                        |                          |   |   |   |     |           |
| Mijn<br>documenten |                        |                          |   |   |   |     |           |
|                    | Bestands <u>n</u> aam: |                          |   |   |   | *   | Openen    |
| Deze computer      | Bestandstypen:         | Portaal bestanden(*.ptl) |   |   |   | ~   | Annuleren |
| ~                  |                        |                          |   |   |   |     | .::       |

- 2 U klikt: *het bestand waarin de parameters zijn opgeslagen* 
  - U klikt: *Open*

U ziet: het Portaal Definitie dialoogvenster met daarin de nieuwe parameters

De parameterfile heeft de extensie .PTL. De inhoud van een parameterfile ziet er als volgt uit:

?

? Dit is een voorbeeld van een portaal parameter file ? Type; Hoogte; dikte Objecttype<sub>1</sub>; Naam<sub>1</sub>; kant<sub>1</sub>; zijde<sub>1</sub>; hor-off<sub>1</sub>; vert-off<sub>1</sub>; block<sub>1</sub>; hgt<sub>1</sub>; brd<sub>1</sub>; toev<sub>1</sub> Objecttype<sub>2</sub>; Naam<sub>2</sub>; kant<sub>2</sub>; zijde<sub>2</sub>; hor-off<sub>2</sub>; vert-off<sub>2</sub>; block<sub>2</sub>; hgt<sub>2</sub>; brd<sub>2</sub>; toev<sub>2</sub>

......

Waarin:

| Туре :      | type portaal opgegeven. Hierbij heeft u de keuze uit A-PORTAAL of<br>VRI-PORTAAL                 |
|-------------|--------------------------------------------------------------------------------------------------|
| Hoogte:     | hoogte van het portaal (in meters)                                                               |
| Dikte :     | dikte van de staander (in meters)                                                                |
| Objecttype: | type paneel Hierbij heeft u de keuze uit PARAMETRISCH, BLOCK, SIGNAAL, VRI                       |
| Naam :      | naam van het paneel (deze naam moet uniek zijn)                                                  |
| Kant :      | zijde waarvandaan de horizontale offset wordt gemeten.                                           |
|             | Hierbij heeft u de keuze uit LINKERKANT of RECHTERKANT                                           |
| Zijde :     | de plaats waar het paneel wordt gehangen. Hierbij heeft u de keuze uit<br>VOORKANT of ACHTERKANT |
| Hor-off:    | afstand van de opgegeven kant tot het hart van het paneel (in meters)                            |
| Vert-off:   | afstand vanaf onderzijde A-poot tot onderzijde paneel (in meters)                                |
| Block:      | blocknaam van het paneel. Deze wordt alleen opgegeven als voor                                   |
|             | Objecttype BLOCK wordt gebruikt(dus niet voor VRI)                                               |

- Hgt:hoogte van het paneel (in meters). Geldt niet voor objecttype BLOCK en<br/>VRI.Brd:breedte van het paneel (in meters). Geldt niet voor objecttype BLOCK en
- VRI. Toev : blocknaam voor een toe te voegen lichtbak of matrixbord. Geldt niet voor
- VRI

Opmerking:

- Regels die beginnen met een ? of een ; worden tijdens het inlezen genegeerd.
- De naam van het portaal wordt in de zicht module gebruikt om aan te geven welk zichtobject is geselecteerd.
- Bij het plaatsen wordt ervan uitgegaan dat de linkerstaander en daarna de rechterstaander wordt geplaatst. De lengte van de ligger wordt berekend in een veelvoud van 2 meter. De positie van de rechterstaander wordt hierbij gecorrigeerd

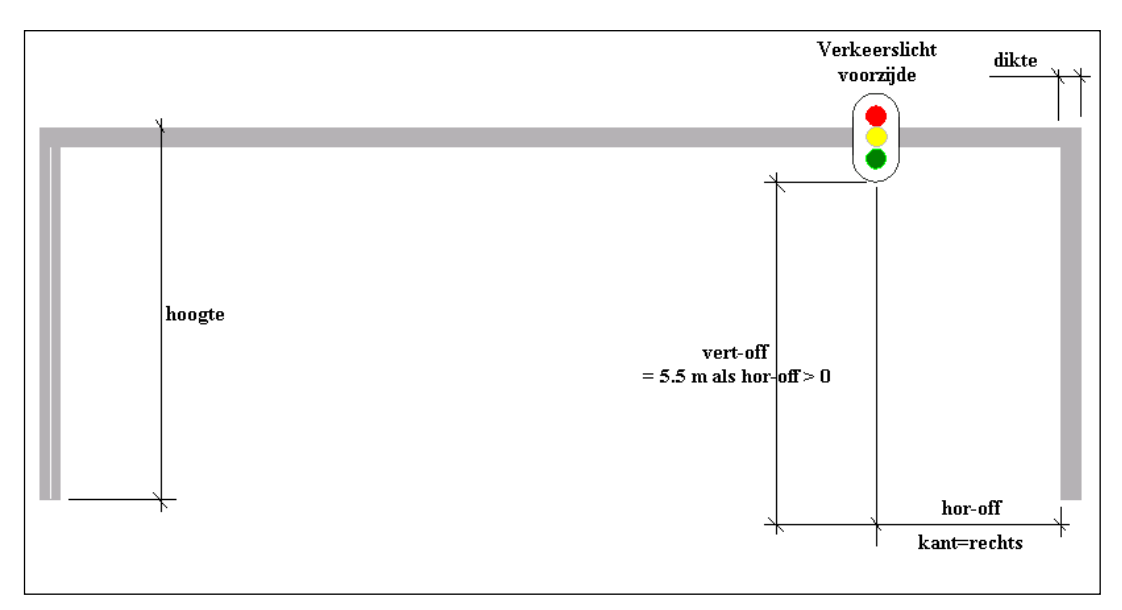

### Opslaan

Met de knop *Opslaan* worden alle instellingen opgeslagen in de parameterfile die m.b.v. het Open commando is ingelezen.

### Opslaan als ...

Met de knop **Opslaan als...** worden alle instellingen opgeslagen in een nieuwe op te geven file.

1 U klikt: Opslaan als...

U ziet: het Parameter bestand opslaan als dialoogvenster

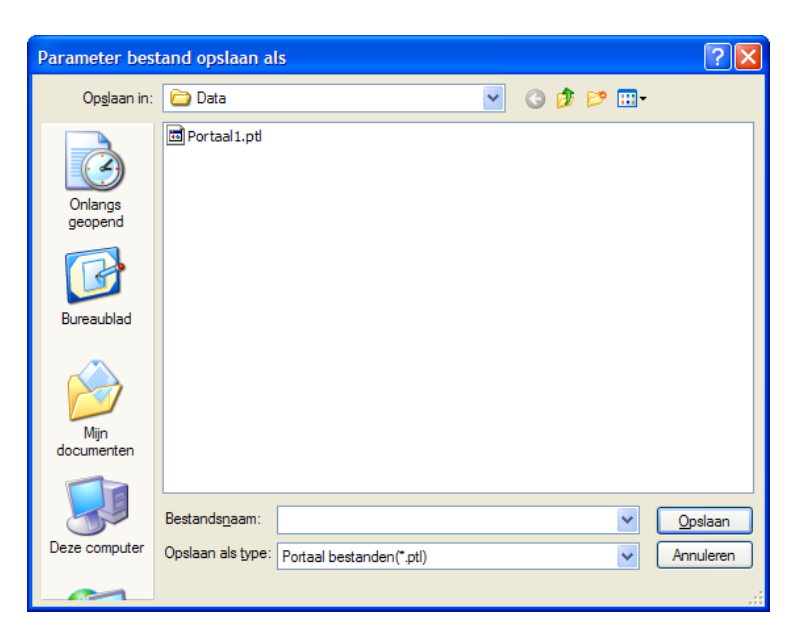

2 U typt: *een nieuwe filenaam* U ziet: **het Portaal Definitie dialoogvenster** 

#### ОК

Met de knop **OK** wordt het dialoogvenster gesloten en worden alle settings vastgehouden. Er wordt teruggesprongen naar het Plaatsen portaal dialoogvenster. Als de portaaldefinitie nog niet is opgeslagen, dan vraagt het programma of de wijzigingen moeten worden opgeslagen.

| Zicht                                 | $\times$ |
|---------------------------------------|----------|
| Wijzigingen portaal opslaan in bestan | id?      |
| <u>la</u> <u>N</u> ee                 |          |

#### Cancel

Met de knop *Annuleren* wordt het dialoogvenster gesloten en worden alle settings niet bewaard. Er wordt teruggesprongen naar het Plaatsen portaal dialoogvenster

### 6.3.2.3. Het Portaal Objecten dialoogvenster

Binnen het Portaal Objecten dialoogvenster worden de plaatsen van de verkeerslichten gedefinieerd die op het portaal worden geplaatst. Het aantal te definiëren verkeerslichten is onbeperkt.

| Portaal Objecten                                                                             |                                                                              |
|----------------------------------------------------------------------------------------------|------------------------------------------------------------------------------|
| Identificatie 1 Blocknaam                                                                    | ×                                                                            |
| Object type<br>Bewegwijzering (block)<br>Bewegwijzering (parametrisch)<br>Signaleringspaneel | Bewegwijzeringspaneel<br>Standaard<br>Lichtbak toevoegen<br>Matrix toevoegen |
| Verkeerslicht      Horizontale positie     5.000      Verticale positie     5.500            | Plaatsingspositie tov<br>Linkerpoot     Rechterpoot                          |
| Hoogte paneel                                                                                | Plaatsingszijde<br>Voorkant<br>Achterkant                                    |
| <- Vorige Volgende ->                                                                        | Nieuw Verwijderen<br>Annuleren                                               |

#### Identificatie

De op te geven identificatie wordt gebruikt om het paneel herkenbaar te maken binnen de zicht reken module.

#### Objecttype

Achter Objecttype wordt het type paneel geselecteerd. Hier kan alleen maar gekozen worden voor Verkeerslicht.

#### Plaatsingspositie

Bij de plaatsingspositie kan opgegeven worden of het verkeerslicht aan de linkerzijde of aan de rechterzijde geplaatst moet worden.

#### Plaatsingszijde

Bij plaatsingszijde wordt opgegeven of het verkeerslicht aan de voorzijde of aan de achterzijde geplaatst moet worden.

#### Horizontale positie

In het veld Horizontale positie wordt de afstand opgegeven vanaf de binnenzijde van de poot van het portaal tot het hart van het verkeerslicht. Of de linker- of de rechterpoot wordt aangehouden is afhankelijk van de plaatsingspositie.

#### Verticale positie

In dit veld is de afstand zichtbaar tussen het maaiveld en de onderkant van het verkeerslicht. Deze afstand is gelijk aan de hoogte van de ligger. Als een horizontale positie van 0 meter wordt opgegeven, dan wordt het verkeerslicht geplaatst op de poot van het portaal en is de standaard verticale positie 2.5 meter.

#### <- Vorige

Met de knop *<- Vorige* wordt het vorige verkeerslicht actief en kan deze vervolgens gewijzigd worden.

#### Volgende ->

Met de knop **Volgende ->** wordt het volgende verkeerslicht actief en kan deze vervolgens gewijzigd worden.

#### Nieuw

Met de knop *Nieuw* kan een nieuw verkeerslicht gedefinieerd worden.

#### Verwijderen

Met de knop *Verwijderen* kan een bestaand verkeerslicht verwijderd worden.

#### ОК

Met de knop *OK* wordt het dialoogvenster gesloten en worden alle settings vastgehouden. Er wordt teruggesprongen naar het Portaal definitie dialoogvenster.

#### Annuleren

Met de knop *Annuleren* wordt het dialoogvenster gesloten zonder dat de wijzigingen worden doorgevoerd. Er wordt teruggesprongen naar het Portaal definitie dialoogvenster.

## 6.4. Uithouder Plaatsen

Met de functie "*Uithouder plaatsen"* is het mogelijk een uithouder te plaatsen. Hierbij kan de keuze gemaakt worden tussen een uithouder met een vast bord of een uithouder met een parametrisch bord.

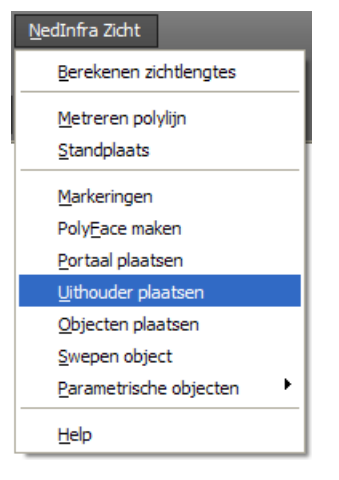

1

U ziet: Command:

U klikt:Zicht → Uithouder plaatsenU ziet:het Plaatsen Uithouder dialoogvenster

|                                                                   | 🔄 Plaatsen Uithouder                                                                                                    |
|-------------------------------------------------------------------|----------------------------------------------------------------------------------------------------|
|                                                                   | Uithoudernaam                                                                                                    |
|                                                                   | Selecteren polylijn <                                                                                                    |
|                                                                   | Subreferentie <                                                                                                    |
|                                                                   | Plaatsingswijze                                                                                                    |
|                                                                   | ◯ Metrering                                                                                                    |
|                                                                   | Metrering <                                                                                                    |
|                                                                   | Referentie Punt <                                                                                                    |
|                                                                   | Insert Punt <                                                                                                    |
|                                                                   | Offsets Horizontaal < Verticaal                                                                                                    |
|                                                                   | Bord OK Annuleren                                                                                                    |
| U typt:<br>U selecteert:<br>U selecteert:<br>U klikt:<br>U klikt: | < een uithoudernaam><br>een polylijn<br>evt. een <sub-referentie><br/>een plaatsingswijze<br/>afhankelijk van de plaatsingswijze, de metrering, eel<br/>referentiepunt, of een punt</sub-referentie> |
|                                                                   |                                                                                                    |

7 U typt: *afhankelijk van de plaatsingswijze de offset* 

De plaats van de uithouder is nu bepaald. Vervolgens wordt het bord gedefinieerd.

8 U klikt: Bord...

U ziet: het Bord Uithouder dialoogvenster

| Bord Uithoude      | r       | X                                                   |
|--------------------|---------|-----------------------------------------------------|
| Identificatie Bo   | rd      | Type bord<br>O Block<br>O Parametrisch              |
| Blocknaam          | ×       | Plaatsingbord                                       |
| Horizontale positi | , 1.500 | <ul> <li>Linkerkant</li> <li>Rechterkant</li> </ul> |
| Hoogte paneel      | 2.000   | Plaatsingszijde<br>Voorkant                         |
| Breedte paneel     | 2.000   | <ul> <li>Achterkant</li> </ul>                      |
| 0                  | K (     | Annuleren                                           |

- 9 U typt: achter Identificatie de naam van het bord
  - U klikt: <Block of Parametrisch>
  - U typt: *de horizontale positie*
  - U klikt: *de Plaatsingspositie*
  - U klikt: *de Plaatsingszijde*
  - U klikt: *indien gekozen is voor parametrisch, de hoogte en breedte van het paneel*
  - U klikt: OK
  - U ziet: het Plaatsen Uithouder dialoogvenster

| 10 | U klikt: | ОК                       |
|----|----------|--------------------------|
|    | U ziet:  | de uithouder verschijnen |

### 6.4.1. Het Plaatsen Uithouder dialoogvenster

| 🖺 Plaatsen Uithouder  |                |                | × |
|-----------------------|----------------|----------------|---|
| Uithoudernaam         |                |                |   |
| Selecteren polylijn < |                |                | * |
| Subreferentie <       |                |                | * |
| Plaatsingswijze       |                |                |   |
| 🔿 Metrering 💿 Re      | eferentie punt | 🔿 Punt (x y z) |   |
| Metrering <           |                |                |   |
| Referentie Punt <     |                |                |   |
| Insert Punt <         |                |                |   |
| Offsets               |                |                |   |
| Horizontaal <         | Verticaal      |                |   |
| Bord                  | OK             | Annulerer      | 1 |

#### Uithoudernaam

De naam van de uithouder moet bij Uithoudernaam worden opgegeven. De naam mag maximaal 30 karakters lang zijn en is verplicht op te geven. De naam van de uithouder wordt in de Zichtmodule gebruikt om aan te geven welk zicht object is geselecteerd. Als geen naam is opgegeven, verschijnt de melding "*Geen uithouder naam opgegeven*".

#### Selecteren polylijn

Bij Selecteren polylijn selecteert u de polylijn waarop het portaal geplaatst wordt. De polylijn kan zowel gemetreerd als niet-gemetreerd zijn. Het selecteren kan op drie manieren gebeuren.

- 1. De eerste mogelijkheid is door op de knop "*Selecteren polylijn<"* te drukken. Hierna kan de polylijn in de tekening worden aangewezen;
- 2. De tweede mogelijkheid is om de naam van een gemetreerde polylijn in te typen in het invoerveld;
- 3. De derde mogelijkheid is door het aanklikken van het pijltje achter het invoerveld.

Alle gemetreerde polylijnen verschijnen. Klik de juiste aan en de polylijn is geselecteerd.

Als een niet gemetreerde polylijn is geselecteerd dan verschijnt in het invoerveld de naam \* Niet gemetreerde polylijn \*

#### Subreferentie <

Bij Subreferentie < selecteert u een tweede polylijn op basis waarvan de hoogte van het plaatsingspunt van de uithouder wordt bepaald.

De polylijjn kan zowel gemetreerd als niet-gemetreerd zijn. Het selecteren kan op drie manieren gebeuren:

1. De eerste mogelijkheid is door op de knop "*Subreferentie <"* te drukken. Hierna kan de polylijn in de tekening worden aangewezen;

- 2. De tweede mogelijkheid is om de naam van een gemetreerde polylijn in te typen in het invoerveld;
- 3. De derde mogelijkheid is door het aanklikken van het pijltje achter het invoerveld. Alle gemetreerde polylijnen verschijnen. Klik de juiste aan en de polylijn is geselecteerd.

Als een niet gemetreerde polylijn is geselecteerd dan verschijnt in het invoerveld de naam \* Niet gemetreerde polylijn \*

#### Plaatsingswijze

Bij Plaatsingswijze kan opgegeven worden op welke wijze de plaats van de uithouder wordt vastgelegd. Hiervoor zijn 3 plaatsingswijzen aanwezig:

- Metrering: De uithouder wordt geplaatst op een op te geven metrering van de polylijn. De polylijn moet wel gemetreerd zijn met de functie Metreren.
- Referentiepunt: De uithouder wordt geplaatst op een punt van de wel of niet gemetreerde polylijn.
- Punt (x,y,z):

De uithouder wordt geplaatst op het gegeven coördinaat. Bij deze optie hoeft geen polylijn geselecteerd te worden.

#### Metrering <

Bij Metrering < kunt u de metrering opgeven als u heeft gekozen voor de plaatsingswijze Metrering. De metreringswaarde kunt u intypen of u kunt op de knop *Metrering >* drukken. De metrering kan nu in de tekening worden aangewezen. Standaard wordt de metrering in het invoerveld geplaatst die behoort bij het aanwijspunt tijdens het selecteren van de polylijn. Als een niet gemetreerde polylijn is geselecteerd kan geen metrering worden opgegeven.

#### **Referentiepunt** <

Bij Referentiepunt < kunt u het referentiepunt opgeven als u heeft gekozen voor de plaatsingswijze Referentiepunt. Het punt kunt u intypen of u kunt op de knop **Referentiepunt** < drukken. Het referentiepunt kan nu in de tekening worden aangewezen. Standaard wordt het referentiepunt in het invoerveld geplaatst die behoort bij het aanwijspunt tijdens het selecteren van de polylijn. Het referentiepunt moet op de geselecteerde polylijn liggen.

#### Insert Punt<

Indien als plaatsingswijze is gekozen voor Punt (x.y,z) dan kan hier het coördinaat van de staander van de uithouder worden opgegeven. Het coördinaat kan worden ingetypt, of kan in de tekening worden geselecteerd door op de knop *Insert Punt* < te drukken.

#### **Horizontale offset**

Bij 6 wordt een horizontale offset voor de staander van de uithouder opgegeven. Deze waarde kan worden ingetypt, of kan in de tekening worden aangewezen door op de knop *Horizontaal <* te drukken.

De horizontale offset kan alleen worden opgegeven als gekozen is voor Plaatsingswijze Metrering of Referentiepunt.

#### Verticale offset

Bij Verticaal wordt de verticale verplaatsing van de uithouder opgegeven. Deze waarde moet worden ingetypt. De verticale offset kan alleen worden opgegeven als gekozen is voor Plaatsingswijze Metrering of Referentiepunt.

De verticale offset zal altijd eerst bepaald worden op basis van de opgegeven subreferentielijn. Is dit niet mogelijk dan wordt de hier opgegeven waarde aangehouden.

#### Bord...

Met de knop *Bord...* wordt een nieuw dialoogvenster opgestart. Middels dit dialoogvenster wordt de vorm van het bord bepaald. Voor de beschrijving van het bijbehorende dialoogvenster zie pagina 96.

#### ОК

Met de knop *OK* wordt het portaal geplaatst conform de door u gemaakte instellingen.

#### Annuleren

Met de knop *Annuleren* wordt de functie afgebroken. Alle instellingen worden ongedaan gemaakt.

| 🔄 Plaatsen Uithoude           | r               |                |
|-------------------------------|-----------------|----------------|
| Uithoudernaam                 |                 |                |
| Selecteren polylijn <         |                 | ~              |
| Subreferentie <               |                 | ~              |
| Plaatsingswijze               |                 |                |
| <ul> <li>Metrering</li> </ul> | Referentie punt | O Punt (x y z) |
| Metrering <                   |                 |                |
| Referentie Punt <             |                 |                |
| Insert Punt <                 |                 |                |
| Offsets                       |                 |                |
| Horizontaal <                 | Verticaal       |                |
| Bord                          | OK              | Annuleren      |

### 6.4.2. Het Bord Uithouder dialoogvenster

| Bord Uithouder                  |       |                                                |
|---------------------------------|-------|------------------------------------------------|
| Identificatie Bord<br>Blocknaam |       | Type bord<br>O Block<br>O Parametrisch         |
| Horizontale positie             | 1.500 | Plaatsingbord<br>ⓒ Linkerkant<br>ⓒ Rechterkant |
| Hoogte paneel                   | 2.000 | Plaatsingszijde<br>Voorkant                    |
| Breedte paneel                  | 2.000 | <ul> <li>Achterkant</li> </ul>                 |
| ОК                              |       | Annuleren                                      |

#### Identificatie

De op te geven identificatie wordt gebruikt om het bord herkenbaar te maken binnen de zicht reken module.

#### Type bord

Bij type bord kan worden opgegeven of het bord als block (met vaste afmetingen) of parametrisch geplaatst moet worden.

#### Blocknaam

Achter Blocknaam kan de naam van het plaatsen bord worden ingetypt. Het block moet zich bevinden in de Symbolen directory van de Zichtmodule. De naam van het block kan worden ingetypt of kan worden geselecteerd door het aanklikken van het pijltje achter het invoerveld. Alle gedefinieerde blocken verschijnen. Klik de juiste aan en het block is geselecteerd.

#### Plaatsingspositie

Bij de plaatsingspositie kan opgegeven worden of het bord aan de linkerzijde of aan de rechterzijde geplaatst moet worden.

#### Plaatsingszijde

Bij plaatsingszijde wordt opgegeven of het bord aan de voorzijde of aan de achterzijde geplaatst moet worden.

#### Horizontale positie

In het veld Horizontale positie wordt de afstand opgegeven vanaf de binnenzijde van de poot van de uithouder tot het hart van het bord.

#### **Hoogte paneel**

Als gekozen is voor een parametrisch bord kan hier de hoogte van het bord worden opgegeven.

#### **Breedte paneel**

Als gekozen is voor een parametrisch bord kan hier de breedte van het bord worden opgegeven.

#### ОК

Met de knop **OK** wordt het dialoogvenster gesloten en worden alle settings vastgehouden. Er wordt teruggesprongen naar het Plaatsen Uithouder dialoogvenster.

#### Annuleren

Met de knop *Annuleren* wordt het dialoogvenster gesloten zonder dat de wijzigingen worden doorgevoerd. Er wordt teruggesprongen naar het Plaatsen Uithouder dialoogvenster.

### 6.5. Objecten Plaatsen

Met de functie "*Objecten plaatsen*" kunnen objecten op een vaste afstand op een polylijn of een alignement geplaatst worden. Tevens kunnen de objecten om hun verticale as geroteerd worden.

| <u>N</u> edInfra Zicht           |
|----------------------------------|
| <u>B</u> erekenen zichtlengtes   |
| Metreren polylijn<br>Standplaats |
| Markeringen                      |
| Poly <u>F</u> ace maken          |
| Portaal plaatsen                 |
| <u>U</u> ithouder plaatsen       |
| Objecten plaatsen                |
| Swepen object                    |
| Parametrische objecten           |
| Help                             |

U klikt:

**Command:** U ziet:

1

Objecten plaatsen

U ziet: het Plaatsen Objecten dialoogvenster

| 🖺 Plaatsen Objecten                                | ×              |
|----------------------------------------------------|----------------|
| Selecteren polylijn <                              | ×              |
| Subreferentie <                                    | ~              |
| Object                                             |                |
| Begrenzing<br>O Metreringen<br>O Referentie punten | Preview Object |
| Interval                                           |                |
| Begin metrering <                                  |                |
| Eind metrering <                                   |                |
| Begin punt <                                       |                |
| Eind punt <                                        |                |
| Offsets<br>Horizontaal <                           | Verticaal      |
| ОК                                                 | Annuleren      |

- 2 U selecteert: <een polylijn> 3
  - U selecteert: evt. <een subreferentie>
- 4 U selecteert: <een object> 5
  - de begrenzing middels de Metreringen of Referentie punten U klikt: knoppen
  - U typt: een interval en een eventuele rotatie
- 7 afhankelijk van de begrenzing de begin- en eindmetrering of U typt: begin- en eindpunt 8
  - eventueel een horizontale en/of verticale offset U typt:
  - U klikt: ОК
    - U ziet: de objecten geplaatst worden **Command:**

6

9

### Aanwijzingen

#### Selecteren polylijn...

Bij Selecteren polylijn selecteert u de polylijn waarop de objecten met een vast interval geplaatst worden. De polylijn kan zowel gemetreerd als niet-gemetreerd zijn. Het selecteren kan op drie manieren gebeuren.

- 1. De eerste mogelijkheid is door op de knop "*Selecteren polylijn<"* te drukken. Hierna kan de polylijn in de tekening worden aangewezen;
- 2. De tweede mogelijkheid is om de naam van een gemetreerde polylijn in te typen in het invoerveld;
- 3. De derde mogelijkheid is door het aanklikken van het pijltje achter het invoerveld.

Alle gemetreerde polylijnen verschijnen. Klik de juiste aan en de polylijn is geselecteerd.

Als een niet gemetreerde polylijn is geselecteerd dan verschijnt in het invoerveld de naam \* Niet gemetreerde polylijn \*

#### Subreferentie <

Bij Subreferentie < selecteert u een tweede polylijn op basis waarvan de hoogte van het plaatsingspunt van de te plaatsen objecten wordt bepaald.

De polylijjn kan zowel gemetreerd als niet-gemetreerd zijn. Het selecteren kan op drie manieren gebeuren:

- 1. De eerste mogelijkheid is door op de knop "*Subreferentie <"* te drukken. Hierna kan de polylijn in de tekening worden aangewezen;
- 2. De tweede mogelijkheid is om de naam van een gemetreerde polylijn in te typen in het invoerveld;
- De derde mogelijkheid is door het aanklikken van het pijltje achter het invoerveld. Alle gemetreerde polylijnen verschijnen. Klik de juiste aan en de polylijn is geselecteerd.

Als een niet gemetreerde polylijn is geselecteerd dan verschijnt in het invoerveld de naam  $\ast$  Niet gemetreerde polylijn  $\ast$ 

#### Object...

Door op de knop **Object** te drukken, wordt het DWG-bestand openen dialoogvenster geopend. Standaard verschijnt de directory die het laatst is gebruikt. Ga naar de juiste directory, kies het te plaatsen object en klik op Open. De naam en een preview van het object worden in het dialoogvenster zichtbaar. Het object moet in meters getekend zijn en wordt op de volgende wijze op de polylijn geplaatst:

- in de negatieve Y-richting van het object bij 400 graden stelsel;
- met het 0,0 coördinaat van het object op de geselecteerde polylijn.

#### Begrenzing

De afstand op de polylijn waarop de objecten geplaatst worden wordt bepaald door:

- en begin- en een eindmetrering;
- of door twee referentiepunten.

#### Begin- en Eindmetr.

Indien bij begrenzing gekozen is voor Metreringen, dan kunnen de metreringen achter de knop *Beginmetrering<* en *Eindmetrering<* worden ingetypt. De metreringen kunnen ook worden aangewezen in de tekening door op de bijbehorende knoppen te klikken.

#### Begin- en Eindpunt

Als bij begrenzing gekozen is voor Referentiepunten, dan kunnen de coördinaten van de punten ingetypt worden achter de knop **Beginpunt** < en **Eindpunt** <. Als gekozen wordt voor het intypen van de coördinaten dient u er wel voor te zorgen dat de ingetypte coördinaten op de geselecteerde polylijn moeten liggen. Is dit niet het geval dan verschijnt een melding.

De punten kunnen ook worden aangewezen in de tekening door op de bijbehorende knoppen te klikken.

#### Interval

Bij Interval kan opgegeven worden op welke onderlinge afstand de objecten geplaatst moeten worden.
#### Rotatie

Achter Rotatie kan een draaiïngshoek opgegeven worden. Alle geplaatste objecten krijgen een extra rotatie.

#### Horizontaal

Bij horizontaal kan een horizontale offset worden opgegeven. De objecten worden in horizontale zin van de polylijn af verplaatst.

Een positieve offset verplaatst de objecten in de rekenrichting gezien naar de rechterkant, een negatieve offset naar de linkerzijde.

De horizontale offset kan worden ingetypt of er kan op de knop gedrukt worden waarna een punt aangewezen wordt. De (horizontale) lengte van de loodlijn uit dit punt naar de polylijn bepaald de waarde van de offset.

#### Verticaal

Met een verticale offset kunnen de objecten in verticale zin van de polylijn af verplaatst worden. Een positieve verticale offset verplaatst de objecten omhoog en een negatieve verticale offset verplaatst ze omlaag. De verticale offset kan alleen ingetypt worden.

De verticale offset zal altijd eerst bepaald worden op basis van de opgegeven subreferentielijn

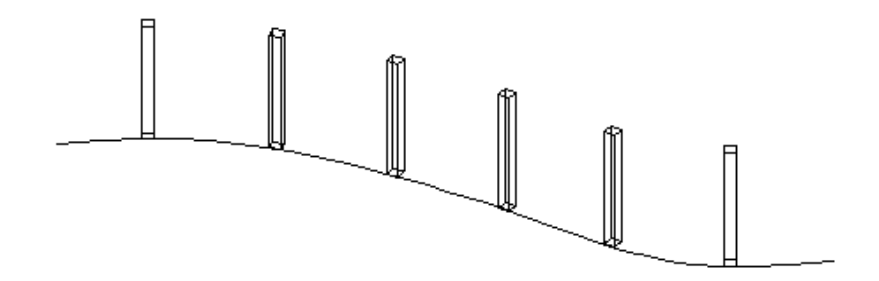

# 6.6. Swepen Object

Met de functie "*Swepen Object"* kan een doorsnede langs een gemetreerde as of een polylijn gesweept worden. De doorsnede moet een gesloten polylijn zijn. Het resultaat is een 3D-solid.

| I | <u>N</u> edInfra Zicht                           |
|---|--------------------------------------------------|
|   | Berekenen zichtlengtes                           |
| ] | <u>M</u> etreren polylijn<br><u>S</u> tandplaats |
| - | Markeringen                                      |
|   | Poly <u>F</u> ace maken                          |
|   | <u>P</u> ortaal plaatsen                         |
|   | <u>U</u> ithouder plaatsen                       |
|   | <u>O</u> bjecten plaatsen                        |
|   | <u>S</u> wepen object                            |
|   | Parametrische objecten                           |
|   | <u>H</u> elp                                     |

U ziet: Command:

1 U klikt: Zicht → Swepen Object U ziet: **het Sweep Object dialoogvenster** 

| Sweep Object                                                                                          | X              |
|----------------------------------------------------------------------------------------------------|----------------|
| Selecteren polylijn <                                                                                 | ×              |
| Subreferentie <                                                                                       | ×              |
| Object                                                                                                |                |
| Bearenzina                                                                                            | Preview Object |
| O Metreringen                                                                                         |                |
| <ul> <li>Referentie punten</li> </ul>                                                                 |                |
|                                                                                                    |                |
|                                                                                                    |                |
| Extra Instellingen                                                                                    |                |
| Extra Instellingen<br>Begin metrering <                                                               |                |
| Extra Instellingen<br>Begin metrering <<br>Eind metrering <                                           |                |
| Extra Instellingen<br>Begin metrering <<br>Eind metrering <<br>Begin Punt <                           |                |
| Extra Instellingen<br>Begin metrering <<br>Eind metrering <<br>Begin Punt <<br>Eind Punt <            |                |
| Extra Instellingen<br>Begin metrering <<br>Eind metrering <<br>Begin Punt <<br>Eind Punt <<br>Offsets |                |
| Extra Instellingen Begin metrering < Eind metrering < Begin Punt < Eind Punt < Offsets Horizontaal <  | Verticaal      |

| 2 | U selecteert: | <een polylijn=""></een>                                                           |
|---|---------------|-----------------------------------------------------------------------------------|
| 3 | U selecteert: | evt. <een subreferentie=""></een>                                                 |
| 4 | U selecteert: | <een object=""></een>                                                             |
| 5 | U klikt:      | de begrenzing middels de Metreringen of Referentie punten knoppen                 |
| 6 | U typt:       | eventueel extra instellingen                                                      |
| 7 | U typt:       | afhankelijk van de begrenzing de begin- en eindmetrering of<br>begin- en eindpunt |
| 8 | U typt:       | eventueel een horizontale en/of verticale offset                                  |
| 9 | U klikt:      | ОК                                                                                |
|   | U ziet:       | de doorsnede langs de polylijn gesweept worden.<br>Command:                       |

# Aanwijzingen

# Selecteren polylijn <

Bij Selecteren polylijn selecteert u de polylijn waarlangs de doorsnede gesweept moet worden. De polylijn kan zowel gemetreerd als niet-gemetreerd zijn. Het selecteren kan op drie manieren gebeuren.

- De eerste mogelijkheid is door op de knop "*Selecteren polylijn<"* te drukken. Hierna kan de polylijn in de tekening worden aangewezen;
- 2. De tweede mogelijkheid is om de naam van een gemetreerde polylijn in te typen in het invoerveld;
- De derde mogelijkheid is door het aanklikken van het pijltje achter het invoerveld. Alle gemetreerde polylijnen verschijnen. Klik de juiste aan en de polylijn is geselecteerd. Als een niet gemetreerde polylijn is geselecteerd dan verschijnt in het

Als een niet gemetreerde polylijn is geselecteerd dan verschijnt in het invoerveld de naam \* Niet gemetreerde polylijn \*.

# Subreferentie <

Bij Subreferentie < selecteert u een tweede polylijn op basis waarvan de hoogte van het plaatsingspunt van het sweep-object wordt bepaald. De polylijjn kan zowel gemetreerd als niet-gemetreerd zijn. Het selecteren kan op drie manieren gebeuren:

- 1. De eerste mogelijkheid is door op de knop **"Subreferentie** <" te drukken. Hierna kan de polylijn in de tekening worden aangewezen;
- 2. De tweede mogelijkheid is om de naam van een gemetreerde polylijn in te typen in het invoerveld;
- 3. De derde mogelijkheid is door het aanklikken van het pijltje achter het invoerveld. Alle gemetreerde polylijnen verschijnen. Klik de juiste aan en de polylijn is geselecteerd.

Als een niet gemetreerde polylijn is geselecteerd dan verschijnt in het invoerveld de naam \* Niet gemetreerde polylijn \*

#### Object....

Selecteer hier de naam van het object dat langs de polylijn gesweept moet worden. Druk op de knop *Object...* en het DWG-bestand openen dialoogvenster verschijnt:

| DWG-bestand o                                          | penen                                                                                                    |                                                                                                    |     |   |   |   |   | ? 🔀            |
|--------------------------------------------------------|----------------------------------------------------------------------------------------------------|----------------------------------------------------------------------------------------------------|-----|---|---|---|---|----------------|
| <u>Z</u> oeken in:                                     | 🚞 Symbol                                                                                                    |                                                                                                    | *   | 0 | ø | 1 | • |                |
| Onlangs<br>geopend<br>Bureaublad<br>Mijn<br>documenten | geleiderail_pa<br>geleiderail_rai<br>zicht_a_poot.<br>zicht_km_ope<br>zicht_km_vol.<br>zicht_ichtbak<br>zicht_natrix.c<br>zicht_p_bord.<br>zicht_paneel_<br>zicht_segmen<br>zicht_segmal.<br>zicht_signaal.<br>zicht_vri.dwg | al.dwg<br>I.dwg<br>dwg<br>n.dwg<br>ep.dwg<br>dwg<br>dwg<br>2x2.dwg<br>2x2.dwg<br>2x3.dwg<br>t.dwg<br>dwg<br>er.dwg |     |   |   |   |   |                |
|                                                        | Bestands <u>n</u> aam:                                                                                                    |                                                                                                    |     |   |   |   | * | <u>O</u> penen |
| Deze computer                                          | Bestandstypen:                                                                                                    | DWG-bestanden(*.dw                                                                                                 | /g) |   |   |   | * | Annuleren      |
|                                                        |                                                                                                    |                                                                                                    |     |   |   |   |   |                |

1 U klikt: *de .DWG-file die de doorsnede bevat* 

U klikt: Open

U ziet: de naam van de doorsnede achter de knop Object... verschijnen.

De vorm verschijnt tevens in het preview scherm van het dialoogvenster

#### Begrenzing

Bij begrenzing kan opgegeven worden over welk gebied de doorsnede gesweept moet worden. Hiervoor hebt u de keuze uit:

- Metreringen: De doorsnede wordt gesweept tussen twee op te geven metreringen van de polylijn. De polylijn moet wel gemetreerd zijn met de functie Metreren.
- Referentiepunten: De doorsnede wordt gesweept tussen twee op te geven punten van de wel of niet gemetreerde polylijn.

# Extra instellingen

Met behulp van de Extra instellingen kunnen een aantal AutoCAD systeemvariabelen worden ingesteld. Door op de knop *Extra instellingen* te drukken verschijnt het volgende dialoogvenster:

| Huidige Sweep Instellingen 🛛 🔀 |              |  |  |  |  |
|--------------------------------|--------------|--|--|--|--|
| Isolines                       | 4            |  |  |  |  |
| Viewres                        | 100          |  |  |  |  |
| FacetRes                       | 0.500        |  |  |  |  |
| FacetRatio                     | 0            |  |  |  |  |
| Default                        | OK Annuleren |  |  |  |  |

| Isolines:   | Bepaalt het aantal isolijnen per doorsnede op het object.<br>Standaard = AutoCADsetting.                                               |
|-------------|----------------------------------------------------------------------------------------------------|
| Viewres:    | Bepaalt de vorm van cirkels, arcs en ellipsen. Hoe groter de waarde hoe ronder de vorm.                                                |
|             | Standaard = AutoCAD setting                                                                                                    |
| FacetRes:   | Bepaalt hoe egaal gekromde volumen met schaduw- en rendereffecten                                                                      |
|             | worden weergegeven.                                                                                                    |
|             | Standaard = AutoCAD setting.                                                                                                    |
| FacetRatio: | Bepaalt de verhouding tussen de vlakken in dwars- en langsrichting<br>bij cilindrische volume-objecten.<br>Standaard = AutoCAD setting |

Met de knop *Default* worden de instellingen uit de definitiefile ingevuld.

#### **Begin- en Eindmetrering**

Indien bij begrenzing gekozen is voor Metreringen, dan kunnen de metreringen achter de knop *Beginmetrering<* en *Eindmetrering<* worden ingetypt. De metreringen kunnen ook worden aangewezen in de tekening door op de bijbehorende knoppen te klikken.

#### **Begin- en Eindpunt**

Als bij begrenzing gekozen is voor Referentiepunten, dan kunnen de coördinaten van de punten ingetypt worden achter de knop **Beginpunt < en Eindpunt <**. Als gekozen wordt voor het intypen van de coördinaten dient u er wel voor te zorgen dat de ingetypte coördinaten op de geselecteerde polylijn moeten liggen. Is dit niet het geval dan verschijnt een melding.

De punten kunnen ook worden aangewezen in de tekening door op de bijbehorende knoppen te klikken.

#### Horizontaal

Bij horizontaal kan een horizontale offset worden opgegeven. De 3D-solid wordt in horizontale zin van de polylijn af verplaatst

Een positieve offset verplaatst de solid in de rekenrichting gezien naar de rechterkant, een negatieve offset naar de linkerzijde.

De horizontale offset kan worden ingetypt of er kan op de knop gedrukt worden waarna een punt aangewezen wordt. De (horizontale) lengte van de loodlijn uit dit punt naar de polylijn bepaald de waarde van de offset.

# Verticaal

Met een verticale offset kan de solid in verticale zin van de polylijn af verplaatst worden. Een positieve verticale offset verplaatst de solid omhoog en een negatieve verticale offset verplaatst hem omlaag. De verticale offset kan alleen ingetypt worden.

De verticale offset zal altijd eerst bepaald worden op basis van de opgegeven subreferentielijn. Is dit niet mogelijk dan wordt de hier opgegeven waarde aangehouden.

# ОК

De 3D-Solid worden geplaatst en de functie wordt verlaten.

# Annuleren

De 3D-Solid worden niet geplaatst en de functie wordt verlaten.

# 6.7. Parametrische Objecten

Binnen dit hoofdstuk kunnen parametrische bomen en struiken geplaatst worden op een gemetreerde as of op een polylijn.

# 6.7.1. Bomen Plaatsen

Met de functie "*Bomen plaatsen"* kunnen parametrische bomen geplaatst worden. De bomen worden schematisch weergegeven. De bomen worden geplaatst op een gemetreerde as of op een polylijn. De onderlinge afstand tussen de bomen kan worden ingesteld.

| <u>N</u> edInfra Zicht         |                           |
|--------------------------------|---------------------------|
| <u>B</u> erekenen zichtlengtes |                           |
| Metreren polylijn              |                           |
| <u>S</u> tandplaats            |                           |
| Markeringen                    |                           |
| Poly <u>F</u> ace maken        |                           |
| Portaal plaatsen               |                           |
| Uithouder plaatsen             |                           |
| Objecten plaatsen              |                           |
| Swepen object                  |                           |
| Parametrische objecten         | <u>B</u> omen plaatsen    |
| Help                           | <u>S</u> truiken plaatsen |

#### U ziet: Command:

1 U klikt: Zicht → Parametrische objecten → Bomen plaatsen U ziet: het Plaatsen parametrische bomen dialoogvenster

| 🔄 Plaatsen par          | ametrisch | e bomen 🛛 🗙                           |  |  |
|-------------------------|-----------|---------------------------------------|--|--|
| Selecteren P            | olylijn < | ~                                     |  |  |
| Subreferer              | ntie <    | <b>~</b>                              |  |  |
| Hoogte kruin            | 5.000     | Plaatsingswijze                       |  |  |
| Breedte kruin           | 4.000     | O Metreringen                         |  |  |
| Hoogte stam             | 3.000     | <ul> <li>Referentie Punten</li> </ul> |  |  |
| Dikte stam boven        | 0.300     | Extra Instellingen                    |  |  |
| Dikte stam onder        | 0.400     | Interval                              |  |  |
| Begin metre             | ering <   |                                       |  |  |
| Eind metre              | ring <    |                                       |  |  |
| Begin pu                | nt <      |                                       |  |  |
| Eind pur                | it <      |                                       |  |  |
| Offsets                 |           |                                       |  |  |
| Horizontaal < Verticaal |           |                                       |  |  |
| 0                       |           | Annuleren                             |  |  |

| 2  | II selecteert. | <een nolvliins<="" th=""></een>                                                   |
|----|----------------|-----------------------------------------------------------------------------------|
| 2  | O Sciecteert.  |                                                                                   |
| 3  | U selecteert:  | evt <een subreferentie=""></een>                                                  |
| 4  | U klikt:       | een plaatsingswijze                                                               |
| 5  | U typt:        | de afmetingen van de boom                                                         |
| 6  | U typt:        | eventueel de extra instellingen                                                   |
| 7  | U typt::       | eventueel een interval                                                            |
| 8  | U typt:        | afhankelijk van de begrenzing de begin- en eindmetrering of<br>begin- en eindpunt |
| 9  | U typt:        | eventueel een horizontale en/of verticale offset                                  |
| 10 | U klikt:       | OK                                                                                |
|    | U ziet:        | de bomen geplaatst worden                                                         |
|    |                | Command:                                                                          |

# Aanwijzingen

# Selecteren polylijn...

Bij Selecteren polylijn selecteert u de polylijn waarop de boom geplaatst wordt. De polylijn kan zowel gemetreerd als niet-gemetreerd zijn. Het selecteren kan op drie manieren gebeuren.

- 1. De eerste mogelijkheid is door op de knop "*Selecteren polylijn<"* te drukken. Hierna kan de polylijn in de tekening worden aangewezen;
- 2. De tweede mogelijkheid is om de naam van een gemetreerde polylijn in te typen in het invoerveld;
- 3. De derde mogelijkheid is door het aanklikken van het pijltje achter het invoerveld.

Alle gemetreerde polylijnen verschijnen. Klik de juiste aan en de polylijn is geselecteerd.

Als een niet gemetreerde polylijn is geselecteerd dan verschijnt in het invoerveld de naam \* Niet gemetreerde polylijn \*

# Subreferentie <

Bij Subreferentie < selecteert u een tweede polylijn op basis waarvan de hoogte van het plaatsingspunt van de boom wordt bepaald.

De polylijjn kan zowel gemetreerd als niet-gemetreerd zijn. Het selecteren kan op drie manieren gebeuren:

- 1. De eerste mogelijkheid is door op de knop "*Subreferentie <"* te drukken. Hierna kan de polylijn in de tekening worden aangewezen;
- 2. De tweede mogelijkheid is om de naam van een gemetreerde polylijn in te typen in het invoerveld;
- 3. De derde mogelijkheid is door het aanklikken van het pijltje achter het invoerveld. Alle gemetreerde polylijnen verschijnen. Klik de juiste aan en de polylijn is geselecteerd.

Als een niet gemetreerde polylijn is geselecteerd dan verschijnt in het invoerveld de naam \* Niet gemetreerde polylijn \*.

### Plaatsingswijze

Bij Plaatsingswijze kan opgegeven worden op welke wijze de plaats van de bomen wordt vastgelegd. Hiervoor zijn 3 plaatsingswijzen aanwezig:

- Punt: Een boom wordt geplaatst op een op te geven coördinaten. Bij deze optie hoeft geen polylijn geselecteerd te worden.
- Metrering:
   De bomen worden geplaatst tussen twee op te geven metreringen van de polylijn. De polylijn moet wel gemetreerd zijn met de functie Metreren.
- Referentiepunt: De bomen worden geplaatst tussen twee op te geven punten van de wel of niet gemetreerde polylijn.

#### Afmetingen

De volgende afmetingen van de boom kunnen opgegeven worden:

- de kruinhoogte (Hkr);
- de kruinbreedte (Bkr);
- de hoogte van de stam (Hst);
- de dikte van de stam onder (b1);
- de dikte van de stam boven (b2),

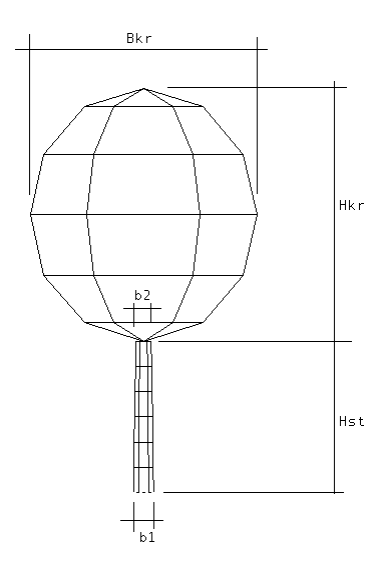

#### Extra instellingen

Met behulp van de Extra instellingen kunnen een aantal AutoCAD systeemvariabelen worden ingesteld. Door op de knop te drukken verschijnt het volgende dialoogvenster:

| Huidige Surftab Instellingen |              |  |  |  |
|------------------------------|--------------|--|--|--|
| Surftab Langsrichting        | 6            |  |  |  |
| Surftab Dwarsrichting        | 6            |  |  |  |
| Default                      | OK Annuleren |  |  |  |

Surftab Langsrichting: Bepaalt de dichtheid van het mesh in het XY-vlak. Surftab Dwarsrichting: Bepaalt de dichtheid van het mesh in het XZ-vlak

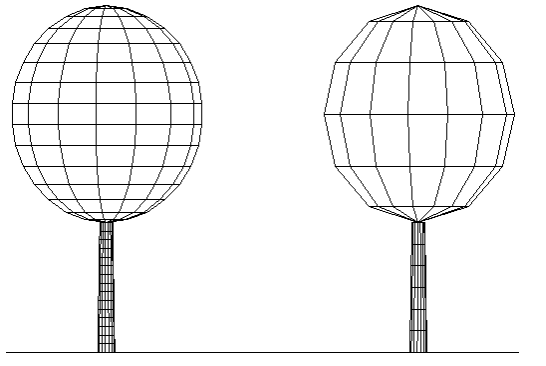

surftab-dwars=15 surftab-dwars=6

Met de knop *Default* worden de instellingen uit de definitiefile ingevuld.

# Interval

Bij Interval kan opgegeven worden op welke onderlinge afstand de bomen geplaatst moeten worden.

#### **Begin- en Eindmetrering**

Indien bij plaatsingswijze gekozen is voor Metreringen, dan kunnen de metreringen achter de knop **Beginmetrering < en Eindmetrering <** worden ingetypt. De metreringen kunnen ook worden aangewezen in de tekening door op de bijbehorende knoppen te klikken.

#### **Begin- en Eind punt**

Als bij plaatsingswijze gekozen is voor Referentiepunten, dan kunnen de coördinaten van de punten ingetypt worden achter de knop **Beginpunt < en Eindpunt <.** Als gekozen wordt voor het intypen van de coördinaten dient u er wel voor te zorgen dat de ingetypte coördinaten op de geselecteerde polylijn moeten liggen. Is dit niet het geval dan verschijnt een melding.

De punten kunnen ook worden aangewezen in de tekening door op de bijbehorende knoppen te klikken.

# Horizontaal

Bij horizontaal kan een horizontale offset worden opgegeven. De objecten worden in horizontale zin van de polylijn af verplaatst

Een positieve offset verplaatst de objecten in de rekenrichting gezien naar de rechterkant, een negatieve offset naar de linkerzijde.

De horizontale offset kan worden ingetypt of er kan op de knop gedrukt worden waarna een punt aangewezen wordt. De (horizontale) lengte van de loodlijn uit dit punt naar de polylijn bepaald de waarde van de offset.

# Verticaal

Met een verticale offset kunnen de objecten in verticale zin van de polylijn af verplaatst worden. Een positieve verticale offset verplaatst de objecten omhoog en een negatieve verticale offset verplaatst ze omlaag. De verticale offset kan alleen ingetypt worden. De verticale offset zal altijd eerst bepaald worden op basis van de opgegeven subreferentielijn. Is dit niet mogelijk dan wordt de hier opgegeven waarde aangehouden.

# ОК

De bomen worden geplaatst en de functie wordt verlaten.

#### Annuleren

De bomen worden niet geplaatst en de functie wordt verlaten.

# 6.7.2. Struiken Plaatsen

Met de functie "*Struiken plaatsen"* kunnen parametrische struiken geplaatst worden. De struiken worden schematisch weergegeven. De struiken worden geplaatst op een gemetreerde as of op een polylijn. De onderlinge afstand tussen de struiken kan worden ingesteld.

| <u>N</u> edInfra Zicht         |                           |
|--------------------------------|---------------------------|
| <u>B</u> erekenen zichtlengtes |                           |
| Metreren polylijn              |                           |
| <u>S</u> tandplaats            |                           |
| Markeringen                    |                           |
| Poly <u>F</u> ace maken        |                           |
| Portaal plaatsen               |                           |
| Uithouder plaatsen             |                           |
| Objecten plaatsen              |                           |
| Swepen object                  |                           |
| Parametrische objecten         | <u>B</u> omen plaatsen    |
| Help                           | <u>S</u> truiken plaatsen |
| <u></u>                        |                           |

#### U ziet: Command:

1 U klikt: Zicht → Parametrische objecten → Struiken plaatsen U ziet: **het Plaatsen parametrische struiken dialoogvenster** 

| 🔄 Plaatsen stru                      | iken           | ×                                          |
|--------------------------------------|----------------|--------------------------------------------|
| Selecteren P                         | olylijn <      | <b>~</b>                                   |
| Subreferen                           | itie <         | ×                                          |
| Hoogte bovenkant<br>Hoogte onderkant | 1.000<br>0.500 | Plaatsingswijze<br>O Punt<br>O Metreringen |
| Breedte struik                       | 3.000          | <ul> <li>Referentie Punten</li> </ul>      |
| Interval                             |                | Extra Instellingen                         |
| Begin metrering <                    |                |                                            |
| Begin pur                            | nt <           |                                            |
| Eind pun                             | t <            |                                            |
| Horizontaal <                        |                | Verticaal                                  |
| OK                                   |                | Annuleren                                  |

| U selecteert: | <een polylijn=""></een>                                                                                                  |
|---------------|----------------------------------------------------------------------------------------------------|
| U selecteert: | evt <een subreferentie=""></een>                                                                                         |
| U klikt:      | een plaatsingswijze                                                                                                    |
| U typt:       | de afmetingen van de struik                                                                                              |
| U typt:       | eventueel de extra instellingen                                                                                          |
| U typt::      | eventueel een interval                                                                                                   |
| U typt:       | afhankelijk van de begrenzing de begin- en eindmetrering of begin- en eindpunt                                           |
| U typt:       | eventueel een horizontale en/of verticale offset                                                                         |
| U klikt:      | ОК                                                                                                    |
| U ziet:       | de struiken geplaatst worden<br>Command:                                                                                 |
|               | U selecteert:<br>U selecteert:<br>U klikt:<br>U typt:<br>U typt:<br>U typt:<br>U typt:<br>U typt:<br>U klikt:<br>U ziet: |

# Aanwijzingen

# Selecteren polylijn...

Bij Selecteren polylijn selecteert u de polylijn waarop de struik geplaatst wordt. De polylijn kan zowel gemetreerd als niet-gemetreerd zijn. Het selecteren kan op drie manieren gebeuren.

- 1. De eerste mogelijkheid is door op de knop "*Selecteren polylijn<"* te drukken. Hierna kan de polylijn in de tekening worden aangewezen;
- 2. De tweede mogelijkheid is om de naam van een gemetreerde polylijn in te typen in het invoerveld;
- 3. De derde mogelijkheid is door het aanklikken van het pijltje achter het invoerveld. Alle gemetreerde polylijnen verschijnen. Klik de juiste aan en de polylijn is geselecteerd.

Als een niet gemetreerde polylijn is geselecteerd dan verschijnt in het invoerveld de naam \* Niet gemetreerde polylijn \*

# Subreferentie <

Bij Subreferentie < selecteert u een tweede polylijn op basis waarvan de hoogte van het plaatsingspunt van de struik wordt bepaald.

De polylijjn kan zowel gemetreerd als niet-gemetreerd zijn. Het selecteren kan op drie manieren gebeuren:

- 1. De eerste mogelijkheid is door op de knop **"Subreferentie** <" te drukken. Hierna kan de polylijn in de tekening worden aangewezen;
- 2. De tweede mogelijkheid is om de naam van een gemetreerde polylijn in te typen in het invoerveld;
- 3. De derde mogelijkheid is door het aanklikken van het pijltje achter het invoerveld. Alle gemetreerde polylijnen verschijnen. Klik de juiste aan en de polylijn is geselecteerd.

Als een niet gemetreerde polylijn is geselecteerd dan verschijnt in het invoerveld de naam \* Niet gemetreerde polylijn \*.

# Plaatsingswijze

Bij Plaatsingswijze kan opgegeven worden op welke wijze de plaats van de bomen wordt vastgelegd. Hiervoor zijn 3 plaatsingswijzen aanwezig:

- Punt: Een struik wordt geplaatst op een op te geven coördinaten. Bij deze optie hoeft geen polylijn geselecteerd te worden.
- Metrering: De struiken worden geplaatst tussen twee op te geven metreringen van de polylijn. De polylijn moet wel gemetreerd zijn met de functie Metreren.
- Referentiepunt:
   De struiken worden geplaatst tussen twee op te geven punten van de wel of niet gemetreerde polylijn.

### Afmetingen

De volgende afmetingen van de struik kunnen opgegeven worden:

- de hoogte tot de bovenkant (Htop);
- de hoogte tot de onderkant (Hdal);
- de breedte van de struik (B);

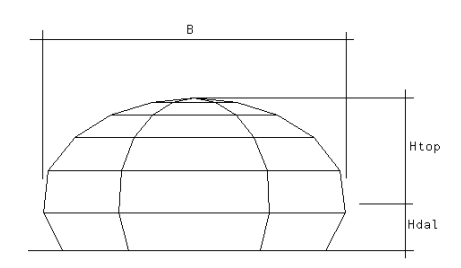

#### Extra instellingen

Met behulp van de Extra instellingen kunnen een aantal AutoCAD systeemvariabelen worden ingesteld. Door op de knop te drukken verschijnt het volgende dialoogvenster:

| Huidige Surftab Instellingen |   |  |  |
|------------------------------|---|--|--|
| Surftab Langsrichting        | 6 |  |  |
| Surftab Dwarsrichting        | 6 |  |  |
| Default OK Annuleren         |   |  |  |

Surftab Langsrichting: Bepaalt de dichtheid van het mesh in het XY-vlak. Surftab Dwarsrichting: Bepaalt de dichtheid van het mesh in het XZ-vlak

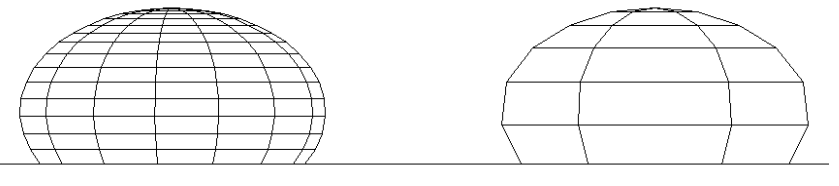

surftab-dwars=15

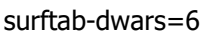

Met de knop *Default* worden de instellingen uit de definitiefile ingevuld.

#### Interval

Bij Interval kan opgegeven worden op welke onderlinge afstand de struiken geplaatst moeten worden

#### **Begin- en Eindmetrering**

Indien bij plaatsingswijze gekozen is voor Metreringen, dan kunnen de metreringen achter de knop *Beginmetrering< en Eindmetrering<* worden ingetypt. De metreringen kunnen ook worden aangewezen in de tekening door op de bijbehorende knoppen te klikken.

#### **Begin- en Eindpunt**

Als bij plaatsingswijze gekozen is voor Referentiepunten, dan kunnen de coördinaten

van de punten ingetypt worden achter de knop **Beginpunt < en Eindpunt <**. Als gekozen wordt voor het intypen van de coördinaten dient u er wel voor te zorgen dat de ingetypte coördinaten op de geselecteerde polylijn moeten liggen. Is dit niet

het geval dan verschijnt een melding. De punten kunnen ook worden aangewezen in de tekening door op de bijbehorende knoppen te klikken.

# Horizontaal

Bij horizontaal kan een horizontale offset worden opgegeven. De objecten worden in horizontale zin van de polylijn af verplaatst. Een positieve offset verplaatst de objecten in de rekenrichting gezien naar de rechterkant, een negatieve offset naar de linkerzijde.

De horizontale offset kan worden ingetypt of er kan op de knop gedrukt worden waarna een punt aangewezen wordt. De (horizontale) lengte van de loodlijn uit dit punt naar de polylijn bepaald de waarde van de offset.

# Verticaal

Met een verticale offset kunnen de objecten in verticale zin van de polylijn af verplaatst worden. Een positieve verticale offset verplaatst de objecten omhoog en een negatieve verticale offset verplaatst ze omlaag. De verticale offset kan alleen ingetypt worden. De verticale offset zal altijd eerst bepaald worden op basis van de opgegeven subreferentielijn. Is dit niet mogelijk dan wordt de hier opgegeven waarde aangehouden.

# ОК

De struiken worden geplaatst en de functie wordt verlaten.

# Annuleren

De struiken worden niet geplaatst en de functie wordt verlaten.